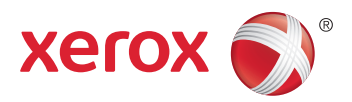

## Xerox<sup>®</sup> ColorQube<sup>®</sup> 8580 / 8880 **Color Printer Imprimante Couleur** User Guide Guide d'utilisation

| Italiano   | Guida per l'utente    |
|------------|-----------------------|
| Deutsch    | Benutzerhandbuch      |
| Español    | Guía del usuario      |
| Português  | Guia do usuário       |
| Nederlands | Gebruikershandleiding |

#### Svenska Dansk Čeština

Polski

Magyar

Användarhandbok Betjeningsvejledning Uživatelská příručka Przewodnik użytkownika Felhasználói útmutató

#### Русский Türkçe

Руководство пользователя Kullanıcı Kılavuzu Ελληνικά Εγχειρίδιο χρήστη

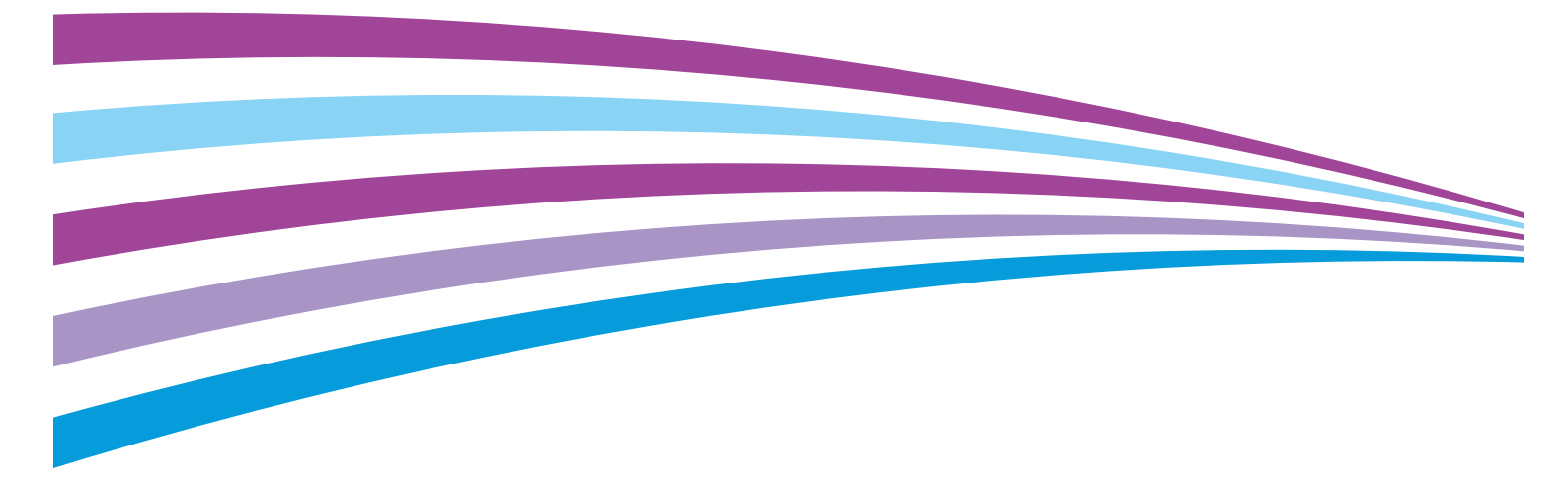

© 2014 Xerox Corporation. Alle rechten voorbehouden. Niet-gepubliceerde rechten voorbehouden op basis van de auteursrechten in de Verenigde Staten. De inhoud van de publicatie mag op generlei wijze worden gereproduceerd of verveelvoudigd zonder toestemming van Xerox Corporation.

De auteursrechtelijke bescherming waarop aanspraak wordt gemaakt, geldt voor alle materialen en vormen van informatie die momenteel wettelijk zijn erkend als vallend onder het auteursrecht of die in het navolgende als zodanig worden aangemerkt, inclusief, maar niet beperkt tot materiaal dat wordt gegenereerd door softwareprogramma's die in het scherm worden weergegeven, zoals stijlen, sjablonen, pictogrammen, schermweergaven, enzovoort.

XEROX<sup>®</sup> en XEROX en Beeldmerk<sup>®</sup>, Phaser<sup>®</sup>, PhaserSMART<sup>®</sup>, PhaserMatch<sup>®</sup>, PhaserCal<sup>®</sup>, PhaserMeter<sup>™</sup>, CentreWare<sup>®</sup>, PagePack<sup>®</sup>, eClick<sup>®</sup>, PrintingScout<sup>®</sup>, Walk-Up<sup>®</sup>, WorkCentre<sup>®</sup>, FreeFlow<sup>®</sup>, SMARTsend<sup>®</sup>, Scan to PC Desktop<sup>®</sup>, MeterAssistant<sup>®</sup>, SuppliesAssistant<sup>®</sup>, Xerox Secure Access Unified ID System<sup>®</sup>, Xerox Extensible Interface Platform<sup>®</sup>, ColorQube<sup>®</sup>, Global Print Driver<sup>®</sup> en Mobile Express Driver<sup>®</sup> zijn handelsmerken van Xerox Corporation in de Verenigde Staten en/of andere landen.

Adobe® Reader®, Adobe® Type Manager®, ATM™, Flash®, Macromedia®, Photoshop® en PostScript® zijn handelsmerken van Adobe Systems Incorporated in de Verenigde Staten en/of andere landen.

Apple, Bonjour, EtherTalk, TrueType, iPad, iPhone, iPod, iPod touch, Mac en Mac OS zijn handelsmerken van Apple Inc., geregistreerd in de Verenigde Staten en andere landen. AirPrint en het AirPrint-logo zijn handelsmerken van Apple Inc.

 $HP-GL^{\circ}$ ,  $HP-UX^{\circ}$  en  $PCL^{\circ}$  zijn handelsmerken van Hewlett-Packard Corporation in de Verenigde Staten en/of andere landen.

IBM<sup>®</sup> en AIX<sup>®</sup> zijn handelsmerken van International Business Machines Corporation in de Verenigde Staten en/of andere landen. Microsoft<sup>®</sup>, Windows Vista<sup>®</sup>, Windows<sup>®</sup> en Windows Server<sup>®</sup> zijn handelsmerken van Microsoft Corporation in de Verenigde Staten en/of andere landen.

Novell<sup>®</sup>, NetWare<sup>®</sup>, NDPS<sup>®</sup>, NDS<sup>®</sup>, IPX<sup>™</sup> en Novell Distributed Print Services<sup>™</sup> zijn handelsmerken van Novell, Inc. in de Verenigde Staten en/of andere landen.

SGI<sup>®</sup> en IRIX<sup>®</sup> zijn handelsmerken van Silicon Graphics International Corp. of haar dochterondernemingen in de Verenigde Staten en/of andere landen.

Sun, Sun Microsystems en Solaris zijn handelsmerken of gedeponeerde handelsmerken van Oracle en/of haar dochterondernemingen in de Verenigde Staten en andere landen.

McAfee<sup>®</sup>, ePolicy Orchestrator<sup>®</sup> en McAfee ePO™ zijn handelsmerken of gedeponeerde handelsmerken van McAfee, Inc. in de Verenigde Staten en andere landen.

UNIX<sup>®</sup> is een handelsmerk in de Verenigde Staten en/of andere landen, met exclusieve licentie door X/ Open Company Limited.

PANTONE<sup>®</sup> en andere handelsmerken van Pantone, Inc. zijn eigendom van Pantone, Inc.

Documentversie 1.0: oktober 2014

BR10613\_nl

## Inhoud

#### 1 Veiligheid

2

3

| Veiligheid bij het gebruik van elektriciteit            | 10       |
|---------------------------------------------------------|----------|
| Algemene richtlijnen                                    | 10       |
| Netsnoer                                                | 11       |
| Veiligheid bij de bediening                             | 12       |
| Informatie over ozon                                    | 12       |
| Printerlocatie                                          |          |
| Richtlijnen voor gebruik                                |          |
| Printerverbruiksartikelen                               |          |
| Venigheid bij het ondernoud                             |          |
| Printersympolen                                         |          |
| Contactinformatie voor milieu, gezonaneia en veiligneia |          |
| loepassingen                                            | 17       |
| Onderdelen van de printer                               |          |
| Aanzicht voorzijde/rechts                               |          |
| Zijaanzicht, rechts                                     | 19       |
| Aanzicht achterzijde                                    |          |
| Bedieningspaneel                                        |          |
| Printerconfiguraties en -opties                         |          |
| Standaardfuncties                                       |          |
| Opties en upgrades                                      | ZZ       |
| Informatiepagina S                                      | כ∠<br>כר |
| Het menuschema afarukken                                | 23<br>23 |
| De configuratiepagina afdrukken                         | 23<br>24 |
| Proefpaging's                                           |          |
| Meer informatie                                         | 26       |
| Xerox <sup>®</sup> Welcome Center                       |          |
| Installatie en instellingen                             | 29       |
| Overzicht van installatie en instellingen               |          |
| Een plaats kiezen voor de printer                       |          |
| Algemene instellingen aanpassen                         |          |
| Algemene instellingen configureren                      |          |
| De datum en tijd instellen                              |          |
| Startpagina uitschakelen                                |          |
| Stroominstellingen wijzigen                             |          |
| De printer aansluiten                                   |          |
| De pagina Instelling verbinding afdrukken               |          |
| Een aansluitmethode selecteren                          |          |
| Netwerk- en printerinstellingen configureren            |          |
| Informatie over TCP/IP- en IP-adressen                  |          |
| Automatisch toegewezen IP-adres bekijken                |          |

9

5

4

| Handmatig een statisch IPv4-adres toewijzen    |  |
|------------------------------------------------|--|
| Toegang tot CentreWare Internet Services       |  |
| Technische ondersteuning PhaserSMART gebruiken |  |
| De software installeren                        |  |
| Voordat u begint                               |  |
| Vereisten van besturingssysteem                |  |
| Beschikbare drivers                            |  |
| Walk-Up-installatie gebruiken                  |  |
| Printerdrivers installeren                     |  |
|                                                |  |

#### 4 Papier en ander afdrukmateriaal

| 1  | _ |
|----|---|
| 71 |   |
| _  | / |
|    |   |

| Ondersteund papier                                                           |    |
|------------------------------------------------------------------------------|----|
| Aanbevolen papier                                                            |    |
| Papier bestellen                                                             |    |
| Papier dat de printer kan beschadigen                                        | 49 |
| Richtlijnen voor papieropslag                                                |    |
| Pagina Papiertips                                                            | 50 |
| Ondersteunde papiersoorten en -gewichten                                     | 50 |
| Ondersteunde standaard papierformaten                                        | 51 |
| Ondersteunde papiersoorten en -gewichten voor automatisch 2-zijdig afdrukken | 51 |
| Ondersteunde papierformaten voor automatisch 2-zijdig afdrukken              | 51 |
| Ondersteunde aangepaste papierformaten                                       | 52 |
| Ondersteunde envelopformaten                                                 | 52 |
| Papieropties voor afdrukken selecteren                                       | 53 |
| Modus Lade 1 instellen                                                       | 53 |
| Modus Lade 2 instellen                                                       | 53 |
| Papier plaatsen                                                              | 55 |
| Algemene richtlijnen voor het plaatsen van papier                            | 55 |
| Papier plaatsen in lade 1                                                    | 55 |
| Papier plaatsen in lade 2-5                                                  | 57 |
| Papier plaatsen voor automatisch 2-zijdig afdrukken                          | 60 |
| Speciaal papier bedrukken                                                    | 61 |
| Enveloppen                                                                   | 61 |
| Etiketten                                                                    | 65 |
| Glanzend                                                                     | 69 |
| Transparanten                                                                | 72 |
| Voorgeperforeerd papier                                                      | 75 |
| met aangepaste papierformaten                                                | 78 |
| Aangepaste papierformaten maken op het bedieningspaneel                      | 78 |
| Aangepaste papierformaten maken in de printerdriver                          | 78 |
| Bezig met afdrukken                                                          | 79 |
| Afdrukken - overzicht                                                        | 80 |
| Afdrukopties selecteren                                                      |    |
| Afdrukopties in Windows                                                      |    |
| Afdrukopties in Macintosh                                                    | 83 |

| Instellingen gebruiken die het milieu niet te zwaar belasten |    |
|--------------------------------------------------------------|----|
| Een afdrukkwaliteitsmodus selecteren                         |    |
| Afdrukfuncties                                               |    |
| Panjeronties voor afdrukken selecteren                       | 86 |
|                                                              |    |

Xerox<sup>®</sup> ColorQube<sup>®</sup> 8580/8880-kleurenprinter Handleiding voor de gebruiker

| Paginarichting                                |  |
|-----------------------------------------------|--|
| Op beide zijden van het papier afdrukken      |  |
| Meerdere pagina's op één vel papier afdrukken |  |
| Katernen afdrukken                            |  |
| Beeld- en kleuropties                         |  |
| Omslagen afdrukken                            |  |
| Scheidingsvellen afdrukken                    |  |
| Schaalopties                                  |  |
| Watermerken afdrukken                         |  |
| Spiegelbeelden afdrukken                      |  |
| Speciale opdrachttypen afdrukken              |  |
| Beveiligde afdruk                             |  |
| Proefafdruk                                   |  |
| Persoonlijke afdruk                           |  |
| Opgeslagen opdracht                           |  |
| Afdrukken met                                 |  |
|                                               |  |

#### 6 Onderhoud

| $\sim$ | $\mathbf{O}$ |
|--------|--------------|
| ч      | ч            |
| 2      | )            |

| Onderhoud en reiniging                                   | 100 |
|----------------------------------------------------------|-----|
| Algemene voorzorgsmaatregelen                            |     |
| De printer reinigen                                      |     |
| Onderhoudsinformatie opvragen                            |     |
| Routineonderhoud                                         | 109 |
| Verbruiksartikelen bestellen                             | 116 |
| Serienummer opzoeken                                     | 116 |
| Wanneer moeten verbruiksartikelen worden besteld?        | 116 |
| Verbruiksartikelen                                       | 117 |
| Status onderhoudsset bekijken                            | 117 |
| Door de klant te vervangen eenheden                      | 118 |
| Verbruiksartikelen recyclen                              | 118 |
| De printer verplaatsen                                   | 119 |
| Voorzorgsmaatregelen voor het verplaatsen van de printer | 119 |
| De printer binnen het kantoor verplaatsen                |     |
| De printer gereedmaken voor verzending                   | 121 |

#### 7 Problemen oplossen

#### 125

| Algemene problemen oplossen                                    | 126 |
|----------------------------------------------------------------|-----|
| Inktverbruik minimaliseren                                     |     |
| De printer opnieuw starten                                     |     |
| Printer gaat niet aan                                          |     |
| De printer stelt zichzelf vaak opnieuw in of schakelt vaak uit |     |
| Het afdrukken duurt te lang                                    |     |
| Kan niet afdrukken op de printer met een USB-verbinding        |     |
| Kan niet afdrukken op de printer met een netwerkverbinding     |     |
| Document wordt niet afgedrukt                                  |     |
| Document wordt uit de verkeerde lade afgedrukt                 |     |
| De printer maakt vreemde geluiden                              |     |
| Datum en tijd zijn onjuist                                     |     |
| Problemen met automatisch 2-zijdig afdrukken                   | 130 |
| Papierstoringen                                                | 132 |
|                                                                |     |

| Papierstoringen minimaliseren                              | 132 |
|------------------------------------------------------------|-----|
| Papierstoringen oplossen                                   | 134 |
| Papierstoringen oplossen                                   | 144 |
| Problemen met afdrukkwaliteit oplossen                     | 147 |
| Afdrukkwaliteit regelen                                    | 148 |
| Pagina Problemen met de afdrukkwaliteit oplossen afdrukken | 148 |
| Problemen met de afdrukkwaliteit oplossen                  | 150 |
| Procedures voor het oplossen van problemen                 | 155 |
| Geavanceerde probleemoplossing                             | 158 |
| Help-informatie                                            | 161 |
| Berichten op het bedieningspaneel                          | 161 |
| Online Support Assistant (Online Support-assistent)        | 161 |
| Meer informatie                                            | 162 |

#### A Specificaties

#### 163

| Printerconfiguraties en -opties        |     |
|----------------------------------------|-----|
| Standaardfuncties                      |     |
| Verkrijgbare configuraties             |     |
| Opties en upgrades                     |     |
| Fysieke specificaties                  |     |
| Standaardconfiguratie                  |     |
| Specificaties voor optionele laden 3-5 |     |
| Ruimtevereisten                        |     |
| Omgevingsspecificaties                 | 167 |
| Temperatuur                            |     |
| Relatieve luchtvochtigheid             |     |
| Hoogte                                 | 167 |
| Elektrische specificaties              |     |
| ENERGY STAR                            |     |
| Prestatiespecificaties                 |     |
| Afdrukresolutie                        |     |
| Afdruksnelheid                         |     |
| Controllerspecificaties                | 170 |

#### B Informatie over regelgeving

#### 171

177

| Basisregelgeving                                                               | 172 |
|--------------------------------------------------------------------------------|-----|
| FCC-regels in de Verenigde Staten                                              | 172 |
| Canada                                                                         | 172 |
| Europese Unie                                                                  | 173 |
| Europese Unie, Milieu-informatie Overeenkomst Lot 4 Beeldverwerkingsapparatuur | 173 |
| Veiligheidsinformatiebladen                                                    | 175 |

#### C Recycling en weggooien

| Alle landen                       | 178 |
|-----------------------------------|-----|
| Noord-Amerika                     | 179 |
| Europese Unie                     |     |
| Huishoudelijk gebruik             |     |
| Professioneel en zakelijk gebruik | 180 |
|                                   |     |

| Inzamelen en weggooien van apparatuur en batterijen | 180 |
|-----------------------------------------------------|-----|
| Opmerking batterijsymbool                           | 181 |
| Batterijen verwijderen                              | 181 |
| Andere landen                                       |     |
|                                                     |     |

## Veiligheid

# 1

In dit hoofdstuk worden de volgende onderwerpen behandeld:

| • | Veiligheid bij het gebruik van elektriciteit            | .10 |
|---|---------------------------------------------------------|-----|
| • | Veiligheid bij de bediening                             | .12 |
| • | Veiligheid bij het onderhoud                            | .14 |
| • | Printersymbolen                                         | .15 |
| • | Contactinformatie voor milieu, gezondheid en veiligheid | .16 |

De printer en de aanbevolen verbruiksartikelen zijn getest en voldoen aan strikte veiligheidsnormen. Als u de volgende informatie in acht neemt, bent u verzekerd van een ononderbroken veilige werking van uw Xerox-printer.

## Veiligheid bij het gebruik van elektriciteit

Lees de volgende instructies zorgvuldig door voor u met uw printer gaat werken. Raadpleeg deze instructies steeds weer om een ononderbroken veilige werking van uw printer te waarborgen.

Uw Xerox<sup>®</sup>-printer en de bijbehorende verbruiksartikelen zijn ontworpen en getest en voldoen aan strenge veiligheidseisen. Deze omvatten onder meer de evaluatie en certificering van veiligheidsinstanties en het voldoen aan elektromagnetische regelgeving en geldende milieunormen.

De veiligheids- en milieutests en de prestaties van dit product zijn uitsluitend geverifieerd met Xerox<sup>®</sup>-materialen.

Opmerking: Niet goedgekeurde wijzigingen, waaronder bijvoorbeeld de toevoeging van nieuwe functies of de verbinding van externe apparaten, kan invloed op de productcertificering hebben. Neem voor meer informatie contact op met uw XeroxXerox-vertegenwoordiger.

#### Algemene richtlijnen

#### Δ

#### WAARSCHUWINGEN:

- Duw geen objecten in sleuven of openingen van de printer. Aanraking van een spanningspunt of kortsluiting van een onderdeel kan brand of elektrische schokken tot gevolg hebben.
- Verwijder geen kleppen of beschermplaten die met schroeven zijn bevestigd, tenzij u optionele apparatuur installeert en instructies hebt ontvangen om dit te doen. Schakel de printer uit bij het uitvoeren van deze installaties. Haal het netsnoer uit het stopcontact als u kleppen of beschermplaten verwijdert om optionele apparatuur te installeren. Buiten de door de gebruiker te installeren opties, bevinden zich achter deze kleppen geen onderdelen die u kunt reinigen of die onderhoud nodig hebben.

De volgende situaties vormen een gevaar voor uw veiligheid:

- Het netsnoer is beschadigd of gerafeld.
- Er is vloeistof in de printer terechtgekomen.
- De printer is blootgesteld aan water.
- Er komt rook uit de printer of het oppervlak van de printer is heter dan normaal.
- Een aardlekschakelaar, zekering of andere veiligheidsvoorziening wordt door de printer geactiveerd.

Als een van deze situaties zich voordoet, gaat u als volgt te werk:

- 1. Zet de printer onmiddellijk uit.
- 2. Trek de stekker van het netsnoer uit het stopcontact.
- 3. Bel een erkende service-medewerker.

#### Netsnoer

- Gebruik het netsnoer dat bij de printer wordt geleverd.
- Sluit het netsnoer van de printer rechtstreeks aan op een stopcontact dat op de juiste wijze is geaard. Zorg dat beide uiteinden van het snoer goed zijn aangesloten. Vraag een elektricien om het stopcontact na te kijken als u niet weet of dit is geaard.
- Sluit de printer niet via een adapter aan op een stopcontact dat niet is geaard.

WAARSCHUWING: Voorkom de kans op elektrische schokken door ervoor te zorgen dat de printer goed is geaard. Elektrische apparaten kunnen gevaarlijk zijn bij onjuist gebruik.

- Gebruik alleen een verlengsnoer of stekkerdoos die geschikt voor de stroomcapaciteit van de • printer.
- Controleer of de printer is aangesloten op een stopcontact met de juiste netspanning. Bekijk de elektrische specificaties van de printer eventueel samen met een elektricien.
- Plaats de printer niet op een plek waar mensen op het netsnoer kunnen gaan staan.
- Plaats geen voorwerpen op het netsnoer.
- Verwijder het netsnoer niet of sluit het niet aan terwijl de aan/uit-schakelaar in de stand Aan staat.
- Vervang het netsnoer als het gerafeld of versleten is.
- Om elektrische schokken en beschadiging van het netsnoer te voorkomen, moet u de stekker vastpakken bij het verwijderen van het netsnoer.

Het netsnoer is met een stekker op de achterkant van de printer aangesloten. Mocht het nodig zijn om de alle stroom naar de printer uit te schakelen, dan haalt u het netsnoer uit de wandcontactdoos.

## Veiligheid bij de bediening

Uw printer en de bijbehorende verbruiksartikelen zijn getest en voldoen aan strenge veiligheidseisen. Ze zijn onderzocht en goedgekeurd door veiligheidsinstanties en voldoen aan de gestelde milieunormen.

Als u de volgende veiligheidsvoorschriften in acht neemt, bent u verzekerd van een ononderbroken veilige werking van uw printer.

#### Informatie over ozon

Deze printer produceert tijdens de normale werking ozon. De hoeveelheid geproduceerde ozon is afhankelijk van het afdrukvolume. Ozon is zwaarder dan lucht en wordt niet geproduceerd in hoeveelheden die groot genoeg zijn om iemand letsel toe te brengen. Plaats de printer in een goed-geventileerde ruimte.

Voor meer informatie in Noord-Amerika gaat u naar:

- Xerox<sup>®</sup> ColorQube<sup>®</sup> 8580-kleurenprinter www.xerox.com/environment
- Xerox<sup>®</sup> ColorQube<sup>®</sup> 8880-kleurenprinter www.xerox.com/environment

In andere landen neemt u contact op met uw plaatselijke Xerox-vertegenwoordiger of gaat u naar:

- Xerox<sup>®</sup> ColorQube<sup>®</sup> 8580-kleurenprinter: www.xerox.com/environment\_europe
- Xerox<sup>®</sup> ColorQube<sup>®</sup> 8880-kleurenprinter: www.xerox.com/environment\_europe

#### Printerlocatie

- Bedek of blokkeer de sleuven of openingen van de printer niet. Deze openingen zijn aangebracht om de printer te ventileren en om oververhitting van de printer te voorkomen.
- Plaats de printer op een plek met voldoende ruimte voor bediening en onderhoudswerkzaamheden.
- Plaats de printer in een stofvrije ruimte.
- Bewaar of bedien de printer niet in een omgeving met extreme temperaturen of luchtvochtigheid.
- Plaats de printer niet in de buurt van een warmtebron.
- Plaats de printer niet direct in het zonlicht.
- Plaats de printer niet op een plek waar deze direct aan de koude luchtstroom van de airconditioning wordt blootgesteld.
- Plaats de printer niet op locaties waar trillingen voorkomen.
- Gebruik de printer voor optimale prestaties op de hoogte die wordt aanbevolen in Hoogte op pagina 167.

#### Zie ook:

Ruimtevereisten op pagina 166 Omgevingsspecificaties op pagina 167 Fysieke specificaties op pagina 166

12 Xerox<sup>®</sup> ColorQube<sup>®</sup> 8580/8880-kleurenprinter Handleiding voor de gebruiker

#### Richtlijnen voor gebruik

- Verwijder geen papierladen terwijl de printer bezig is met afdrukken.
- Open de kleppen nooit terwijl de printer bezig is met afdrukken.
- Verplaats de printer nooit tijdens het afdrukken.
- Houd handen, haar, stropdassen en dergelijke uit de buurt van de uitvoer- en invoerrollers.
- Panelen die met gereedschap verwijderbaar zijn, dienen ter bescherming van gevaarlijke onderdelen in de printer. Verwijder deze beschermpanelen niet.

#### Printerverbruiksartikelen

- Gebruik alleen verbruiksartikelen die voor de printer zijn ontwikkeld. Gebruik van niet-geschikte materialen kan resulteren in slechte prestaties en gevaarlijke situaties.
- Volg alle waarschuwingen en aanwijzingen op die zijn aangegeven op, of geleverd bij het product, de opties en de verbruiksartikelen.
- Bewaar alle verbruiksartikelen in overeenstemming met de instructies op de verpakking of de container.
- Bewaar alle verbruiksartikelen uit de buurt van kinderen.
- Verbruiksartikelen nooit verbranden.
- Voorkom huid- of oogcontact bij het omgaan met verbruiksartikelen. Oogcontact kan irritatie en ontsteking tot gevolg hebben. Probeer verbruiksartikelen niet uit elkaar te halen. Dit vergroot het risico op contact met de huid of ogen.

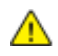

**VOORZICHTIG:** Het gebruik van verbruiksartikelen die niet afkomstig zijn van Xerox wordt afgeraden. Beschadigingen, storingen of slechte prestaties als gevolg van het gebruik van niet-Xerox-verbruiksartikelen of het gebruik van Xerox-verbruiksartikelen die niet voor deze printer zijn bestemd, vallen niet onder de garantie, serviceovereenkomst of Total Satisfaction Guarantee (volle-tevredenheidsgarantie) van Xerox. De Total Satisfaction Guarantee (volle-tevredenheidsgarantie) van Xerox is beschikbaar in de Verenigde Staten en Canada. Dekking buiten deze gebieden kan variëren. Neem contact op met uw plaatselijke Xerox-vertegenwoordiger voor meer informatie.

## Veiligheid bij het onderhoud

- Probeer geen onderhoudsprocedures uit te voeren die niet zijn beschreven in de documentatie die bij uw printer is geleverd.
- Gebruik geen schoonmaakmiddelen in spuitbussen. Gebruik voor het reinigen alleen een droge, pluisvrije doek.
- Verbruiksartikelen of items voor routineonderhoud mogen niet worden verbrand.

Voor meer informatie over het recyclingprogramma voor verbruiksartikelen van Xerox® gaat u naar:

- Xerox<sup>®</sup> ColorQube<sup>®</sup> 8580-kleurenprinter www.xerox.com/gwa
- Xerox<sup>®</sup> ColorQube<sup>®</sup> 8880-kleurenprinter www.xerox.com/gwa

Zie ook:

De printer reinigen op pagina 102 De printer verplaatsen op pagina 119

## Printersymbolen

| Symbool  | Beschrijving                                                                                                    |
|----------|----------------------------------------------------------------------------------------------------|
|          | Waarschuwing of Voorzichtig:<br>Het negeren van deze waarschuwing kan ernstig letsel of zelfs overlijden tot gevolg hebben.<br>Het negeren van deze waarschuwing kan persoonlijk letsel of schade aan het apparaat<br>veroorzaken.                          |
|          | Heet oppervlak op of in de printer. Wees voorzichtig om lichamelijk letsel te voorkomen.                                                                                                    |
| <b>A</b> | Waarschuwing:<br>Bewegende onderdelen. Ga voorzichtig te werk om letsel te voorkomen.                                                                                                    |
|          | Printeronderdelen zijn heet en hebben tijd nodig om af te koelen voordat de printer wordt<br>verplaatst of ingepakt. Om lichamelijk letsel of schade aan de printer te voorkomen, wacht u<br>30 minuten tot de inkt is gestold en de printkop is afgekoeld. |

# Contactinformatie voor milieu, gezondheid en veiligheid

Voor informatie over productveiligheidsinformatie in de Verenigde Staten en Canada gaat u naar:

- Xerox<sup>®</sup> ColorQube<sup>®</sup> 8580-kleurenprinter: www.xerox.com/environment
- Xerox<sup>®</sup> ColorQube<sup>®</sup> 8880-kleurenprinter: www.xerox.com/environment

Voor productveiligheidsinformatie in Europa gaat u naar:

- Xerox<sup>®</sup> ColorQube<sup>®</sup> 8580-kleurenprinter: www.xerox.com/environment\_europe
- Xerox<sup>®</sup> ColorQube<sup>®</sup> 8880-kleurenprinter: www.xerox.com/environment\_europe

# Toepassingen

# 2

#### In dit hoofdstuk worden de volgende onderwerpen behandeld:

| • | Onderdelen van de printer       | .18 |
|---|---------------------------------|-----|
| • | Printerconfiguraties en -opties | .21 |
| • | Informatiepagina's              | .23 |
| • | Proefpagina's                   | .25 |
| • | Meer informatie                 | .26 |

## Onderdelen van de printer

In dit gedeelte worden de volgende onderdelen behandeld:

| • | Aanzicht voorzijde/rechts | . 18 |
|---|---------------------------|------|
| • | Zijaanzicht, rechts       | .19  |
| • | Aanzicht achterzijde      | .19  |
| • | Bedieningspaneel          | .19  |

#### Aanzicht voorzijde/rechts

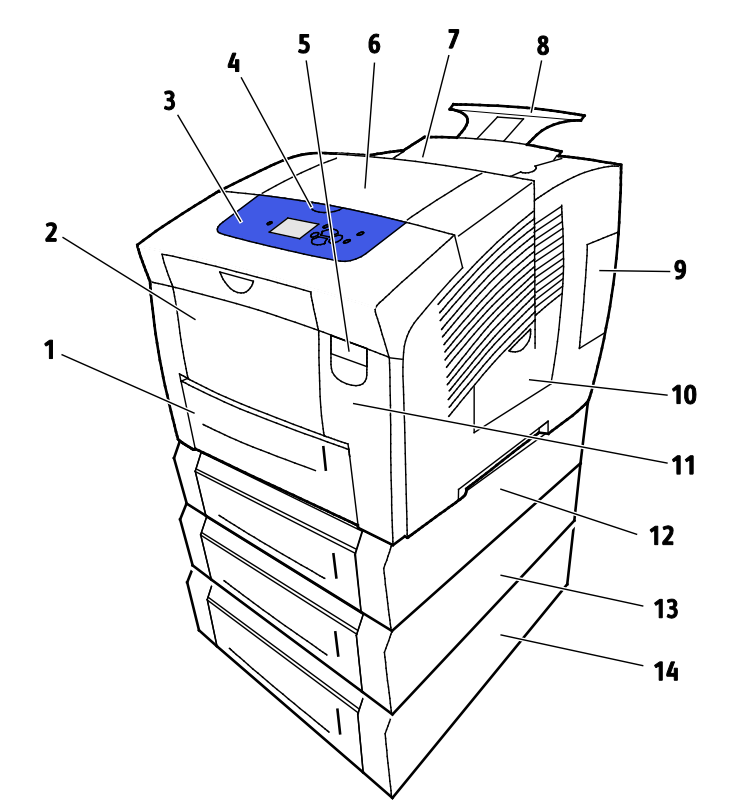

- 1. Lade 2 met capaciteit voor 525 vel
- 2. Lade 1, multifunctionele lade (MPT) met een capaciteit van 100 vel.
- 3. Bedieningspaneel
- 4. Handvat voor klep B
- 5. Ontgrendelingshendel deur A
- 6. Uitvoerklep B
- 7. Klep C voor het laden van inkt

- 8. Verlengstuk uitvoerlade voor Legal/A4
- 9. Interface (I/O) klep E
- 10. Onderhoudsklep D
- 11. Voorklep A
- 12. Lade 3, optionele invoerlade van 525 vel
- 13. Lade 4, optionele invoerlade van 525 vel
- 14. Lade 5, optionele invoerlade van 525 vel

#### Zijaanzicht, rechts

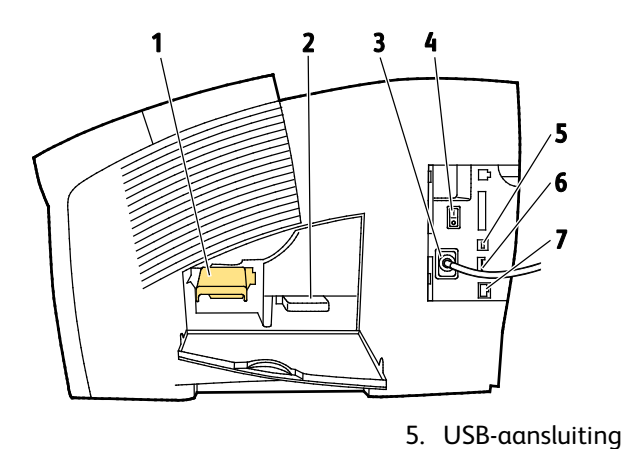

- 1. Onderhoudskit
- 2. Afvalcontainer
- 3. Netsnoeraansluiting
- 4. Aan/uit-schakelaar

#### Aanzicht achterzijde

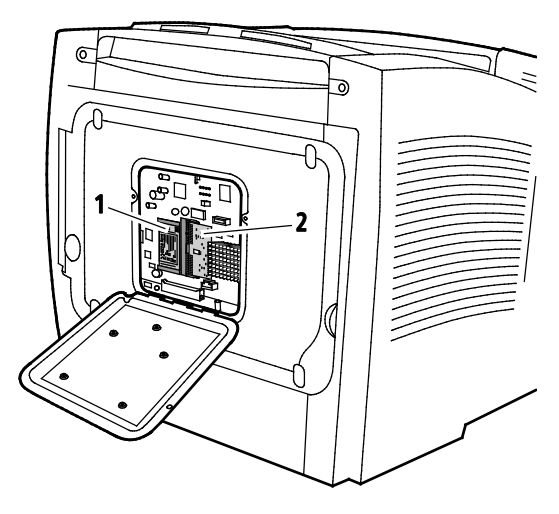

1. Optionele Solid State Drive

2. Eén RAM-sleuf

6. Configuratiekaart

7. Ethernet 10/100/1000Base-TX-aansluiting

#### Bedieningspaneel

Het bedieningspaneel bestaat uit een scherm, indicatielampjes en toetsen waarmee u de beschikbare functies op de printer kunt beheren. Het bedieningspaneel:

- Toont de huidige status van de printer.
- Geeft toegang tot afdrukfuncties.
- Geeft toegang tot referentiemateriaal.
- Geeft toegang tot administratieve en onderhoudsmenu's.

- Geeft aan dat u papier moet plaatsen, verbruiksartikelen moet vervangen en papierstoringen moet verhelpen.
- Toont fouten en waarschuwingen.

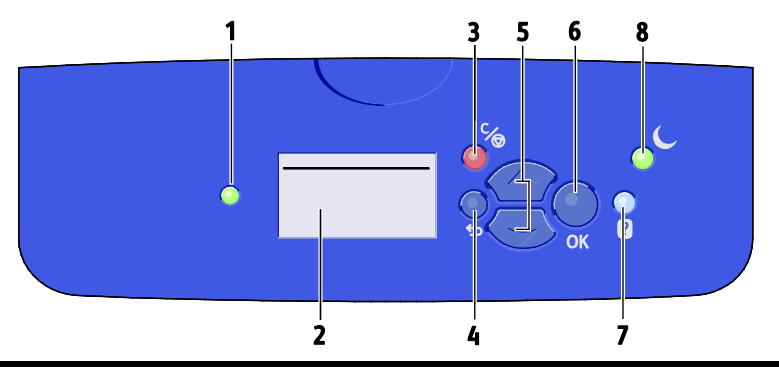

| Item | Symbool   | Naam van<br>bedieningspaneel    | Beschrijving                                                                                                    |
|------|-----------|---------------------------------|----------------------------------------------------------------------------------------------------|
| 1    | -         | Statuslampje                    | Dit lampje verandert om verschillende staten van gereedheid van de printer aan te geven.                                                            |
|      |           |                                 | • Een groen lampje geeft aan dat de printer gereed is om gegevens te ontvangen en af te drukken.                                                    |
|      |           |                                 | • Een knipperend groen lampje geeft aan dat de printer bezig is of warm loopt.                                                                      |
|      |           |                                 | • Een geel of oranje lampje geeft een waarschuwing aan.                                                                                             |
|      |           |                                 | • Een rood lampje geeft een fout aan.                                                                                                    |
| 2    | —         | Schermweergave                  | Op het scherm ziet u alle menuopties van het bedieningspaneel voor de printer.                                                                      |
|      |           |                                 | • Op de bovenste regel worden statusberichten en menutitelinformatie weergegeven.                                                                   |
|      |           |                                 | • Op de onderste regel worden menu's en menu-opties weergegeven waar u naar toe kunt navigeren.                                                     |
| 3    | ℃⁄⊚       | Toets Annuleren                 | Met de knop Annuleren beëindigt u huidige afdrukopdracht.                                                                                           |
| 4    | Ĵ         | Knop Terug/Return               | Met de knop Terug keert u terug naar het vorige menu-item.                                                                                          |
| 5    | <b>\$</b> | Pijlknoppen Omhoog en<br>Omlaag | Gebruik de pijltoetsen om door de menu's te navigeren.                                                                                              |
| 6    | OK        | Knop OK                         | Met de knop OK geeft u de huidige menu optie weer of de resultaten<br>van een menuselectie weer.                                                    |
| 7    | ?         | Toets Help                      | Met de knop Help (?) geeft u informatie weer over menu-items van het<br>bedieningspaneel, de printerstatus, foutmeldingen en<br>onderhoudsgegevens. |
| 8    |           | Knop Energiespaarstand          | <b>Energiebesparing</b> - voor het in- en uitschakelen van de energiespaarstand.                                                                    |
|      |           |                                 | Als de knop Energiespaarstand niet is verlicht, druk dan op de knop <b>Energiespaarstand</b> om de printer in de Energiespaarstand te zetten.       |
|      |           |                                 | • Druk op de toets <b>Energiespaarstand</b> om te zorgen dat de printer weer in de Modus Gereed terugkeert.                                         |
|      |           |                                 | • Als dit lampje knippert, staat de printer in de energiespaarstand.                                                                                |
|      |           |                                 | • Als het lampje niet brandt, kan de printer niet in de<br>Energiespaarstand worden gezet.                                                          |

### Printerconfiguraties en -opties

In dit gedeelte worden de volgende onderdelen behandeld:

| • | Standaardfuncties  | 21   |
|---|--------------------|------|
| • | Opties en upgrades | . 22 |

#### Standaardfuncties

De printer biedt de volgende functies:

- Processor van 1 GHz
- 1 GB RAM, uitbreidbaar tot 2 GB, verkrijgbaar als enkele DDR3 SDRAM-sleuf die kaarten van 1 GB of 2 GB ondersteunt.
- Ethernet 10/100/1000Base-TX
- Universele seriële bus (USB 2.0)
- Ondersteuning van ingesloten PDL voor True Adobe PostScript 3, PCL 5c-emulatie, JPG, TIFF, PNG, en PDF

Opmerking: Voor PDF-afdrukken moet de optionele Solid State Drive worden gebruikt.

- Afdrukkwaliteitsmodi voor PCL-drivers
  - PCL-standaardmodus
  - Modus PCL verbeterd
- PostScript-afdrukkwaliteitmodi
  - **Snel in kleur**: voor de snelste kleurenafdrukken. Gebruik deze mode als er veel afbeeldingen in de opdracht zitten en u een voorbeeld van uw werk wilt bekijken.
  - Standaard: Hiermee produceert u scherpe en heldere afdrukken bij hoge afdruksnelheid, ideaal voor het afdrukken van zwarte tekst. Standaard biedt het beste compromis tussen afdruksnelheid en afdrukkwaliteit voor de meeste opdrachten.
  - Verbeterd: Gebruik deze modus voor CAD-applicaties en voor afdrukken van fijne details voor de beste algehele afdrukkwaliteit. Lijnen en randen worden vloeiender gemaakt en zwarte en donkere kleuren worden voller en dieper gemaakt.
  - Foto: Deze modus is bij uitstek geschikt voor gedetailleerde en vloeiende foto's.
- Setvorming via RAM Met deze instelling kan de printeropdrachten in het geheugen opslaan, zodat er meerdere kopieën kunnen worden afgedrukt in de juiste paginavolgorde. Met Paginavolgorde drukt u pagina's af op grond van de paginavolgorde voor de opdracht, bijvoorbeeld 123, 123, 123. Met Copy number order (Volgorde via aantal kopieën) drukt u pagina's af op grond van het aantal kopieën dat is ingesteld voor de opdracht, bijvoorbeeld 111, 222, 333.
- Lade 1 met capaciteit voor 100 vellen
- Lade 2 met capaciteit voor 525 vel
- Toner zonder patroon

#### Opties en upgrades

De volgende opties zijn beschikbaar voor uw printer:

- Productiviteitskit met een mSata Solid State Drive van 32 GB
- Productiviteitskit met geheugen uitbreidbaar tot 2 GB, verkrijgbaar als enkele DDR3 SDRAM-sleuf die kaarten van 1 GB of 2 GB ondersteunt.
- Automatisch 2-zijdig afdrukken
- 1, 2 of 3 aanvullende papierladen voor 525 vel

Bestel verbruiksartikelen bij uw leverancier, Xerox-vertegenwoordiger of ga naar de Xerox<sup>®</sup>-website met verbruiksartikelen voor uw printermodel.

- Xerox<sup>®</sup> ColorQube<sup>®</sup> 8580-kleurenprinter: www.xerox.com/office/CQ8580supplies
- Xerox<sup>®</sup> ColorQube<sup>®</sup> 8880-kleurenprinter: www.xerox.com/office/CQ8880supplies

Zie voor meer informatie De configuratiepagina afdrukken op pagina 24.

## Informatiepagina's

In dit gedeelte worden de volgende onderdelen behandeld:

| • | Het menuschema afdrukken        | . 23 |
|---|---------------------------------|------|
| • | Informatiepagina's bekijken     | . 23 |
| • | De configuratiepagina afdrukken | . 24 |

Uw printer beschikt over een set informatiepagina's die afgedrukt kunnen worden. Dit betreft onder andere configuratie en fontinformatie en nog veel meer. U kunt informatiepagina's gebruiken om de status, prestaties en opties van de printer te bekijken. U kunt de informatiepagina's oproepen via het bedieningspaneel of CentreWare Internet Services.

Opmerking: U kunt het menuschema gebruiken om alle beschikbare informatiepagina's te zien die uw printer biedt.

#### Het menuschema afdrukken

Het menuschema is een informatiepagina die u kunt afdrukken vanaf het bedieningspaneel van de printer. Het schema is een hiërarchisch overzicht van alle menu's op uw printer.

Zo drukt u het menuschema af:

1. Gebruik de pijlknoppen op het printerbedieningspaneel om naar het menu Informatie te gaan en druk vervolgens op **OK**.

Het menuschema is standaard gemarkeerd.

2. Druk om het menuschema af te drukken op **OK**.

#### Informatiepagina's bekijken

U kunt de volgende informatiepagina's bekijken op het bedieningspaneel van de printer.

| Informatiepagina                  | Beschrijving                                                                                                    |
|-----------------------------------|----------------------------------------------------------------------------------------------------|
| Configuratiepagina                | De configuratiepagina bevat informatie over de printer, zoals de<br>standaardinstellingen, geïnstalleerde opties, netwerkinstellingen<br>(waaronder het IP-adres) en fontinstellingen. U kunt deze pagina gebruiken<br>voor netwerkanalyse en om algemene problemen te verhelpen. |
|                                   | Zie voor meer informatie De configuratiepagina afdrukken op pagina 24.                                                                                                    |
| Pagina Papiertips                 | De pagina Papiertips bevat een lijst van ondersteunde papiervarianten en<br>tips over het instellen van papierladen en het plaatsen van papier.<br>Zie Ondersteund papier op pagina 48 voor meer informatie.                                                                      |
| Pagina Gebruik verbruiksartikelen | De pagina Gebruik verbruiksartikelen bevat informatie over de<br>dekkingsgraad en onderdeelnummers voor het bijbestellen van<br>verbruiksartikelen.                                                                                                    |
|                                   | Zie voor meer informatie Pagina Gebruik verbruiksartikelen afdrukken op pagina 108.                                                                                                    |
| Pagina Verbindingsinstellingen    | De pagina Verbindingsinstellingen bevat instructies om de printer aan te sluiten op een computer of netwerk.                                                                                                    |

| Startpagina            | De Startpagina bevat basisinformatie over de printerconfiguratie en het<br>netwerk. Als de optie is ingeschakeld, wordt de pagina afgedrukt tijdens de<br>startprocedure of als de printer een fout detecteert tijdens de zelftest bij de<br>start. |
|------------------------|----------------------------------------------------------------------------------------------------|
| Gebruiksprofiel        | Op de pagina Gebruiksprofiel wordt een overzicht van tellergegevens<br>weergegeven, inclusief paginatelling, onderhoudsset en gebruik van<br>verbruiksartikelen.                                                                                    |
|                        | Zie voor meer informatie Pagina Gebruiksprofiel afdrukken op pagina 108.                                                                                                    |
| Lijst PostScript-fonts | Op de Lijst PostScript-fonts worden alle PostScript-fonts vermeld die<br>beschikbaar zijn op de printer of zijn geïnstalleerd op de optionele Solid<br>State Drive.                                                                                 |
| Lijst PCL-fonts        | Op de Lijst PCL-fonts worden alle PCL-fonts vermeld die beschikbaar zijn op de printer of zijn geïnstalleerd op de optionele Solid State Drive.                                                                                                    |
| Schijfdirectory        | De pagina Schijfdirectory is een lijst van alle gedownloade bestanden op de<br>Solid State Drive, zoals fonts en macro's.                                                                                                    |
|                        | Opmerking: Als u deze functie wilt gebruiken, moet de optionele Solid State<br>Drive zijn geïnstalleerd.                                                                                                    |

Zo drukt u een informatiepagina af:

- 1. Gebruik de pijlknoppen op het printerbedieningspaneel om naar het menu Informatie te gaan en druk vervolgens op **OK**.
- 2. Navigeer naar Informatiepagina's en druk op **OK**.
- 3. Navigeer om een informatiepagina af te drukken naar de gewenste pagina en druk op **OK**.

#### De configuratiepagina afdrukken

De configuratiepagina bevat informatie over de printer, zoals de standaardinstellingen, geïnstalleerde opties, netwerkinstellingen (waaronder het IP-adres) en fontinstellingen.

De configuratiepagina afdrukken:

- 1. Gebruik de pijlknoppen op het printerbedieningspaneel om naar het menu Informatie te gaan en druk vervolgens op **OK**.
- 2. Navigeer naar Informatiepagina's en druk op **OK**. De configuratiepagina is standaard gemarkeerd.
- 3. Druk de configuratiepagina af door op **OK** te drukken.

## Proefpagina's

U kunt voorbeeldpagina's gebruiken om de kwaliteit van de sfbeeldingen te demonstreren, evenals de snelheid van doorlopende uitvoer en de kleurenstaalkaarten van de printer.

| Voorbeeld paginanaam              | Beschrijving                                                                                                    |
|-----------------------------------|----------------------------------------------------------------------------------------------------|
| Demo Grafische afbeelding         | Met deze optie drukt u een beeld van uitstekende kwaliteit af.                                                                                                    |
| Kantoordemo                       | Met deze optie drukt u een beeld van goede kwaliteit af.                                                                                                    |
| Demo 2-zijdig afdrukken           | Met deze optie demonstreert u afdrukken op beide zijden van het<br>papier.                                                                                                    |
|                                   | Opmerking: Voor deze optie moet de optie 2-zijdig afdrukken worden geïnstalleerd.                                                                                                    |
| Demonstratie afdrukmodus          | Met deze optie drukt u demopagina's Kantoor af in elk van de vier<br>kwaliteitsmodi: Snel in kleur, Standaard, Verbeterd en Foto. U kunt deze<br>modus gebruiken om de printersnelheid en resolutie te demonstreren. |
| CMYK-proefpagina's                | Met deze optie drukt u de CMYK-kleurenstaalkaart af die uit meerdere pagina's bestaat.                                                                                                    |
| RGB-proefpagina's                 | Met deze optie drukt u de RGB-kleurenstaalkaart af die uit meerdere pagina's bestaat.                                                                                                    |
| PANTONE-kleurenstaalkaartpagina's | Met deze optie drukt u de PANTONE/256-kleurenstaalkaart af die uit meerdere pagina's bestaat.                                                                                                    |

- 1. Gebruik de pijlknoppen op het printerbedieningspaneel om naar het menu Informatie te gaan en druk vervolgens op **OK**.
- 2. Navigeer naar Voorbeeldpagina's en druk op **OK**.
- 3. Navigeer naar de gewenste voorbeeldpagina en druk op **OK**.
- 4. Selecteer een optie.
  - **Eén pagina afdrukken**: Met deze optie drukt u een enkele voorbeeldpagina af. Druk op **OK** om af te drukken.
  - Doorlopend afdrukken: Met deze optie drukt u de voorbeeldpagina herhaalde malen af.
     Druk op de knop Annuleren om op het bedieningspaneel een afdrukopdracht te annuleren.

Opmerking: Doorlopend afdrukken is alleen van toepassing op de voorbeeldpagina's Grafisch, Kantoor of 2-zijdig.

## Meer informatie

U kunt meer informatie over uw printer verkrijgen uit de volgende bronnen:

| Bron                                                                                                    | Locatie                                                                                                    |
|----------------------------------------------------------------------------------------------------|----------------------------------------------------------------------------------------------------|
| Installatiehandleiding                                                                                                    | Geleverd bij de printer.                                                                                                    |
| Beknopte gebruikshandleiding                                                                                                    | Geleverd bij de printer.                                                                                                    |
| Andere documentatie voor uw printer                                                                                                    | <ul> <li>Xerox<sup>®</sup> ColorQube<sup>®</sup> 8580-kleurenprinter:<br/>www.xerox.com/office/CQ8580docs</li> <li>Xerox<sup>®</sup> ColorQube<sup>®</sup> 8880-kleurenprinter:<br/>www.xerox.com/office/CQ8880docs</li> </ul>         |
| Recommended Media List (Lijst met aanbevolen<br>media)                                                                                                    | Verenigde Staten:<br>• www.xerox.com/printer-supplies/recommended-paper/enus<br>Europese Unie:<br>• www.xerox.com/europaper                                                                                                    |
| Technische ondersteuningsgegevens voor uw<br>printer, waaronder on-line technische<br>ondersteuning, Online Support Assistant (Online<br>Support-assistent) en downloads voor drivers. | <ul> <li>Xerox<sup>®</sup> ColorQube<sup>®</sup> 8580-kleurenprinter:<br/>www.xerox.com/office/CQ8580support</li> <li>Xerox<sup>®</sup> ColorQube<sup>®</sup> 8880-kleurenprinter:<br/>www.xerox.com/office/CQ8880support</li> </ul>   |
| PhaserSMART Technische ondersteuning stelt<br>automatisch een diagnose van de problemen op<br>uw netwerkprinter en biedt oplossingen.                                                  | www.phasersmart.com                                                                                                    |
| Informatie over menu's of foutberichten                                                                                                    | Druk op de toets Help (?) op het bedieningspaneel                                                                                                    |
| Informatiepagina's                                                                                                    | Druk af via het bedieningspaneel of vanaf CentreWare Internet<br>Services.                                                                                                    |
| CentreWare Internet Services-documentatie                                                                                                    | U krijgt toegang tot CentreWare Internet Services door uw<br>webbrowser te openen en het IP-adres van de printer te typen.<br>Klik in CentreWare Internet Services op <b>Help</b> .                                                    |
| Verbruiksartikelen bestellen voor uw printer                                                                                                    | <ul> <li>Xerox<sup>®</sup> ColorQube<sup>®</sup> 8580-kleurenprinter:<br/>www.xerox.com/office/CQ8580supplies</li> <li>Xerox<sup>®</sup> ColorQube<sup>®</sup> 8880-kleurenprinter:<br/>www.xerox.com/office/CQ8880supplies</li> </ul> |
| Een bron van hulpmiddelen en informatie,<br>waaronder interactief zelfstudiemateriaal,<br>afdruksjablonen, handige tips en aangepaste<br>functies voor al uw individuele wensen.       | www.xerox.com/office/businessresourcecenter                                                                                                    |
| Plaatselijke verkoop- en ondersteuningscenters                                                                                                    | www.xerox.com/office/worldcontacts                                                                                                    |
| Registratie van de printer                                                                                                    | www.xerox.com/office/register                                                                                                    |
| Xerox <sup>®</sup> Direct online-winkel                                                                                                    | www.direct.xerox.com/                                                                                                    |

#### Xerox<sup>®</sup> Welcome Center

Als u hulp nodig hebt tijdens of na de installatie van de printer, kunt u de Xerox<sup>®</sup>-website bezoeken voor online oplossingen en ondersteuning van uw printermodel.

- Xerox<sup>®</sup> ColorQube<sup>®</sup> 8580-kleurenprinter: www.xerox.com/office/worldcontacts
- Xerox<sup>®</sup> ColorQube<sup>®</sup> 8880-kleurenprinter: www.xerox.com/office/worldcontacts

Als u meer hulp nodig hebt, neemt u contact op met het Xerox<sup>®</sup> Welcome Center voor de Verenigde Staten en Canada via 1-800-835-6100.

Als u tijdens de printerinstallatie het telefoonnummer van een plaatselijke Xerox-vertegenwoordiger hebt gekregen, noteert u dat nummer hieronder.

#\_\_\_\_\_

Als u meer hulp nodig hebt bij het gebruik van uw printer:

- 1. Raadpleeg deze handleiding voor de gebruiker.
- 2. Neem contact op met de systeembeheerder.
- 3. Bezoek onze klantenwebsite voor uw printermodel.
  - Xerox<sup>®</sup> ColorQube<sup>®</sup> 8580-kleurenprinter: www.xerox.com/office/CQ8580support
  - Xerox<sup>®</sup> ColorQube<sup>®</sup> 8880-kleurenprinter: www.xerox.com/office/CQ8880support

Om u te kunnen helpen, heeft het Welcome Center de volgende gegevens nodig:

- De aard van het probleem.
- Het serienummer van de printer.
- De storingscode.
- De naam en locatie van uw bedrijf.

# 3

## Installatie en instellingen

#### In dit hoofdstuk worden de volgende onderwerpen behandeld:

| • | Overzicht van installatie en instellingen    | 30 |
|---|----------------------------------------------|----|
| • | Een plaats kiezen voor de printer            | 31 |
| • | Algemene instellingen aanpassen              | 32 |
| • | De printer aansluiten                        | 34 |
| • | Netwerk- en printerinstellingen configureren | 36 |
| • | De software installeren                      | 40 |

#### Zie ook:

De System Administrator Guide (Handleiding voor de systeembeheerder) voor uw printermodel: Xerox<sup>®</sup> ColorQube<sup>®</sup> 8580-kleurenprinter: www.xerox.com/office/CQ8580docs Xerox<sup>®</sup> ColorQube<sup>®</sup> 8880-kleurenprinter: www.xerox.com/office/CQ8880docs

De Installatiehandleiding is bij uw printer geleverd.

## Overzicht van installatie en instellingen

Controleer voordat u gaat afdrukken of de stekkers van de computer en de printer in het stopcontact zijn gestoken, of de computer en de printer zijn ingeschakeld en op elkaar zijn aangesloten.

Hier volgt een kort overzicht van de stappen voor de aansluiting en de installatie voor uw printer.

- 1. Selecteer een plaats voor de printer. Zie voor meer informatie Een plaats kiezen voor de printer op pagina 31.
- 2. Wijzig zo nodig de printerinstellingen. Zie voor meer informatie Algemene instellingen aanpassen op pagina 32.
- 3. Kies een verbindingsmethode.
  - Sluit de printer met een USB-kabel op uw computer aan. Zie voor meer informatie Via USB verbinding maken met een computer op pagina 35.
  - Sluit de printer met een Ethernet-kabel op het netwerk aan. Zie voor meer informatie De printer fysiek op het netwerk aansluiten op pagina 35.
- 4. Als de printer is aangesloten op een netwerk, moeten de netwerkinstellingen geconfigureerd worden. Zie voor meer informatie Netwerk- en printerinstellingen configureren. op pagina 36
- 5. U kunt printerdrivers en hulpprogramma's van de *Software and Documentation disc (cd met software en documentatie)* installeren. Zie voor meer informatie De software installeren op pagina 40.

### Een plaats kiezen voor de printer

1. Kies een stofvrije plaats met temperaturen tussen de 10 en 32°C (50–90°F) en een relatieve luchtvochtigheid tussen 10 en 80%.

Opmerking: In extreme omgevingsomstandigheden, zoals 10°C en 85% relatieve luchtvochtigheid, kunnen defecten optreden wegens condensatie.

- 2. Plaats de printer op een vlak, stevig en niet-trillend oppervlak dat sterk genoeg is om het gewicht van de printer te dragen. De printer moet horizontaal staan, met de vier voetjes stevig op het oppervlak.
- 3. Nadat u de printer hebt geplaatst, kunt u deze aansluiten op het stoomnet, en op de computer of het netwerk.

Zie ook: Ruimtevereisten op pagina 166

## Algemene instellingen aanpassen

U kunt printerinstellingen wijzigen op het bedieningspaneel, zoals de taal, datum en tijd en maateenheden. U kunt ook automatisch de startpagina wel (of juist niet) laten afdrukken, telkens wanneer de printer wordt ingeschakeld.

#### Algemene instellingen configureren

U kunt op het bedieningspaneel algemene instellingen configureren voor uw printer.

Zo configureert u algemene instellingen:

- 1. Gebruik de pijlknoppen op het printerbedieningspaneel om naar Printerinstellingen te gaan en druk vervolgens op **OK**.
- 2. Selecteer een optie.
  - Instellingen bedieningspaneel: U kunt met deze optie instellingen wijzigen zoals Taal en Helderheid bedieningspaneel.
  - **Printerbesturing**: U kunt deze optie gebruiken voor toegang tot instellingen zoals Startpagina, Datum en tijd en Metrische standaardwaarden.
- 3. Als u een instelling wilt configureren, navigeer dan naar de optie die u wilt wijzigen en druk daarna op **OK**.

Druk het menuschema af om alle algemene instellingsopties te zien. Zie voor meer informatie Een menuschema afdrukken op pagina 23

#### De datum en tijd instellen

U kunt de datum en tijd instellen op het bedieningspaneel. Het datum- en tijdstempel verschijnt op verschillende afgedrukte documenten en overzichten.

De datum en tijd instellen:

- 1. Gebruik de pijlknoppen op het printerbedieningspaneel om naar Printerinstellingen te gaan en druk vervolgens op **OK**.
- 2. Navigeer naar Printerbesturing en druk op **OK**.
- 3. Navigeer naar Datum en tijd en druk op **OK**.
- 4. Selecteer een optie.
- 5. Voor het verhogen of verlagen van de waarde van een optie drukt u op de pijltoetsen en dan op **OK**.
- 6. Navigeer naar Afsluiten en druk op **OK** als u klaar bent.

#### Startpagina uitschakelen

De Startpagina bevat algemene printerconfiguratiegegevens, zoals de naam van de printer, het serienummer, font, firmware- en Ethernet-versie. De startpagina wordt automatisch afgedrukt telkens als u de printer aanzet. Als u geen Startpagina wilt afdrukken, dan kunt u de functie uitschakelen.

Zo schakelt u de startpagina uit:

- 1. Gebruik de pijlknoppen op het printerbedieningspaneel om naar Printerinstellingen te gaan en druk vervolgens op **OK**.
- 2. Navigeer naar Printerbesturing en druk op **OK**.
- 3. Druk op **OK** om de startpagina uit te schakelen.

#### Stroominstellingen wijzigen

Op het bedieningspaneel van de printer kunt u de instellingen voor het stroomverbruik wijzigen voor de modi Energiespaarstand en Snel hervatten.

#### Een modus van Energiespaarstand instellen

Uw printer kent verschillende energie besparende standen waarin het stroomverbruik wordt beperkt zonder de printer uit te zetten. U kunt de Energiespaarstand instellen op het bedieningspaneel.

Opmerking: U kunt de printer niet in de Energiespaarstand zetten als de printer een opdracht verwerkt, warm draait, bezig is met reiniging of de procedure voor uitschakeling is begonnen.

Zo specificeert u de Energiespaarstand:

- 1. Gebruik de pijlknoppen op het printerbedieningspaneel om naar Printerinstellingen te gaan en druk vervolgens op **OK**.
- 2. Navigeer naar Printerbesturing en druk op OK.
- 3. Navigeer naar de modus Warm draaien en druk op **OK**.
- 4. Selecteer een optie.
  - **Intelligent gereed**: zorgt dat het wekken/slapen van de printer wordt geregeld op basis van eerdere gebruikspatronen.
  - Opdracht geactiveerd: zorgt dat de printer wordt gewekt wanneer activiteit wordt vastgesteld.
  - **Gepland**: zorgt dat het wekken/slapen van de printer wordt geregeld op basis van een door u opgegeven planning.
- 5. Klik op **OK**.

#### Modus Snel hervatten inschakelen

Met de modus Snel hervatten worden de standaard time-outs voor Energiespaarstand gewijzigd en neemt het energieverbruik toe. De printer kan sneller uit de Energiespaarstand en de modus stand-by worden gehaald met de optie Snel hervatten.

Zo schakelt u Snel hervatten in:

- 1. Gebruik de pijlknoppen op het printerbedieningspaneel om naar Printerinstellingen te gaan en druk vervolgens op **OK**.
- 2. Navigeer naar Printerbesturing en druk op OK.
- 3. Navigeer naar Snel hervatten en druk op **OK**.

### De printer aansluiten

In dit gedeelte worden de volgende onderdelen behandeld:

| • | De pagina Instelling verbinding afdrukken | . 34 |
|---|-------------------------------------------|------|
| • | Een aansluitmethode selecteren            | . 34 |

#### De pagina Instelling verbinding afdrukken

De pagina Verbindingsinstellingen bevat instructies om de printer aan te sluiten op een computer of netwerk. De pagina Verbindingsinstellingen wordt automatisch afgedrukt als de printer voor het eerst wordt ingeschakeld.

Zo drukt u de pagina Verbindingsinstellingen handmatig af:

- 1. Gebruik de pijlknoppen op het printerbedieningspaneel om naar Printerinstellingen te gaan en druk vervolgens op **OK**.
- 2. Navigeer naar Verbindingsinstellingen en druk op **OK**.
- 3. Als u de pagina Verbindingsinstellingen wilt afdrukken, druk dan op **OK**.

Opmerking: Zie voor meer informatie de *Installatiehandleiding* die meegeleverd is met uw printer.

#### Een aansluitmethode selecteren

De printer kan op uw computer worden aangesloten met een USB-kabel of een ethernetkabel. De methode die u nodig hebt, is afhankelijk van of uw computer wel of niet is verbonden met een netwerk. Een USB-verbinding is een directe verbinding en is het gemakkelijkst om in te stellen. Als u gebruik maakt van een netwerk, hebt u een ethernetverbinding nodig. Als u een netwerkverbinding gebruikt, is het belangrijk dat u weet hoe uw computer met het netwerk is verbonden. Zie Informatie over TCP/IP- en IP-adressen op pagina 36 voor meer informatie.

Opmerking: De vereisten voor hardware en bekabeling zijn afhankelijk van de verschillende verbindingsmethoden. Routers, netwerkhubs, netwerkschakelaars, modems, Ethernet- en USB-kabels zijn niet bij uw printer inbegrepen en moeten apart worden aangeschaft.

- **Netwerk**: als uw computer is aangesloten op een kantoornetwerk of een thuisnetwerk, gebruikt u een ethernetkabel om de printer op het netwerk aan te sluiten. U kunt de printer niet rechtstreeks op de computer aansluiten. Hij moet door een router of hub worden aangesloten. Een ethernetnetwerk kan worden gebruikt voor een of meer computers en ondersteunt meerdere printers en systemen tegelijk. Een ethernetaansluiting is meestal sneller dan USB en u hebt dan directe toegang tot de instellingen van de printer met behulp van CentreWare Internet Services.
- **USB**: als u de printer op een computer aansluit en u niet over een netwerk beschikt, maakt u gebruik van een USB-verbinding. Een USB-verbinding biedt snelle gegevenssnelheden, maar meestal niet zo snel als een ethernetaansluiting. Daarnaast biedt een USB-aansluiting geen toegang tot CentreWare Internet Services.

#### Via USB verbinding maken met een computer

Voor het gebruik van USB hebt u Windows XP SP3, Windows 7, Windows 8 of nieuwer, Windows Server 2003 of nieuwer, of Macintosh OS X versie 10.7 of nieuwer nodig.

De printer aansluiten:

- 1. Zorg dat de printer uitstaat.
- 2. Sluit het B-uiteinde van een standaard A/B USB 2.0-kabel aan op de USB-poort aan de achterkant van de printer.
- 3. Sluit het netsnoer aan op de printer en steek de stekker in het stopcontact. Zet de printer aan.
- 4. Sluit het A-uiteinde van de USB-kabel aan op de USB-poort van de computer.
- 5. Wanneer het venster Wizard Nieuwe hardware verschijnt annuleert u dit venster. U bent klaar om de printerstuurprogramma's te installeren.

#### De printer fysiek op het netwerk aansluiten

Gebruik een Ethernetkabel van het type Category 5 of beter om de printer op het netwerk aan te sluiten. Een Ethernet-netwerk wordt gebruikt voor een of meer computers en ondersteunt vele printers en systemen gelijktijdig. Een Ethernet-aansluiting verschaft rechtstreeks toegang tot printerinstellingen via CentreWare Internet Services.

De printer aansluiten:

- 1. Sluit het netsnoer op de printer aan en steek de stekker in het stopcontact.
- 2. Sluit een uiteinde van een Ethernetkabel van het type Category 5 of beter aan op de Ethernetpoort op de printer. Sluit het andere uiteinde van de Ethernetkabel op een correct geconfigureerde netwerkpoort op een hub of router aan.
- 3. Schakel de printer in.

## Netwerk- en printerinstellingen configureren

In dit gedeelte worden de volgende onderdelen behandeld:

| • | Informatie over TCP/IP- en IP-adressen         | 36 |
|---|------------------------------------------------|----|
| • | Automatisch toegewezen IP-adres bekijken       | 36 |
| • | Handmatig een statisch IPv4-adres toewijzen    | 37 |
| • | Toegang tot CentreWare Internet Services       | 38 |
| • | Technische ondersteuning PhaserSMART gebruiken | 39 |

#### Informatie over TCP/IP- en IP-adressen

Computers en printers gebruiken overwegend TCP/IP-protocollen voor communicatie over een ethernetnetwerk. Macintosh-computers gebruiken meestal TCP/IP of Bonjour om met een netwerkprinter te communiceren. Op Mac OS X-systemen wordt bij voorkeur TCP/IP gebruikt. In tegenstelling tot TCP/IP, hoeven printers of computers met Bonjour geen IP-adres te hebben.

Bij gebruik van TCP/IP-protocollen moet elke printer en elke computer een uniek IP-adres hebben. Veel netwerken en kabel- en DSL-routers maken gebruik van een server met DHCP (Dynamic Host Configuration Protocol). Een DHCP-server wijst automatisch een IP-adres toe aan elke computer en printer in het netwerk die geconfigureerd is om DHCP te gebruiken.

Als u een kabel- of DSL-router gebruikt, raadpleegt u de documentatie die bij de router is geleverd voor informatie over IP-adressering.

#### Automatisch toegewezen IP-adres bekijken

Als u de printerstuurprogramma's voor een op het netwerk aangesloten printer wilt installeren, hebt u het IP-adres van uw printer nodig. U hebt het IP-adres ook nodig voor toegang tot de instellingen van uw printer via CentreWare Internet Services.

Als uw printer is aangesloten op een netwerk, wordt het automatisch een IP-adres toegewezen door DHCP.

Het IP-adres op het bedieningspaneel bekijken:

- 1. Gebruik de pijlknoppen op het printerbedieningspaneel om naar het menu Informatie te gaan en druk vervolgens op **OK**.
- 2. Navigeer naar Printeridentificatie en druk op OK.
- 3. Als u het IP-adres wilt zien, navigeer dan naar TCP/IPv4-adres of TCP/IPv6-adres.
#### Handmatig een statisch IPv4-adres toewijzen

De printer is standaard ingesteld op het verkrijgen van een IP-adres van de netwerkserver met behulp van DHCP. Met DHCP kunnen echter alleen tijdelijke netwerkadressen worden verkregen. Na een bepaalde tijd kan het netwerk een nieuw IP-adres aan de printer toewijzen. Als de printerdriver is ingesteld op het regelmatig wijzigen van het IP-adres, kunnen er problemen met de connectiviteit optreden. Als u problemen wilt voorkomen of als uw netwerkbeheerder een statisch IP-adres voor de printer wil, kunt u het IP-adres handmatig aan de printer toewijzen.

U kunt via het bedieningspaneel van de printer een statisch IP-adres aan uw printer toewijzen. Als er eenmaal een IP-adres is toegewezen, kunt u dit wijzigen met behulp van CentreWare Internet Services.

Voor het toewijzen van een statisch IP-adres aan de printer, hebt u de volgende informatie nodig:

- Een IP-adres dat correct op uw netwerk is geconfigureerd
- Het adres van het netwerkmasker
- Het standaard router-/Gateway-adres

Als uw netwerk door een netwerkbeheerder wordt beheerd, kunt u contact opnemen met uw netwerkbeheerder om de netwerkgegevens te verkrijgen.

Voor thuisnetwerken waarin gebruik wordt gemaakt van routers of andere apparaten om de printer met het netwerk te verbinden, raadpleegt u de instructies van het apparaat voor het toewijzen van netwerkadressen. De documentatie bij de router of het apparaat moet in ieder geval een reeks bruikbare adresnummers bevatten. Het is belangrijk dat de adressen gelijksoortig zijn aan de IP-adressen die door andere printers en computers op het netwerk worden gebruikt, maar ze mogen niet precies hetzelfde zijn. Alleen het laatste cijfer moet anders zijn. Uw printer kan bijvoorbeeld IPv4-adres 192.168.1.2 hebben en de computer adres 192.168.1.3. Een ander apparaat kan IP-adres 192.168.1.4 hebben.

De router kan het statische IP-adres van de printer toewijzen aan een andere computer waarop het IP-adres dynamisch wordt verkregen. Om te voorkomen dat het IP-adres opnieuw wordt toegewezen, geeft de printer een adres aan het hoogste uiteinde van het bereik dat door de router of het apparaat is toegestaan. Als uw computer bijvoorbeeld IP-adres 192.168.1.2 heeft en uw apparaat IP-adressen tot 192.168.1.25 toestaat, kunt u een IP-adres selecteren tussen 192.168.1.20 en 192.168.1.25.

Bij IPv6-netwerkconfiguraties wordt het IPv6-adres automatisch toegewezen. Raadpleeg de *System Administrator Guide (Handleiding voor de systeembeheerder)*voor een ander protocol dan IPv4. Raadpleeg de help in CentreWare Internet Services voor meer informatie.

Zie ook: Xerox<sup>®</sup> ColorQube<sup>®</sup> 8580-kleurenprinter: www.xerox.com/office/CQ8580docs Xerox<sup>®</sup> ColorQube<sup>®</sup> 8880-kleurenprinter: www.xerox.com/office/CQ8880docs

#### Handmatig een IPv4-adres toewijzen

- 1. Gebruik de pijlknoppen op het printerbedieningspaneel om naar Printerinstellingen te gaan en druk vervolgens op **OK**.
- 2. Navigeer naar Verbindingsinstellingen en druk op OK.
- 3. Navigeer naar Netwerkinstellingen en druk op OK.
- 4. Navigeer naar TCIP/IPv4-instellingen en druk op **OK**.
- 5. Navigeer naar IPv4 en stel de optie in op **Aan**.
- 6. Navigeer naar **DHCP/BOOTP** en druk op de knop **OK** om de optie uit te schakelen.
- 7. Navigeer naar AutoIP en druk op de knop **OK** om de optie uit te schakelen.
- 8. Navigeer naar IPv4-adres en druk op **OK**.
- 9. Als u het IP-adres wilt selecteren, gebruik dan de pijlknoppen om een nummer te selecteren en druk daarna op **OK**. Completeer het IP-adres door deze stap voor elk nummerveld te herhalen.
- 10. Als u klaar bent, drukt u op **OK**.

Opmerking: Als er een bericht verschijnt dat het IP-adres al bestaat, voer dan een nieuw adres in.

#### TCP/IP-verbinding opnieuw instellen

- 1. Gebruik de pijlknoppen op het printerbedieningspaneel om naar Printerinstellingen te gaan en druk vervolgens op **OK**.
- 2. Navigeer naar Verbindingsinstellingen en druk op **OK**.
- 3. Navigeer naar Verbindingsinstellingen opnieuw instellen en druk op **OK**.
- 4. Als u Verbindingsinstellingen opnieuw instellen wilt selecteren, druk dan op **OK**.

# Toegang tot CentreWare Internet Services

CentreWare Internet Services is de beheer- en configuratiesoftware die op de interne webserver van de printer is geïnstalleerd. Hiermee kunt u de printer via een webbrowser configureren en beheren.

Zie de *System Administrator Guide (Handleiding voor de systeembeheerder)* voor uw printermodel voor meer informatie:

- Xerox<sup>®</sup> ColorQube<sup>®</sup> 8580-kleurenprinter: www.xerox.com/office/CQ8580docs
- Xerox<sup>®</sup> ColorQube<sup>®</sup> 8880-kleurenprinter: www.xerox.com/office/CQ8880docs

#### CentreWare Internet Services vereist:

- Een TCP/IP-verbinding tussen de printer en het netwerk in Windows-, Macintosh-, UNIX- of Linux-omgevingen.
- TCP/IP en CentreWare Internet Services op de printer ingeschakeld.
- Een op het netwerk aangesloten computer met een webbrowser die JavaScript ondersteunt.

Toegang tot CentreWare Internet Services:

- 1. Zorg dat de printer is aangesloten en aangezet.
- 2. Open een webbrowser op uw computer, typ het IP-adres van de printer in het adresveld en druk dan op **Enter** of **Return**.

# Technische ondersteuning PhaserSMART gebruiken

PhaserSMART is een geautomatiseerd, internet-gebaseerd systeem dat gebruik maakt van uw webbrowser voor het verzenden van diagnostische informatie van uw printer naar de website van Xerox<sup>®</sup>. PhaserSMART onderzoekt de informatie, stelt een probleemdiagnose en stelt een oplossing voor.

Zo krijgt u toegang tot PhaserSMART:

- 1. Open een webbrowser op uw computer, typ het IP-adres van de printer in het adresveld en druk dan op **Enter** of **Return**.
- 2. Selecteer Ondersteuning.
- 3. Klik op PhaserSMART Diagnostic Tool.
- 4. Klik op Ik ga akkoord om de voorwaarden te accepteren en PhaserSMART te starten.

# De software installeren

In dit gedeelte worden de volgende onderdelen behandeld:

| • | Voordat u begint                | . 40 |
|---|---------------------------------|------|
| • | Vereisten van besturingssysteem | .40  |
| • | Beschikbare drivers             | 40   |
| • | Walk-Up-installatie gebruiken   | 41   |
| • | Printerdrivers installeren      | 42   |

# Voordat u begint

Voordat u de software voor uw printer installeert, moet u de volgende stappen voltooien.

- 1. Zorg dat de printer is aangesloten en aangezet.
  - Als de printer aangesloten op een netwerk, controleer dan of dit een geldig IP-adres heeft.
  - Als u USB gebruikt, moet de printer zijn aangesloten op uw computer.
- 2. Controleer de vereisten van het besturingssysteem voor uw computer.
- 3. Controleer de lijst met beschikbare printerdrivers.

## Vereisten van besturingssysteem

- Windows XP SP3, Windows Vista, Windows 7, Windows 8, Windows Server 2003, Windows Server 2008, Windows Server 2008 R2 en Windows Server 2012.
- Macintosh OS X versie 10.7 en later.
- UNIX en Linux: uw printer ondersteunt een verbinding met diverse UNIX-platforms via de netwerkinterface.

# Beschikbare drivers

Xerox<sup>®</sup> biedt printerdrivers voor verschillende PDL's (Page Description Languages) en besturingssystemen. U kunt een Xerox<sup>®</sup>-printerdriver gebruiken om printerfuncties te selecteren.

U kunt de *Software and Documentation disc (cd met software en documentatie)* gebruiken om printerdrivers en hulpprogramma's voor uw printer te installeren. Zo downloadt u de meest recente printerdrivers voor de printer:

- Xerox<sup>®</sup> ColorQube<sup>®</sup> 8580-kleurenprinter: www.xerox.com/office/CQ8580drivers
- Xerox<sup>®</sup> ColorQube<sup>®</sup> 8880-kleurenprinter: www.xerox.com/office/CQ8880drivers

| Printerstuurprogramma                    | Bron                                                                              | Beschrijving                                                                                                    |
|------------------------------------------|-----------------------------------------------------------------------------------|----------------------------------------------------------------------------------------------------|
| Windows PostScript-driver                | Software and<br>Documentation disc<br>(cd met software en<br>documentatie) en Web | De standaardprinterdriver is PostScript.<br>Gebruik de PostScript-printerdriver om de<br>aangepaste functies van uw printer volledig<br>te benutten.                                                                                                    |
| Macintosh OS X versie 10.7 en later.     | Software and<br>Documentation disc<br>(cd met software en<br>documentatie) en Web | Installeer deze printerdriver om af te drukken<br>vanuit Mac OS X (versie 10.7 of een nieuwer<br>besturingssysteem).                                                                                                    |
| Windows PCL5c-driver                     | Software and<br>Documentation disc<br>(cd met software en<br>documentatie) en Web | U kunt gebruik maken van PCL-printerdrivers<br>(Printer Command Language) voor<br>applicaties die PCL vereisen.                                                                                                    |
| Xerox Global Print Driver (Windows)      | Alleen via het internet                                                           | De Global Print Driver maakt gebruik van de<br>bidirectionele communicatie om de<br>kenmerken te ontdekken van een<br>ondersteunde Xerox-printer. Nadat deze<br>kenmerken zijn ontdekt, configureert de<br>driver zichzelf om deze kenmerken te<br>ondersteunen.                                                                                                    |
| Xerox Mobile Express Driver<br>(Windows) | Alleen via het internet                                                           | De Xerox <sup>®</sup> -Mobile Express Driver werkt met<br>elke willekeurige printer die voor uw computer<br>beschikbaar is, mits deze standaard<br>PostScript ondersteunt. Elke keer dat u<br>afdrukt, wordt deze printerdriver automatisch<br>voor de geselecteerde printer geconfigureerd.<br>Als u vaak naar dezelfde locaties reist, kunt u<br>uw favoriete printers in die locatie opslaan.<br>De printerdriver slaat uw instellingen dan op. |
| UNIX PostScript-driver                   | Alleen via het internet                                                           | Installeer deze printerdriver om af te drukken vanuit het besturingssysteem UNIX of Linux.                                                                                                    |

# Walk-Up-installatie gebruiken

Dankzij de functie Walk-Up-installatie kan het *Software and Documentation disc (cd met software en documentatie)*-installatieprogramma uw printer vinden in de lijst van waargenomen printers in het installatieprogrammavenster. Als u niet beschikt over het IP-adres van de printer, dan kunt u Walk-Up-installatie gebruiken om de printer aan te sluiten op het installatieprogramma.

Zo gebruikt u Walk-Up-installatie:

- 1. Plaats de *Software and Documentation disc (cd met software en documentatie)* in het juiste station op uw computer.
- 2. Als het installatieprogramma niet automatisch start, navigeert u naar het station en dubbelklikt u op het installatiebestand **Setup.exe**.
- 3. Selecteer Walk-Up-technologie en klik daarna op Volgende.
- 4. Druk op het bedieningspaneel op **OK** om Functies van Walk-Up te selecteren.
- 5. Gebruik de pijltoetsen om naar Installeren NU selecteren te navigeren en druk daarna op **OK**.

Het installatieprogramma sluit de computer aan op de printer, en voltooit daarna de installatie van de printerdriver. Als de installatie is voltooid, wordt een bevestigingspagina afgedrukt.

# Printerdrivers installeren

#### In dit gedeelte worden de volgende onderdelen behandeld:

| • | Printerdrivers op een Windows-printer installeren | 42  |
|---|---------------------------------------------------|-----|
| • | Geavanceerde detectie van een netwerkprinter      | 43  |
| • | Stuurprogramma's voor Macintosh installeren       | 44  |
| • | Printerdrivers voor UNIX en Linux installeren     | .44 |
| • | Alternatieve drivers installeren                  | 45  |

U kunt de *Software and Documentation disc (cd met software en documentatie)* gebruiken om printerdrivers en hulpprogramma's voor uw printer te installeren. Zo downloadt u de meest recente printerdrivers voor de printer:

- Xerox<sup>®</sup> ColorQube<sup>®</sup> 8580-kleurenprinter: www.xerox.com/office/CQ8580drivers
- Xerox<sup>®</sup> ColorQube<sup>®</sup> 8880-kleurenprinter: www.xerox.com/office/CQ8880drivers

#### Printerdrivers op een Windows-printer installeren

#### Opmerkingen:

- Als u een printerdriver wilt installeren voor een printer met USB-aansluiting, annuleer dan het Windows-installatieprogramma voor de detectie van hardware en voer de *Software and Documentation disc (cd met software en documentatie)* uit (meegeleverd met uw printer).
- De standaardprinterdriver is PostScript.

De software van de printerdriver installeren:

- 1. Plaats de *Software and Documentation disc (cd met software en documentatie)* in het juiste station op uw computer.
- 2. Als het installatieprogramma niet automatisch start, navigeert u naar het station en dubbelklikt u op het installatiebestand **Setup.exe**.
- 3. Als u wilt dat het programma wijzigingen aanbrengt in uw computer, klik dan op **Ja** als daarom wordt gevraagd.
- 4. Om de taal te wijzigen, klikt u op **Taal**.
- 5. Selecteer uw taal en klik op **OK**.
- 6. Klik op **Printerdriver installeren**.
- 7. Om de licentieovereenkomst te accepteren, klikt u op **Ik ga akkoord**.
- Selecteer uw printer in de lijst met gevonden printers en klik vervolgens op Volgende.
  Als uw printer niet wordt gevonden, moet u controleren of de printer is ingeschakeld en of de ethernet- of USB-kabel goed is aangesloten.
- 9. Accepteer de standaardwaarden en klik op Installeren.
  - Als u de optionele Windows PCL5-printerdriver wilt installeren, kruis dan het bijbehorende selectievakje aan.
  - Als u de meest recente printerdriver wilt gebruiken, kruis dan het selectievakje Bestanden downloaden van het internet aan.

- 10. Als u deze printer wilt instellen als de standaardprinter, selecteer dan op het scherm Installatie voltooid het selectievakje **Printer instellen als standaard**.
- 11. Klik op **Voltooien** om het installatievenster te sluiten.
- 12. Registreer uw printer en klik op **Sluiten**.
- 13. Schakel de selectievakjes Printer instellen als standaard en Testpagina afdrukken in of uit.

Opmerking: Als uw printer niet in de lijst met gevonden printers verschijnt, zie dan Geavanceerde detectie van een netwerkprinter op pagina 43.

#### Geavanceerde detectie van een netwerkprinter

- 1. Als uw printer niet in de lijst met gevonden printers verschijnt, klikt u op **Uitgebreide** zoekopdracht.
- 2. Als uw printer nog steeds niet in de lijst met gevonden printers verschijnt en u het IP-adres weet:
  - a. Klik op het pictogram **Netwerkprinter** boven in het venster.
  - b. Voer het IP-adres of de DNS-naam van de printer in.
  - c. Klik op Zoeken.
- 3. Selecteer uw printer in de lijst met gevonden printers en klik vervolgens op **Volgende**.
- 4. Als de printer nog steeds niet in de lijst met gevonden printers verschijnt en u het IP-adres niet weet:
  - a. Druk op Geavanceerd zoeken.
  - b. Als u het gateway-adres en het subnetmasker weet, klikt u op de bovenste toets en voert u de adressen in de velden Gateway en Subnetmasker in.
  - c. Als u het adres van een andere printer op hetzelfde subnet weet, klikt u op de middelste toets en voert u dat adres in het veld IP-adres in.
  - d. Selecteer uw printer in de lijst met gevonden printers en klik vervolgens op **Volgende**.

#### Stuurprogramma's voor Macintosh installeren

- 1. Plaats de *Software and Documentation disc (cd met software en documentatie)* in het juiste station op uw computer.
- 2. Open Xerox<sup>®</sup> Print Drivers 3.xx.x.dmg/.pkg voor uw printer.
- 3. U kunt het bestand Xerox<sup>®</sup> Print Drivers 3.xx.x.dmg/.pkg uitvoeren door te dubbelklikken op de juiste bestandsnaam.
- 4. Wanneer u hierom wordt gevraagd, klikt u op **Doorgaan**.
- 5. Om de licentieovereenkomst te accepteren, klikt u op **Ik ga akkoord**.
- 6. Om de huidige installatielocatie te accepteren, klikt u op **Installeren** of selecteert u een andere locatie voor de installatiebestanden en klikt u vervolgens op **Installeren**.
- 7. Als u hierom wordt gevraagd, voert u het wachtwoord in en drukt u op **OK**.
- 8. Selecteer uw printer in de lijst met gevonden printers en klik vervolgens op **Volgende**.
- 9. Als uw printer niet in de lijst met gevonden printers verschijnt:
  - a. Klik op het pictogram **Netwerkprinter**.
  - b. Typ het IP-adres van uw printer en klik vervolgens op **Doorgaan**.
  - c. Selecteer uw printer in de lijst met gevonden printers en klik vervolgens op **Doorgaan**.
- 10. Als uw printer niet wordt gevonden, moet u controleren of de printer is ingeschakeld en of de ethernet- of USB-kabel goed is aangesloten.
- 11. Klik op **OK** om het bericht over de printerwachtrij te accepteren.
- 12. Schakel de selectievakjes Printer instellen als standaard en Testpagina afdrukken in of uit.
- 13. Klik op **Doorgaan** en klik vervolgens op **Sluiten**.

Opmerking: De printer wordt automatisch aan de printerwachtrij toegevoegd in Macintosh OS X versies 10.7 en nieuwer.

#### Printerdrivers voor UNIX en Linux installeren

U moet root- of beheerdersrechten hebben om de installatie van de UNIX-printerdriver op uw computer te kunnen uitvoeren.

Opmerking: Deze procedure vereist een internetverbinding.

Voordat u begint:

Controleer of het TCP/IP-protocol is ingeschakeld en de netwerkkabel is geïnstalleerd

De software van de printerdriver installeren:

- 1. Voer op het bedieningspaneel van de printer een van de volgende handelingen uit voor het IP-adres:
  - Laat de printer een DHCP-adres instellen.
  - Voer het IP-adres handmatig in.

- 2. Ga op uw computer als volgt te werk:
  - a. Ga naar www.xerox.com/office/CQ8580drivers of eventueel www.xerox.com/office/CQ8880drivers en selecteer uw printermodel.
  - b. Selecteer het besturingssysteem voor uw server in het vervolgkeuzemenu Besturingssysteem.
  - c. Klik op Zoeken.
  - d. Selecteer het toepasselijke pakket voor uw besturingssysteem.
  - e. Klik op de toets **Start** om het downloaden te beginnen.
- 3. Klik in de opmerkingen onder het driverpakket dat u hebt geselecteerd op de koppeling **Installatiehandleiding** en volg de installatie-instructies op.

#### Alternatieve drivers installeren

Opmerking: Deze procedure vereist een internetverbinding.

De software van de printerdriver installeren:

- 1. Plaats de *Software and Documentation disc (cd met software en documentatie)* in het juiste station op uw computer.
- 2. Als het installatieprogramma niet automatisch start, navigeert u naar het station en dubbelklikt u op het installatiebestand **Setup.exe**.
- 3. Als u wilt dat het programma wijzigingen aanbrengt in uw computer, klik dan op **Ja** als daarom wordt gevraagd.
- 4. Klik op Alternatieve drivers.
- 5. Zoek de gewenste printerdriver in de lijst en klik op de koppeling.
- 6. Volg de instructies om de printerdriver te downloaden en installeren.

# 4

# Papier en ander afdrukmateriaal

In dit hoofdstuk worden de volgende onderwerpen behandeld:

| • | Ondersteund papier                     | . 48 |
|---|----------------------------------------|------|
| • | Papieropties voor afdrukken selecteren | . 53 |
| • | Papier plaatsen                        | . 55 |
| • | Speciaal papier bedrukken              | . 61 |
| • | met aangepaste papierformaten          | .78  |

# **Ondersteund papier**

In dit gedeelte worden de volgende onderdelen behandeld:

| • | Aanbevolen papier                                                            | 48 |
|---|------------------------------------------------------------------------------|----|
| • | Papier bestellen                                                             | 49 |
| • | Papier dat de printer kan beschadigen                                        | 49 |
| • | Richtlijnen voor papieropslag                                                | 49 |
| • | Pagina Papiertips                                                            | 50 |
| • | Ondersteunde papiersoorten en -gewichten                                     | 50 |
| • | Ondersteunde standaard papierformaten                                        | 51 |
| • | Ondersteunde papiersoorten en -gewichten voor automatisch 2-zijdig afdrukken | 51 |
| • | Ondersteunde papierformaten voor automatisch 2-zijdig afdrukken              | 51 |
| • | Ondersteunde aangepaste papierformaten                                       | 52 |
| • | Ondersteunde envelopformaten                                                 | 52 |

Uw printer is ontworpen voor het gebruik van verschillende papiersoorten en ander afdrukmateriaal. Volg de richtlijnen in dit gedeelte voor de beste afdrukkwaliteit en ter voorkoming van papierstoringen.

Gebruik voor de beste resultaten Xerox-papier en -afdrukmedia die worden aanbevolen voor uw printer.

# Aanbevolen papier

Er is een lijst beschikbaar met aanbevolen papiersoorten en afdrukmedia voor uw printer op:

Noord-Amerika

- Xerox<sup>®</sup> ColorQube<sup>®</sup> 8580-kleurenprinter: www.xerox.com/printer-supplies/recommended-paper/enus
- Xerox<sup>®</sup> ColorQube<sup>®</sup> 8880-kleurenprinter: www.xerox.com/printer-supplies/recommended-paper/enus

#### Europese Unie

- Xerox<sup>®</sup> ColorQube<sup>®</sup> 8580-kleurenprinter: www.xerox.com/europaper
- Xerox<sup>®</sup> ColorQube<sup>®</sup> 8880-kleurenprinter: www.xerox.com/europaper

#### Zie ook:

Pagina Papiertips op pagina 50 Ondersteunde papiersoorten en -gewichten op pagina 50

# Papier bestellen

Bestel verbruiksartikelen bij uw plaatselijke dealer of ga naar:

- Xerox<sup>®</sup> ColorQube<sup>®</sup> 8580-kleurenprinter: www.xerox.com/office/CQ8580supplies
- Xerox<sup>®</sup> ColorQube<sup>®</sup> 8880-kleurenprinter: www.xerox.com/office/CQ8880supplies
  - **VOORZICHTIG:** De Xerox garantie, serviceovereenkomst of Xerox Total Satisfaction Guarantee (volle-tevredenheidsgarantie) van Xerox dekt geen schade die wordt veroorzaakt door het gebruik van niet-ondersteund papier of speciale media. De Total Satisfaction Guarantee (volle-tevredenheidsgarantie) van Xerox is beschikbaar in de Verenigde Staten en Canada. Dekking buiten deze gebieden kan variëren. Neem voor meer informatie contact op met uw plaatselijke vertegenwoordiger.

Zie ook:

Verbruiksartikelen bestellen op pagina 116

# Papier dat de printer kan beschadigen

Sommige papiersoorten en ander afdrukmateriaal kunnen de afdrukkwaliteit verminderen, meer papierstoringen veroorzaken of uw printer beschadigen. Gebruik geen van de volgende media:

- Ruw of poreus papier
- Kunststof media (anders dan de ondersteunde transparanten)
- Gevouwen of gekreukt papier
- Papier met uitgeknipte delen of perforaties
- Geniet papier
- Vensterenveloppen, enveloppen met metalen klemmen, naden op de zijkanten of plakranden met beschermstrips
- Gewatteerde enveloppen
- Plastic afdrukmateriaal
- Textiel-transferpapier
- **VOORZICHTIG:** De Xerox<sup>®</sup>-garantie, -serviceovereenkomst of Total Satisfaction Guarantee (volle-tevredenheidsgarantie) van Xerox<sup>®</sup> dekken geen schade die wordt veroorzaakt door het gebruik van niet-ondersteund papier of speciale media. De Total Satisfaction Guarantee (volle-tevredenheidsgarantie) van Xerox<sup>®</sup> is beschikbaar in de Verenigde Staten en Canada. Dekking buiten deze gebieden kan variëren. Neem contact op met uw Xerox-vertegenwoordiger voor meer informatie.

# Richtlijnen voor papieropslag

Juiste opslag van papier en ander afdrukmateriaal zorgt voor een optimale afdrukkwaliteit.

- Bewaar papier in een donkere, koele en relatief droge ruimte. Het meeste papier kan door ultraviolet en zichtbaar licht worden beschadigd. Vooral ultraviolet licht van de zon en tl-lampen is heel schadelijk voor papier.
- Stel het papier zo weinig mogelijk aan fel licht bloot.
- Zorg voor een constante omgevingstemperatuur en relatieve vochtigheidsgraad.
- Vermijd de opslag van papier op zolders of in keukens, garages of kelders. Dergelijke ruimten zijn vaak vochtig.

- Papier moet vlak worden opgeslagen, hetzij op pallets, in kartonnen dozen, op planken of in kasten.
- Gebruik geen voedsel of drank in de ruimte waar het papier wordt opgeslagen en hiermee wordt gewerkt.
- Open verzegelde papierpakken pas wanneer u het papier in de printer wilt plaatsen. Laat opgeslagen papier in de originele verpakking zitten. De papierverpakking beschermt het papier tegen vochtverlies of vochtopname.
- Sommige speciale media worden verpakt in hersluitbare plastic zakken. Laat de media in de verpakking zitten tot u deze nodig hebt. Bewaar ongebruikte media in de verpakking en sluit deze ter bescherming weer af.

# Pagina Papiertips

U kunt een pagina Papiertips afdrukken waarop een lijst met alle ondersteunde papiersoorten en -formaten voor iedere papierlade staat. De pagina Papiertips bevat ook bijzonderheden over de opties 1-zijdig en 2-zijdig afdrukken die beschikbaar zijn voor allerlei papiervarianten.

Zo drukt u de pagina Papiertips af:

- 1. Gebruik de pijlknoppen op het printerbedieningspaneel om naar het menu Informatie te gaan en druk vervolgens op **OK**.
- 2. Navigeer naar Informatiepagina's en druk op OK.
- 3. Als u een pagina Papiertips wilt afdrukken, navigeer dan naar die optie en druk op **OK**.

| Papierlade | Papiersoort                           | Gewicht      |
|------------|---------------------------------------|--------------|
| Alle laden | Gewoon                                | 60-120 g/m²  |
|            | Briefhoofd                            |              |
|            | Voorbedrukt                           |              |
|            | Voorgeperforeerd                      |              |
|            | Gekleurd papier                       |              |
|            | Licht papier                          | 60-74 g/m²   |
|            | Licht karton                          | 100-120 g/m² |
|            | Karton                                | 121-220 g/m² |
|            | Enveloppen                            |              |
|            | Etiketten                             |              |
|            | Glanzend                              |              |
|            | Transparant                           |              |
|            | Indexkaarten                          |              |
|            | Aangepaste formaten                   |              |
|            | Foto                                  |              |
|            | Briefkaart                            |              |
|            | Brochures die in drieën zijn gevouwen |              |
| Lade 1     | Indexkaarten                          |              |
|            | Aangepaste formaten                   |              |

## Ondersteunde papiersoorten en -gewichten

| Papierlade | Europese standaardformaten                                                                                                    | Noord-Amerikaanse<br>standaardformaten                                                                                                    |
|------------|----------------------------------------------------------------------------------------------------|----------------------------------------------------------------------------------------------------|
| Lade 1     | A4 (210 x 297 mm 8,3 x 11,7 inch).<br>A5 (148 x 210 mm, 5,8 x 8,3 inch)<br>A6 (105 x 148 mm, 4,1 x 5,8 inch)<br>B5 (176 x 250 mm, 6,9 x 9,8 inch)<br>JIS B5 (182 x 257 mm,<br>7,2 x 10,1 inch) | Letter (216 x 279 mm, 8,5 x 11 inch)<br>Legal (216 x 356 mm, 8,5 x 14 inch)<br>Indexkaart (76 x 127 mm, 3 x 5 inch)<br>Executive (184 x 267 mm,<br>7,25 x 10,5 inch)<br>Statement (140 x 216 mm, 5,5 x 8,5<br>inch)<br>Folio (216 x 330 mm, 8,5 x 13 inch) |
| Laden 2–5  | A4 (210 x 297 mm 8,3 x 11,7 inch).<br>A5 (148 x 210 mm, 5,8 x 8,3 inch)<br>B5 (176 x 250 mm, 6,9 x 9,8 inch)<br>JIS B5 (182 x 257 mm,<br>7,2 x 10,1 inch)                                      | Letter (216 x 279 mm, 8,5 x 11 inch)<br>Legal (216 x 356 mm, 8,5 x 14 inch)<br>Executive (184 x 267 mm,<br>7,25 x 10,5 inch)<br>Statement (140 x 216 mm, 5,5 x 8,5<br>inch)<br>Folio (216 x 330 mm, 8,5 x 13 inch)                                         |

## Ondersteunde standaard papierformaten

# Ondersteunde papiersoorten en -gewichten voor automatisch 2-zijdig afdrukken

U kunt automatisch 2-zijdig afdrukken met sommige printermodellen. Als uw printer niet is geconfigureerd voor 2-zijdig afdrukken, dan kunt u deze functie bestellen als een upgrade. Zie Opties en upgrades op pagina 22 voor meer informatie.

| Papiersoort      | Gewicht      |
|------------------|--------------|
| Gewoon           | 60-120 g/m²  |
| Licht papier     | 60-74 g/m²   |
| Briefhoofd       | 60-120 g/m²  |
| Voorbedrukt      | 60-120 g/m²  |
| Voorgeperforeerd | 60-120 g/m²  |
| Gekleurd papier  | 60-120 g/m²  |
| Licht karton     | 100-120 g/m² |

# Ondersteunde papierformaten voor automatisch 2-zijdig afdrukken

| Europese standaardformaten             | Noord-Amerikaanse standaardformaten        |
|----------------------------------------|--------------------------------------------|
| A4 (210 x 297 mm 8,3 x 11,7 inch).     | Letter (216 x 279 mm, 8,5 x 11 inch)       |
| A5 (148 x 210 mm, 8,3 x 5,8 inch)      | Legal (216 x 356 mm, 8,5 x 14 inch)        |
| JIS B5 (182 x 257 mm, 7,2 x 10,1 inch) | Executive (184 x 267 mm, 7,25 x 10,5 inch) |
| B5 (176 x 250 mm, 6,9 x 9,8 inch)      | Folio (216 x 330 mm, 8,5 x 13 inch)        |
|                                        | Statement (140 x 216 mm, 5,5 x 8,5 inch)   |

Naast de standaardformaten kunt u ook de volgende aangepaste papierformaten gebruiken voor automatisch 2-zijdig afdrukken.

- Minimaal afdrukformaat: 139,7 x 210 mm (5,5 x 8,3 inch)
- Maximaal afdrukformaat: 216 x 356 mm (8,5 x 14 inch)

# Ondersteunde aangepaste papierformaten

| Lade   | Papierformaten                       |
|--------|--------------------------------------|
| Lade 1 | Minimum: 76 x 127 mm, 3 x 5 inch.    |
|        | Maximum: 216 x 356 mm, 8,5 x 14 inch |

Opmerking: Druk alleen vanuit lade 1 op aangepaste papierformaten af.

# Ondersteunde envelopformaten

| Papierlade | Envelopformaat                                     |
|------------|----------------------------------------------------|
| Lade 1     | Envelope DL (110 x 220 mm, 4,33 x 8,66 inch)       |
|            | Envelop Nr. 10 (241 x 105 mm, 4,1 x 9,5 inch)      |
|            | Envelop C5 (162 x 229 mm / 6,4 x 9 inch)           |
|            | Envelop C6 (114 x 162 mm, 4,5 x 6,38 inch)         |
|            | Nr. 5½ envelop (111 x 146 mm, 4,4 x 5,75 inch)     |
|            | Envelop 6 x 9 (152 x 228 mm, 6 x 9 inch)           |
|            | Nr. 6¾ envelop (92 x 165 mm, 3,6 x 6,5 inch)       |
|            | Envelop A7 (133 x 184 mm / 5,25 x 7,25 inch)       |
|            | Envelop Monarch (98 x 190 mm, 3,9 x 7,5 inch)      |
|            | Choukei 3 envelop (120 x 235 mm, 4,72 x 9,25 inch) |
|            | Choukei 4 envelop (90 x 205 mm, 3,54 x 8,07 inch)  |
| Laden 2–5  | Envelope DL (110 x 220 mm, 4,33 x 8,66 inch)       |
|            | Envelop Nr. 10 (241 x 105 mm, 4,1 x 9,5 inch)      |
|            | Envelop C5 (162 x 229 mm / 6,4 x 9 inch)           |
|            | Envelop C6 (114 x 162 mm, 4,5 x 6,38 inch)         |

# Papieropties voor afdrukken selecteren

U kunt het papier voor uw afdrukopdracht op twee manieren selecteren. U kunt het te gebruiken papier door de printer laten selecteren op basis van het documentformaat, de papiersoort en de papierkleur die u opgeeft. U kunt ook een specifieke lade met daarin het gewenste papier selecteren.

# Modus Lade 1 instellen

Modus lade 1 geeft aan hoe de printer het papierformaat en -soort bepaalt als papier in lade 1 is geplaatst, maar niet gespecificeerd is op het bedieningspaneel.

| Lademodus   | Beschrijving                                                                                                    |
|-------------|----------------------------------------------------------------------------------------------------|
| Statisch    | Het huidige papiersoort en -formaat zijn van kracht totdat u deze wijzigt op het<br>bedieningspaneel.                                                                                                    |
| Dynamisch   | Het papierformaat en -soort worden ingesteld door de eerste afdrukopdracht die lade<br>1 gebruikt nadat papier is geplaatst. U kunt de instellingen onderdrukken op het<br>bedieningspaneel van de printer. |
| Automatisch | De binnenkomende opdracht wordt automatisch afgedrukt vanuit lade 1 als er papier<br>ligt in lade 1 en er geen andere lade is gespecificeerd.                                                               |
| Permanent   | De printer verandert het papierformaat en -soort alleen als u de instellingen wijzigt<br>op het bedieningspaneel van de printer                                                                             |

Zo stelt u de modus Lade 1 in:

- 1. Gebruik de pijlknoppen op het printerbedieningspaneel om naar Instellingen papierlade te gaan en druk vervolgens op **OK**.
- 2. Navigeer naar Modus Lade 1 en druk op OK.
- 3. Navigeer naar de gewenste modus en druk vervolgens op **OK**.

## Modus Lade 2 instellen

Modus lade 2 geeft aan hoe de printer het papierformaat en -soort bepaalt als papier in lade 2 en eventuele extra invoerladen voor 525 vel is geplaatst, maar niet gespecificeerd is op het bedieningspaneel. Dynamisch is de standaardinstelling voor de modus Lade 2. U kunt de modus Lade 2 onderdrukken op het bedieningspaneel als u papier plaatst in de invoerlade voor 525 vel.

#### Opmerkingen:

- Als u verscheidene invoerladen voor 525 vel gebruikt, wordt op het bedieningspaneel een nummer voor elke extra lade weergegeven. Voor lade 3 geeft het bedieningspaneel Modus lade 2-3 aan.
- U kunt extra invoerladen voor 525 vel toevoegen. Zie Opties en upgrades op pagina 22 voor meer informatie.

Zo stelt u de modus Lade 2 in:

- 1. Gebruik de pijlknoppen op het printerbedieningspaneel om naar Instellingen papierlade te gaan en druk vervolgens op **OK**.
- 2. Navigeer naar Modus Lade 2 en druk op **OK**.
- 3. Navigeer naar de gewenste modus en druk vervolgens op **OK**.

| Lademodus | Beschrijving                                                                                                    |
|-----------|----------------------------------------------------------------------------------------------------|
| Statisch  | Het huidige papiersoort en -formaat zijn van kracht totdat u deze wijzigt op het<br>bedieningspaneel.                           |
| Dynamisch | Het papierformaat en -soort worden ingesteld door de eerste afdrukopdracht die lade<br>1 gebruikt nadat papier is geplaatst.    |
| Permanent | De printer verandert het papierformaat en -soort alleen als u de instellingen wijzigt<br>op het bedieningspaneel van de printer |

# Papier plaatsen

#### In dit gedeelte worden de volgende onderdelen behandeld:

| • | Algemene richtlijnen voor het plaatsen van papier   | . 55 |
|---|-----------------------------------------------------|------|
| • | Papier plaatsen in lade 1                           | . 55 |
| • | Papier plaatsen in lade 2-5                         | . 57 |
| • | Papier plaatsen voor automatisch 2-zijdig afdrukken | . 60 |

# Algemene richtlijnen voor het plaatsen van papier

Volg deze richtlijnen bij het plaatsen van papier en media in de laden:

- Waaier het papier uit alvorens het in de papierlade te plaatsen.
- Plaats niet te veel materiaal in de laden. Zorg dat het papier niet boven de maximumvullijn uitkomt. Als de lade te vol zit, kunnen papierstoringen optreden.
- Pas de papiergeleiders aan het papierformaat aan.
- Gebruik alleen aanbevolen Xerox<sup>®</sup>-transparanten. Bij andere transparanten kan de afdrukkwaliteit variëren.
- Druk niet af op een etiketvel waarop een etiket ontbreekt.
- Gebruik alleen papieren enveloppen. Bedruk enveloppen alleen op één kant.
- Druk geen cd-labels af op deze printer.
- Als er veelvuldig papierstoringen optreden, gebruikt u papier of andere goedgekeurde media uit een nieuw pak.

### Papier plaatsen in lade 1

In lade 1 kunnen de meest uiteenlopende papiersoorten worden geplaatst. De lade is bedoeld voor kleine opdrachten waarbij speciale media worden gebruikt. Het ladeverlengstuk biedt ondersteuning voor groter papier.

Zo plaatst u papier:

1. Trek de handgreep van lade 1 naar buiten en omlaag om de lade te openen.

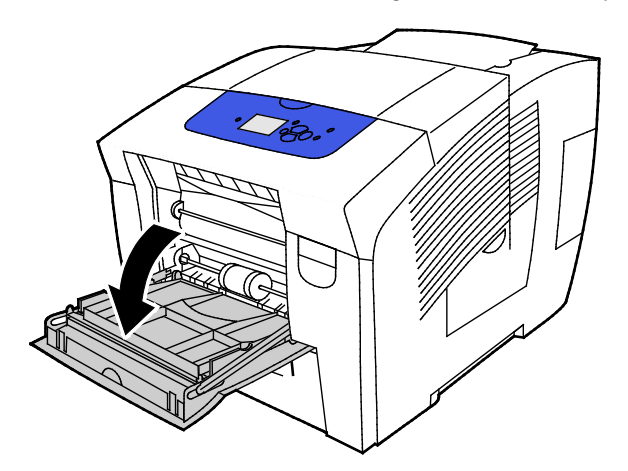

2. Open het ladeverlengstuk door deze naar buiten te draaien.

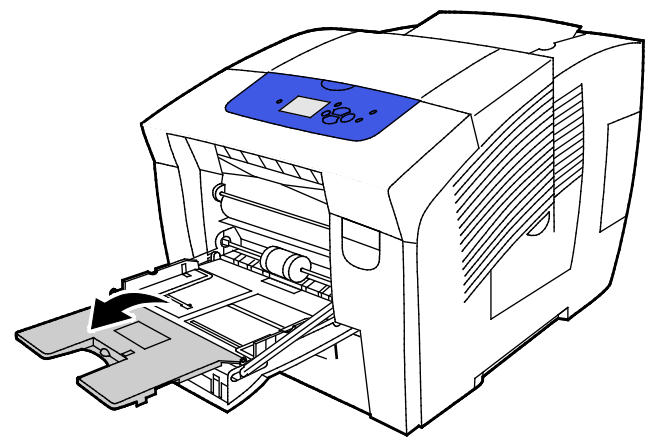

3. Waaier het papier uit alvorens het in de papierlade te plaatsen.

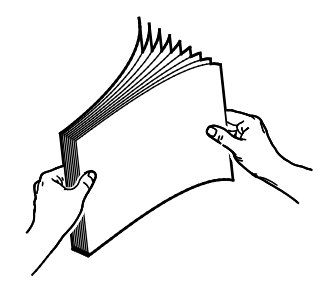

4. Plaats het papier met de korte kant eerst.

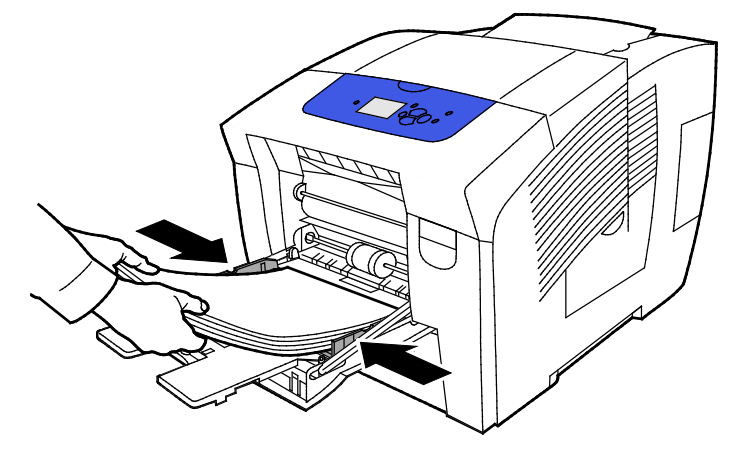

Opmerking: Zorg dat het papier niet boven de maximumvullijn uitkomt. Als u te veel afdrukmateriaal in de lade plaatst, kunnen er storingen optreden.

5. Pas de papierbreedtegeleiders aan, zodat ze de randen van het papier net raken.

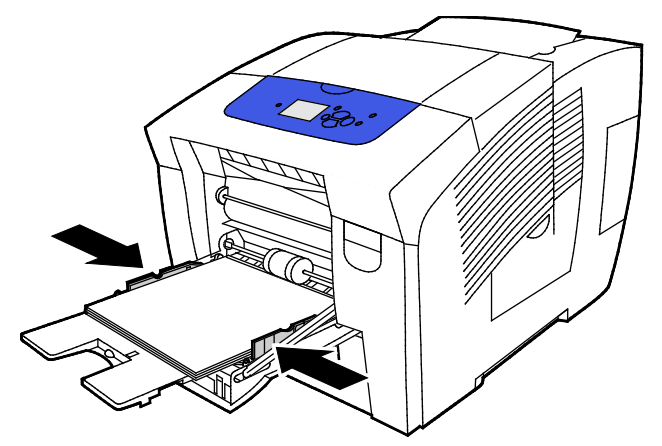

6. Controleer of het formaat, de soort en het gewicht van het papier kloppen. Zo niet, wijzig dan de papierinstellingen. Als u het huidige papierformaat en soort wilt gebruiken, drukt u op **OK** bij de prompt op het printerbedieningspaneel.

Zie ook:

Op speciaal papier afdrukken op pagina 61 met aangepaste papierformaten op pagina 78

## Papier plaatsen in lade 2-5

Lade 2-5 heeft een capaciteit van 525 vel normaal papier.

De printer gebruikt de positie van de papierladegeleiders om het papierformaat te bepalen. Voor sommige instellingen moet het papier in de lade overeenkomen met het formaat en de soort die zijn geselecteerd op het bedieningspaneel.

Zo plaatst u papier:

1. Verwijder de lade uit de printer.

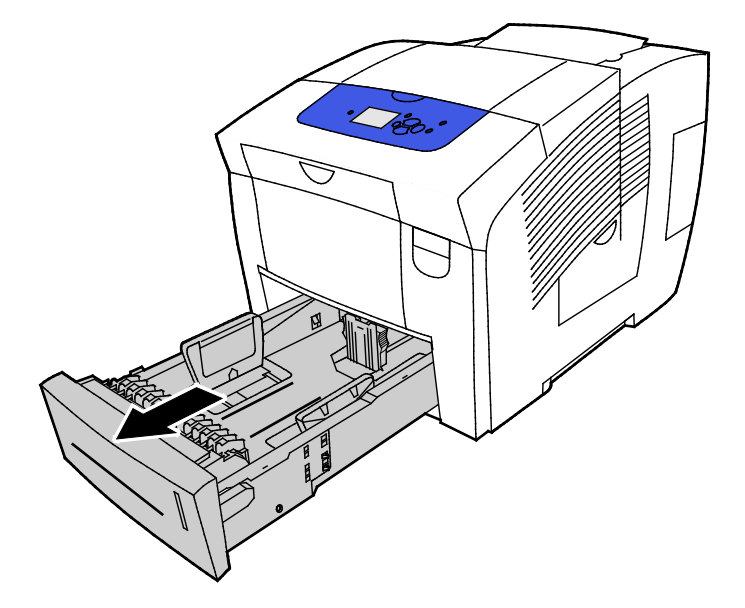

- 2. De papierlengte- en breedtegeleiders naar buiten schuiven:
  - a. Knijp de geleiderhendel van iedere geleider in.
  - b. Schuif de geleiders net zo ver naar buiten tot ze niet verder kunnen.
  - c. Laat de hendels los.

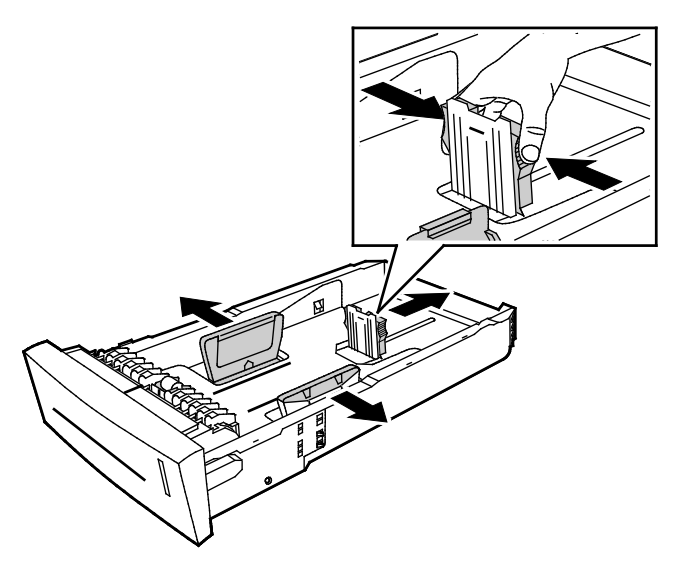

3. Waaier het papier uit alvorens het in de papierlade te plaatsen.

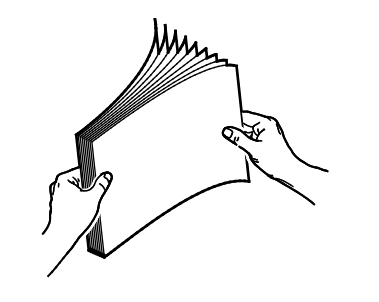

4. Plaats papier in de lade.

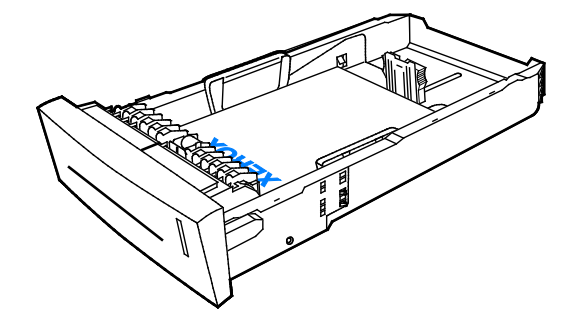

**VOORZICHTIG**: In de lade vindt u aparte vullijnen voor verschillende papiervarianten en media. Plaats het papier niet boven de desbetreffende vullijn in de lade.

Als u te veel transparanten plaatst, kunnen er papierstoringen optreden.

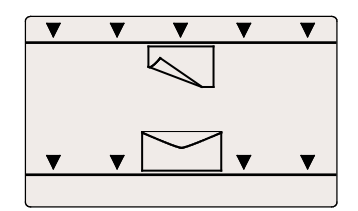

5. Pas de papierbreedtegeleiders aan, zodat ze de randen van het papier net raken. Ook als de papiergeleiders goed zijn ingesteld, is een kleine kier tussen de vellen en de geleiders heel gewoon.

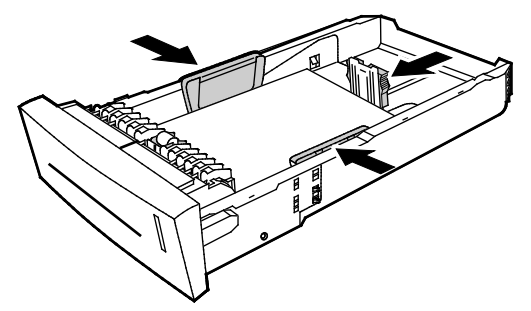

6. Schuif de lade terug in de printer.

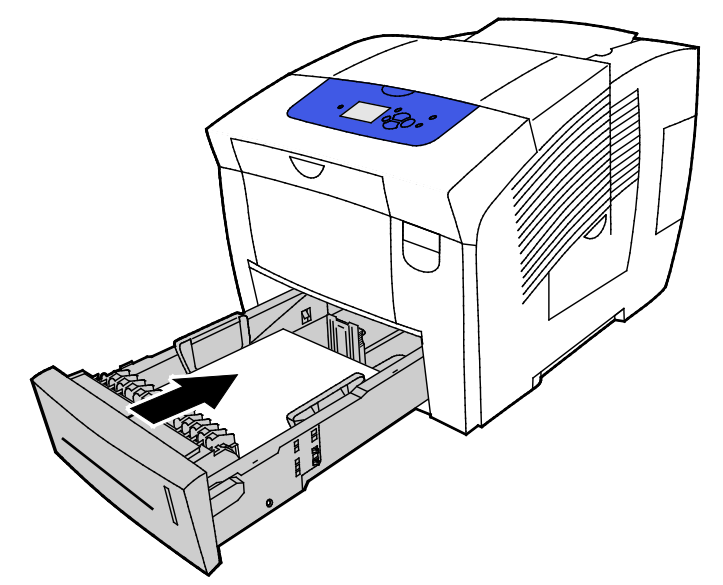

7. Controleer of het formaat, de soort en het gewicht van het papier kloppen. Zo niet, wijzig dan de papierinstellingen.

## Papier plaatsen voor automatisch 2-zijdig afdrukken

• Voor automatisch 2-zijdig afdrukken vanuit lade 1 plaatst u papier met de beeldzijde omhoog en met de bovenzijde van het papier naar de voorzijde van de printer gericht.

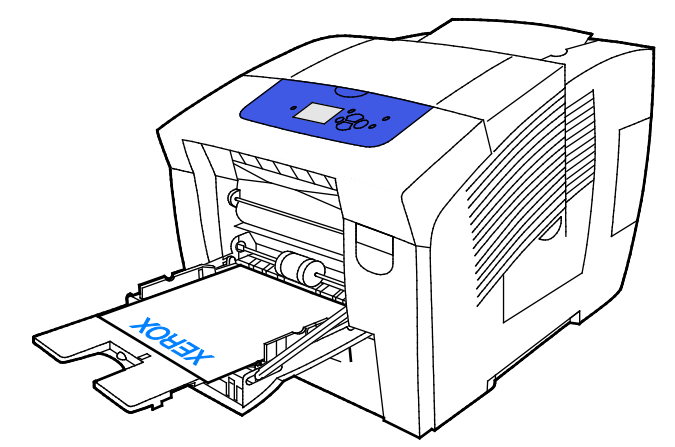

• Voor automatisch 2-zijdig afdrukken vanuit lade 2-5 plaatst u papier met de beeldzijde omlaag en met de bovenzijde van het papier naar de achterzijde van de printer gericht.

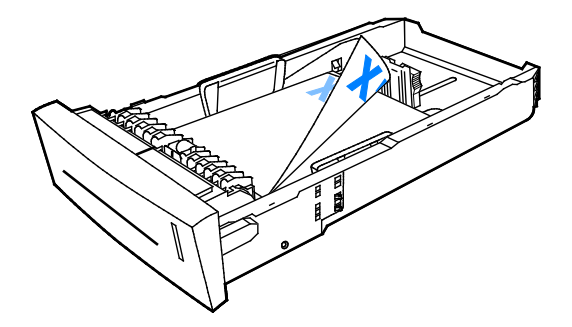

# Speciaal papier bedrukken

In dit gedeelte worden de volgende onderdelen behandeld:

| Enveloppen              | 61 |
|-------------------------|----|
| Etiketten               |    |
| Glanzend                |    |
| • Transparanten         |    |
| Voorgeperforeerd papier |    |

# Enveloppen

#### Richtlijnen voor afdrukken op enveloppen

- U kunt enveloppen bedrukken vanuit elke lade die geschikt is voor het formaat en de soort envelop die u gebruikt.
- De afdrukkwaliteit is afhankelijk van de kwaliteit en de samenstelling van de enveloppen. Probeer een ander merk enveloppen als u niet de gewenste resultaten behaalt.
- Zorg voor een constante omgevingstemperatuur en relatieve vochtigheidsgraad.
- Bewaar ongebruikte enveloppen altijd in de verpakking om te voorkomen dat ze te droog of te vochtig worden. Als dat toch gebeurt, kan het de afdrukkwaliteit negatief beïnvloeden of ertoe leiden dat de enveloppen kreuken. Als enveloppen te vochtig worden, kunnen ze vóór of tijdens het afdrukken aan elkaar blijven plakken.
- Verwijder luchtbellen uit de enveloppen voordat u ze in de lade plaatst, door een zwaar boek boven op de enveloppen te leggen.
- Selecteer in de software van de printerdriver Envelop als papiersoort.
- Gebruik geen gewatteerde enveloppen. Gebruik enveloppen die plat op een oppervlak liggen.
- Gebruik geen enveloppen met lijm die door warmte actief wordt.
- Gebruik geen enveloppen met kleppen die dichtgedrukt moeten worden.
- Gebruik geen vensterenveloppen, enveloppen met metalen klemmen, naden op de zijkanten of plakranden met beschermstrips.
- Gebruik enveloppen met diagonale naden, niet met zijnaden.

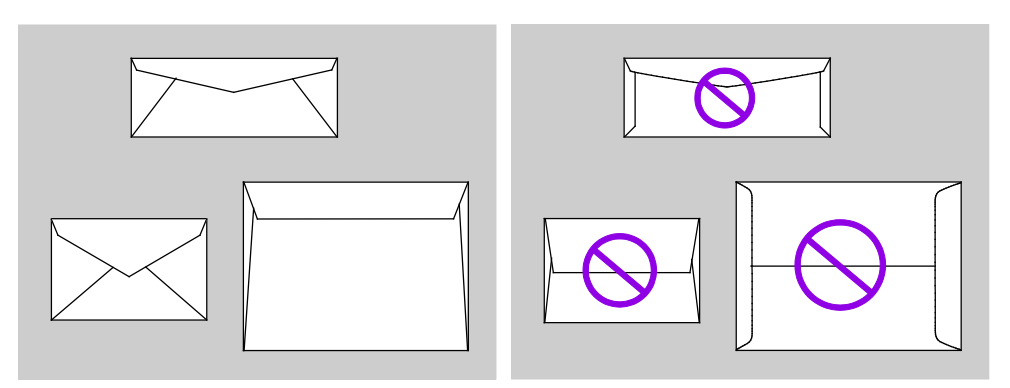

#### Afdrukken op enveloppen vanuit lade 1

1. Trek de handgreep van lade 1 naar buiten en omlaag om de lade te openen.

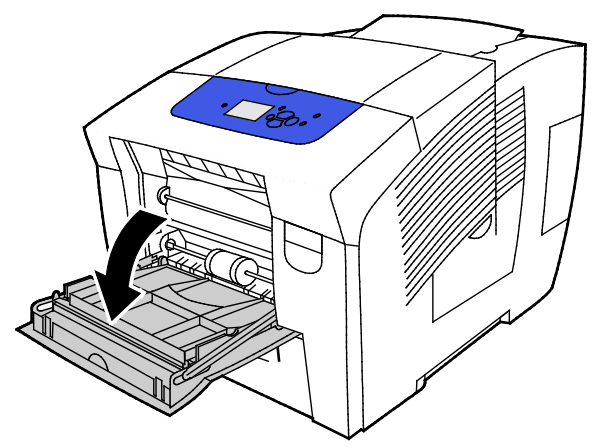

2. Open het ladeverlengstuk door deze naar buiten te draaien.

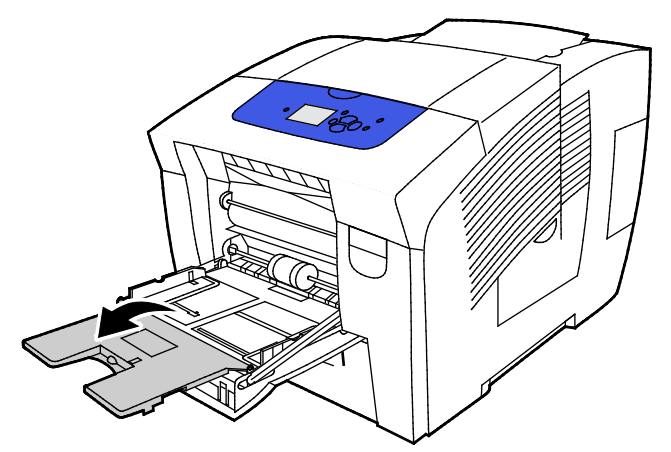

- 3. Plaats maximaal 10 enveloppen in de lade, lijn de stapel uit en stel daarna de geleiders zo af dat ze de randen van de stapel net aanraken.
  - Plaats enveloppen met zijkleppen met de kleppen gesloten, kleppen omhoog en kleppen naar de rechterkant van de lade gericht.

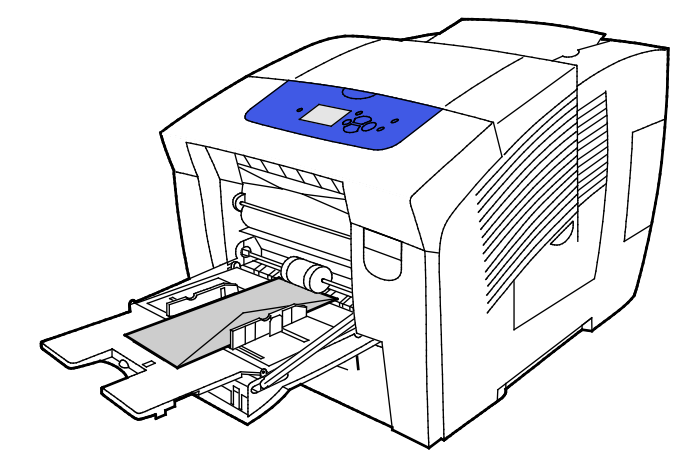

- Plaats enveloppen met eindkleppen met de kleppen gesloten, kleppen omhoog en kleppen aan de invoerrand eerst in de printer.

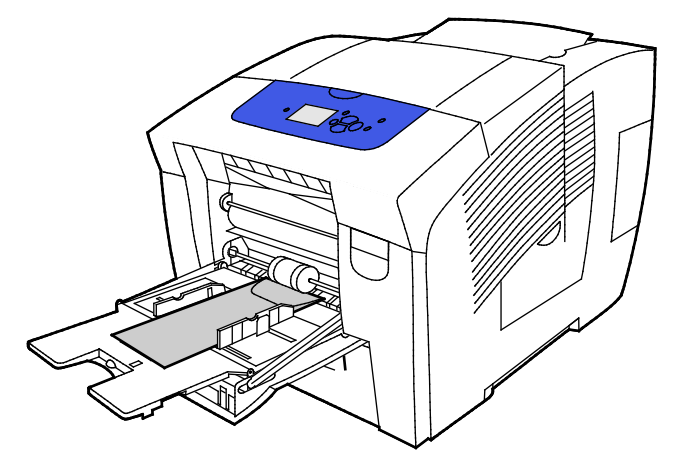

4. Controleer of het formaat, de soort en het gewicht van het papier kloppen. Zo niet, wijzig dan de papierinstellingen.

Opmerking: Zorg voordat u de afdrukopdracht uitvoert dat u Envelop selecteert als papiersoort en selecteer het formaat van de envelop in de printerdriver.

#### Enveloppen bedrukken vanuit lade 2-5

1. Verwijder de lade uit de printer.

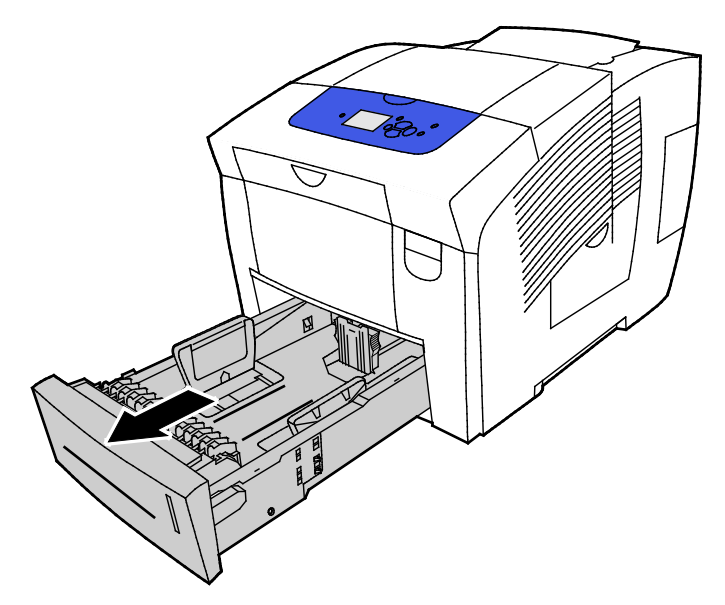

- 2. Verwijder al het papier uit de lade.
- 3. De papierlengte- en breedtegeleiders naar buiten schuiven:
  - a. Knijp de geleiderhendel van iedere geleider in.
  - b. Schuif de geleiders net zo ver naar buiten tot ze niet verder kunnen.
  - c. Laat de hendels los.
- 4. Als u enveloppen met klep aan de lange zijde invoert, plaatst u de enveloppen met de korte zijde eerst in de printer, kleppen omlaag en naar rechts. Plaats niet meer dan 40 enveloppen.

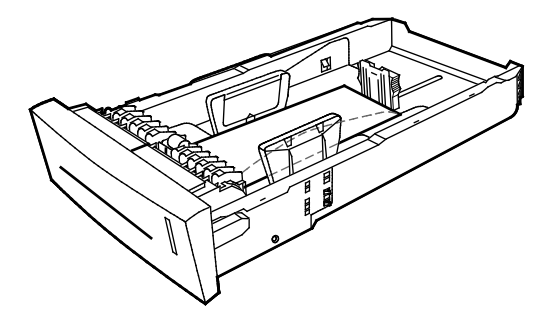

5. Pas de lengte- en breedtegeleiders aan.

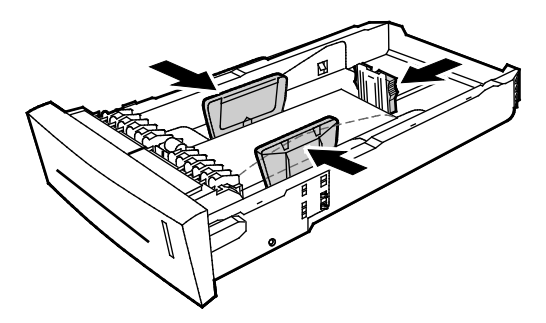

#### Opmerkingen:

- Plaats geen enveloppen boven de onderste vullijn. Als u te veel afdrukmateriaal in de lade plaatst, kunnen er storingen optreden.
- Ook als de papiergeleiders goed zijn ingesteld, is een kleine kier tussen de enveloppen en de geleiders heel gewoon.
- 6. Schuif de lade terug in de printer.

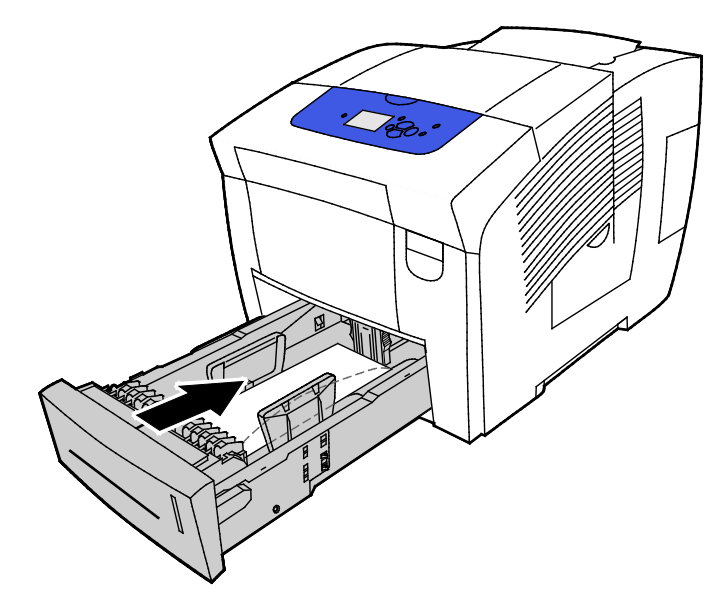

64 Xerox<sup>®</sup> ColorQube<sup>®</sup> 8580/8880-kleurenprinter Handleiding voor de gebruiker 7. Controleer of het formaat, de soort en het gewicht van het papier kloppen. Zo niet, wijzig dan de papierinstellingen.

Opmerking: Zorg voordat u de afdrukopdracht uitvoert dat u Envelop selecteert als papiersoort en selecteer het formaat van de envelop in de printerdriver.

## Etiketten

#### Richtlijnen voor afdrukken op etiketten

- U kunt etiketten vanuit iedere lade bedrukken.
- Druk slechts op één zijde van een vel met etiketten af.
- Voer een etiketvel slechts eenmaal in de printer in.
- Bewaar niet-gebruikte etiketten liggend in de originele verpakking. Laat de vellen met etiketten in de oorspronkelijke verpakking zitten totdat u ze gaat gebruiken. Plaats ongebruikte vellen met etiketten weer in de oorspronkelijke verpakking en sluit deze goed.
- Bewaar etiketten niet in extreem hete of vochtige omstandigheden. Als u de etiketten in extreme omstandigheden bewaart, kunnen ze kwaliteitsproblemen veroorzaken of de printer laten vastlopen.
- Draai de stapel vellen regelmatig om. Als etiketten erg lang onder extreme omstandigheden zijn opgeslagen, kunnen ze omkrullen en vastlopen in de printer.
- Gebruik geen vinyletiketten.
- Gebruik geen etiketten met een droog kleefmiddel.
- Gebruik alleen volle vellen met etiketten.
- **VOORZICHTIG:** Gebruik geen vellen waarop etiketten ontbreken, omgekruld zijn of van het achtervel zijn losgeraakt. Hierdoor kan de printer beschadigd raken.

#### Afdrukken op etiketten vanuit lade 1

1. Trek de handgreep van lade 1 naar buiten en omlaag om de lade te openen.

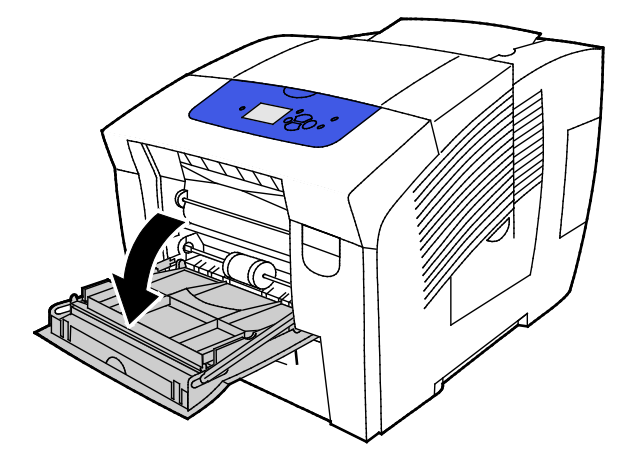

2. Open het ladeverlengstuk door deze naar buiten te draaien.

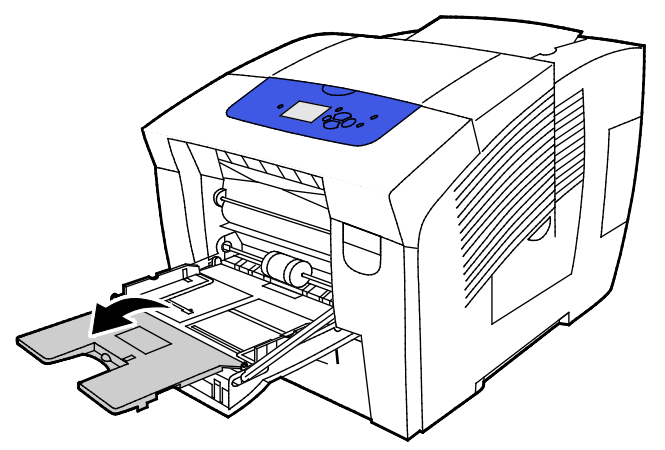

3. Plaats etiketten met de beeldzijde omlaag en met de bovenkant van het vel als eerste in de printer. Plaats niet meer dan 50 etiketten tegelijk in lade 1.

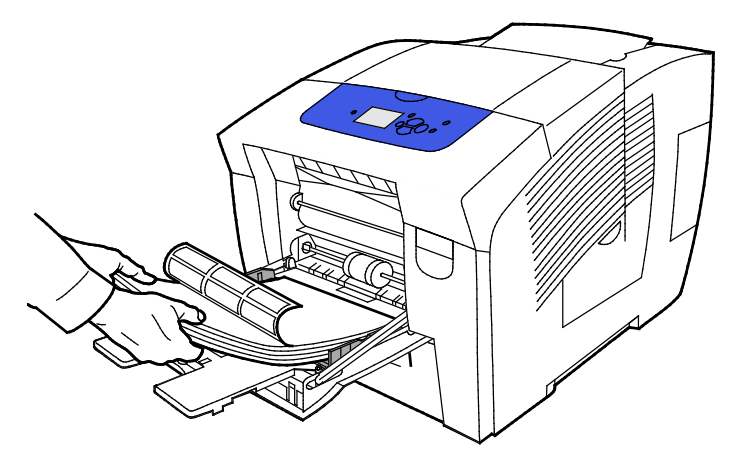

4. Pas de papierbreedtegeleiders aan, zodat ze de randen van het papier net raken.

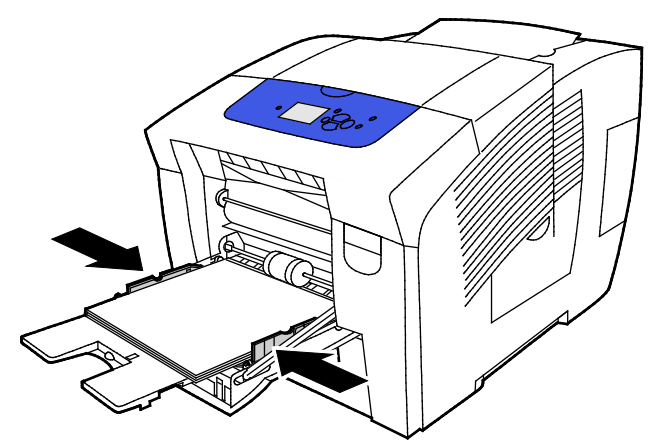

5. Controleer of het formaat, de soort en het gewicht van het papier kloppen. Zo niet, wijzig dan de papierinstellingen.

Opmerking: Zorg voordat u de afdrukopdracht uitvoert dat u Etiketten selecteert als papiersoort in de printerdriver.

#### Etiketten afdrukken vanuit laden 2-5

1. Verwijder de lade uit de printer.

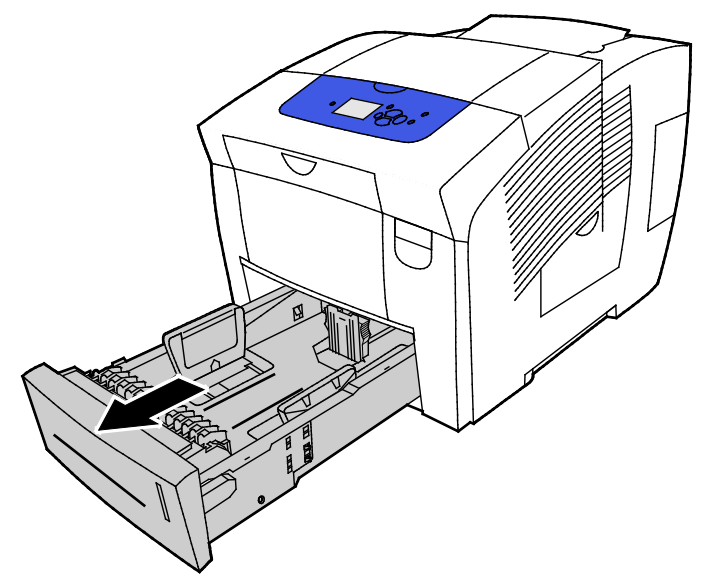

- 2. Verwijder al het papier uit de lade.
- 3. De papierlengte- en breedtegeleiders naar buiten schuiven:
  - a. Knijp de geleiderhendel van iedere geleider in.
  - b. Schuif de geleiders net zo ver naar buiten tot ze niet verder kunnen.
  - c. Laat de hendels los.
- 4. Plaats etiketten met de beeldzijde omhoog en de bovenkant naar de voorzijde van de lade gericht. Plaats niet meer dan 400 etikettenvellen tegelijk in de lade.

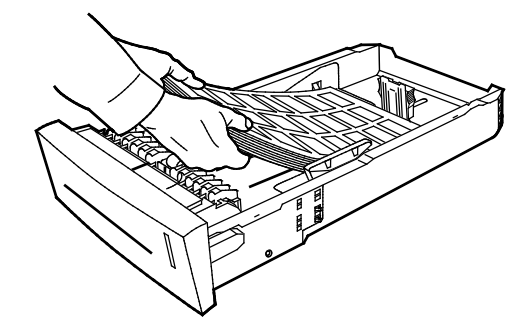

5. Pas de lengte- en breedtegeleiders aan.

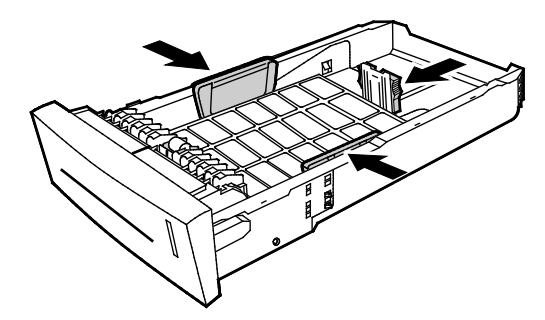

Opmerking: Ook als de papiergeleiders goed zijn ingesteld, is een kleine kier tussen de vellen en de geleiders heel gewoon.

6. Schuif de lade terug in de printer.

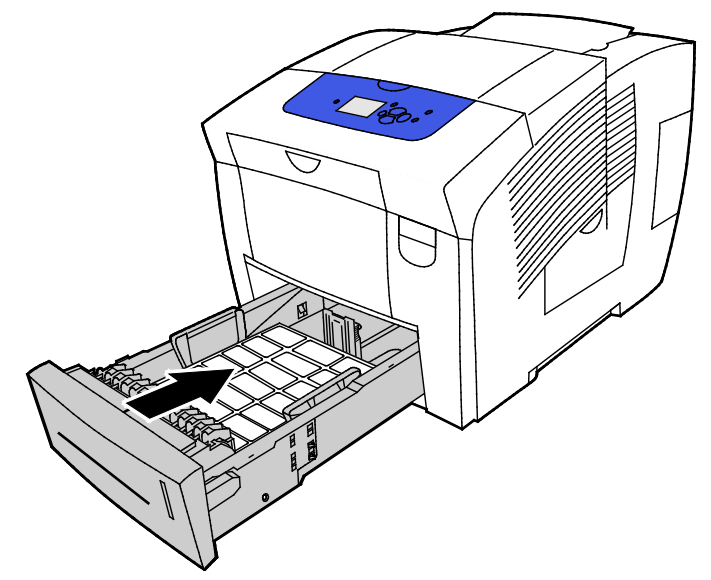

7. Controleer of het formaat, de soort en het gewicht van het papier kloppen. Zo niet, wijzig dan de papierinstellingen.

Opmerking: Zorg voordat u de afdrukopdracht uitvoert dat u Etiketten selecteert als papiersoort in de printerdriver of dat u de bijbehorende lade selecteert als papierbron.

# Glanzend

In dit gedeelte worden de volgende onderdelen behandeld:

| • | Richtlijnen voor het afdrukken op glanzend papier | . 69 |
|---|---------------------------------------------------|------|
| • | Afdrukken op glanzend papier vanuit lade1         | . 69 |
| • | Afdrukken op alanzend papier vanuit laden 2-5     | .71  |

#### Richtlijnen voor het afdrukken op glanzend papier

- U kunt glanzend papier vanuit iedere lade bedrukken.
- Open verzegelde pakken glanzend papier pas wanneer u het papier in de printer wilt plaatsen.
- Bewaar glanzend papier in de oorspronkelijke verpakking in de doos tot u zo ver bent dat u gaat afdrukken.
- Verwijder al het andere papier uit de lade voordat u het glanzend papier plaatst.
- Plaats alleen het aantal vellen glanzend papier dat u wilt gebruiken. Verwijder al het ongebruikte glanzend papier uit de lade als u klaar bent met afdrukken. Bewaar ongebruikt papier in de oorspronkelijke verpakking en verzegel de verpakking.
- Draai de stapel vellen regelmatig om. Als glanzend papier erg lang is opgeslagen onder extreme omstandigheden, kan het gaan omkrullen en vastlopen in de printer.

#### Afdrukken op glanzend papier vanuit lade1

1. Trek de handgreep van lade 1 naar buiten en omlaag om de lade te openen.

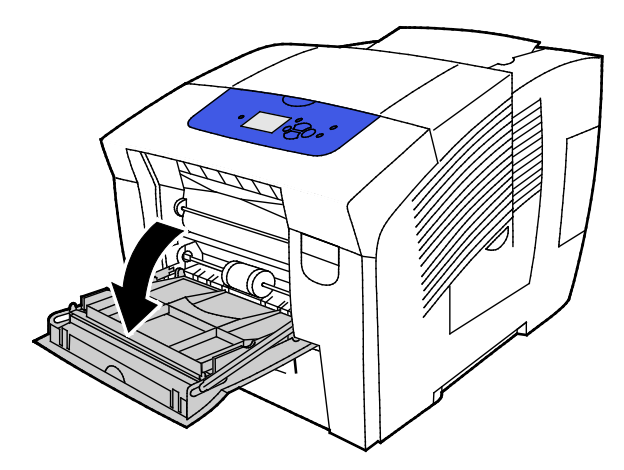

2. Open het ladeverlengstuk door deze naar buiten te draaien.

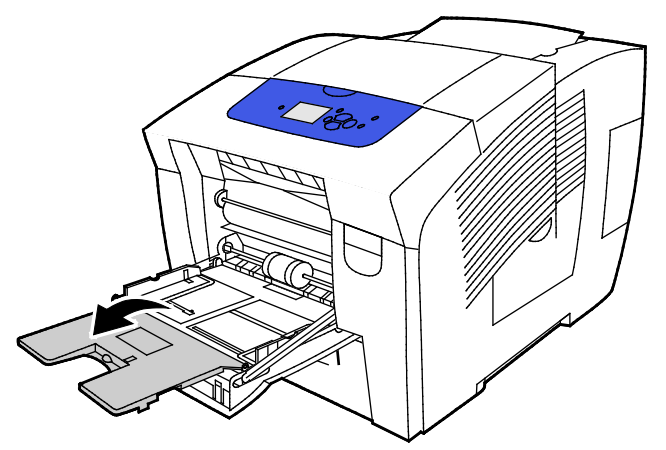

3. Plaats papier in de lade. Plaats maximaal 50 vellen glanzend papier in lade 1.

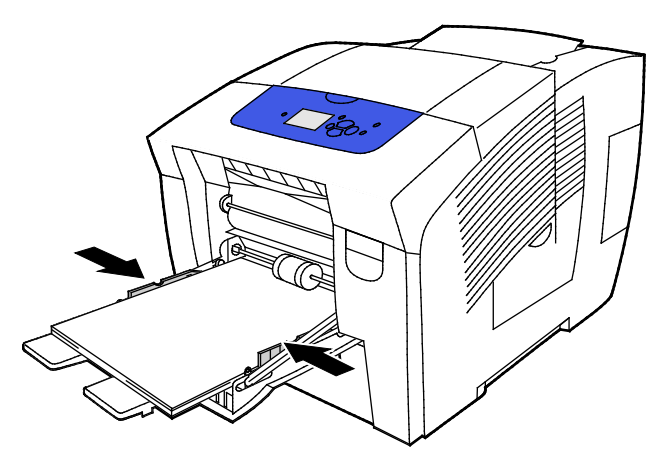

4. Pas de papierbreedtegeleiders aan, zodat ze de randen van het papier net raken.

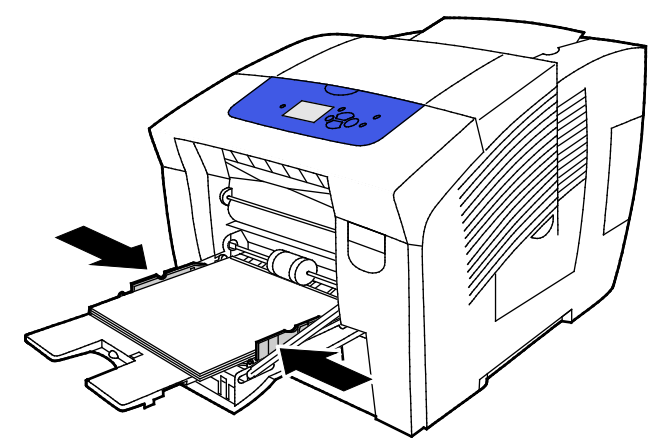

5. Controleer of het formaat, de soort en het gewicht van het papier kloppen. Zo niet, wijzig dan de papierinstellingen.

Opmerking: Zorg voordat u de afdrukopdracht uitvoert dat u glanzend papier selecteert als papiersoort in de printerdriver.

#### Afdrukken op glanzend papier vanuit laden 2-5

1. Verwijder de lade uit de printer.

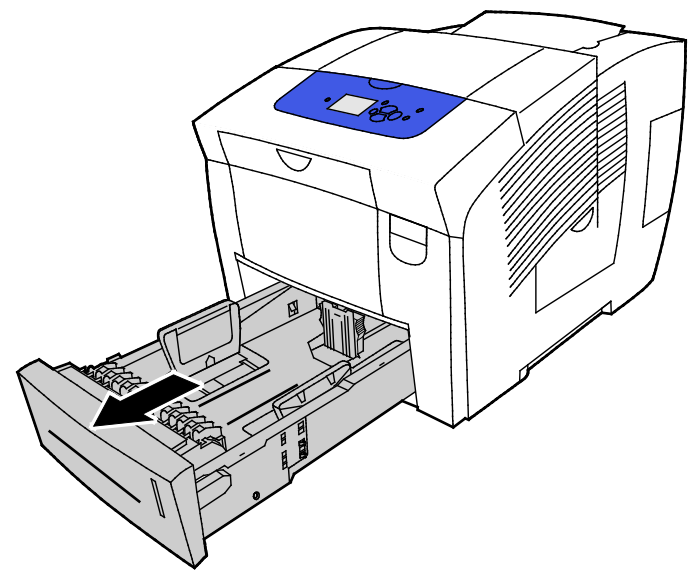

- 2. Verwijder al het papier uit de lade.
- 3. De papierlengte- en breedtegeleiders naar buiten schuiven:
  - a. Knijp de geleiderhendel van iedere geleider in.
  - b. Schuif de geleiders net zo ver naar buiten tot ze niet verder kunnen.
  - c. Laat de hendels los.
- 4. Plaats papier in de lade. Plaats niet meer dan 400 vel glanzend papier in de lade.

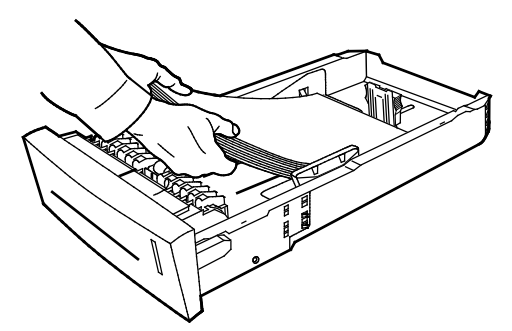

5. Pas de papiergeleiders aan het papierformaat aan.

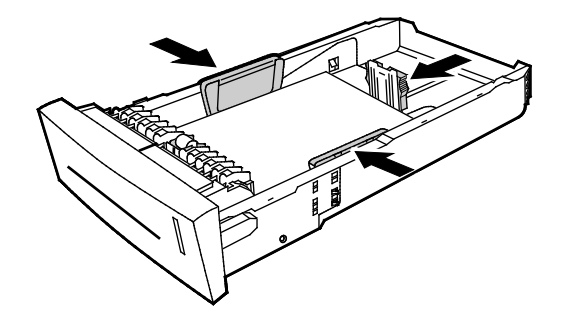

Opmerking: Ook als de papiergeleiders goed zijn ingesteld, is een kleine kier tussen de vellen en de geleiders heel gewoon.

6. Schuif de lade terug in de printer.

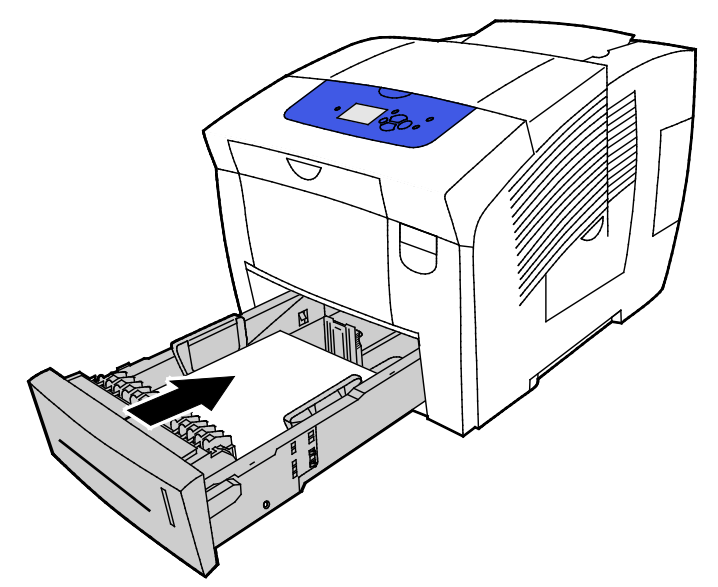

7. Controleer of het formaat, de soort en het gewicht van het papier kloppen. Zo niet, wijzig dan de papierinstellingen.

Opmerking: Zorg voordat u de afdrukopdracht uitvoert dat u glanzend papier selecteert als papiersoort in de printerdriver of dat u de bijbehorende lade selecteert als papierbron.

## Transparanten

#### Richtlijnen voor afdrukken op transparanten

U kunt transparanten vanuit iedere lade bedrukken. U kunt transparanten alleen enkelzijdig bedrukken.

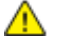

VOORZICHTIG: De Xerox garantie, serviceovereenkomst of Xerox Total Satisfaction Guarantee (volle-tevredenheidsgarantie) van Xerox dekt geen schade die wordt veroorzaakt door het gebruik van niet-ondersteund papier of speciale media. De Total Satisfaction Guarantee (volle-tevredenheidsgarantie) van Xerox is beschikbaar in de Verenigde Staten en Canada. Dekking buiten deze gebieden kan variëren. Neem voor meer informatie contact op met uw plaatselijke vertegenwoordiger.

- Gebruik alleen aanbevolen Xerox<sup>®</sup>-transparanten. Bij andere transparanten kan de afdrukkwaliteit variëren.
- Verwijder al het papier voordat u transparanten in de lade plaatst.
- Plaats niet meer dan 50 transparanten in lade 1. Plaats niet meer dan 400 transparanten in lade 2-5. Als u te veel afdrukmateriaal in de lade plaatst, kunnen er storingen optreden.
- Houd transparanten met beide handen aan de zijkanten vast. Vingerafdrukken en kreukels kunnen de oorzaak zijn van een verminderde afdrukkwaliteit.
- Wijzig de papiersoort in Transparanten op het bedieningspaneel van de printer nadat u de transparanten hebt geplaatst.
- Selecteer in de software van de printerdriver Transparant als papiersoort.
- Waaier transparanten niet uit.
- 72 Xerox<sup>®</sup> ColorQube<sup>®</sup> 8580/8880-kleurenprinter Handleiding voor de gebruiker
#### Afdrukken op transparanten vanuit lade 1

1. Trek de handgreep van lade 1 naar buiten en omlaag om de lade te openen.

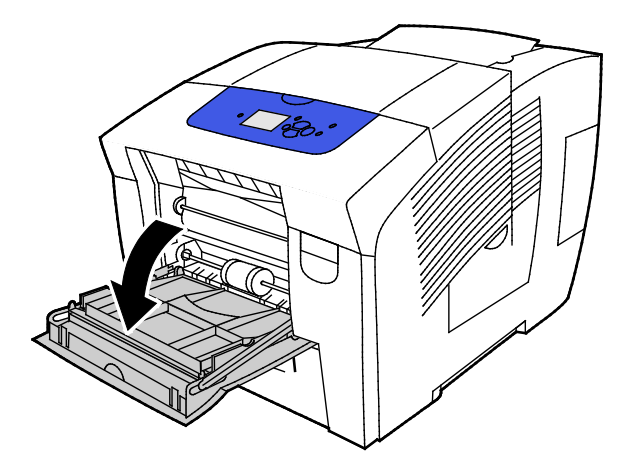

2. Open het ladeverlengstuk door deze naar buiten te draaien.

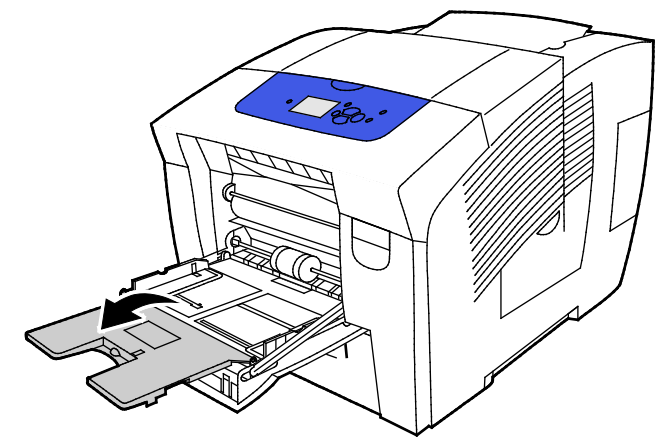

3. Plaats transparanten in de lade. Plaats niet meer dan 50 transparanten in lade 1.

Opmerking: Gebruik alleen aanbevolen Xerox<sup>®</sup>-transparanten. Bij andere transparanten kan de afdrukkwaliteit variëren.

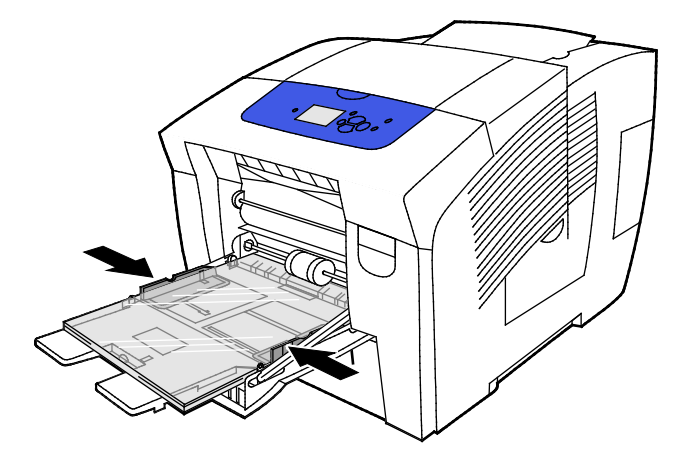

- 4. Pas de papierbreedtegeleiders aan, zodat ze de randen van het papier net raken.
- 5. Controleer of het formaat, de soort en het gewicht van het papier kloppen. Zo niet, wijzig dan de papierinstellingen.

Opmerking: Zorg voordat u de afdrukopdracht uitvoert dat u Transparanten selecteert als papiersoort in de printerdriver.

#### Afdrukken op transparanten vanuit lade 2-5

1. Verwijder de lade uit de printer.

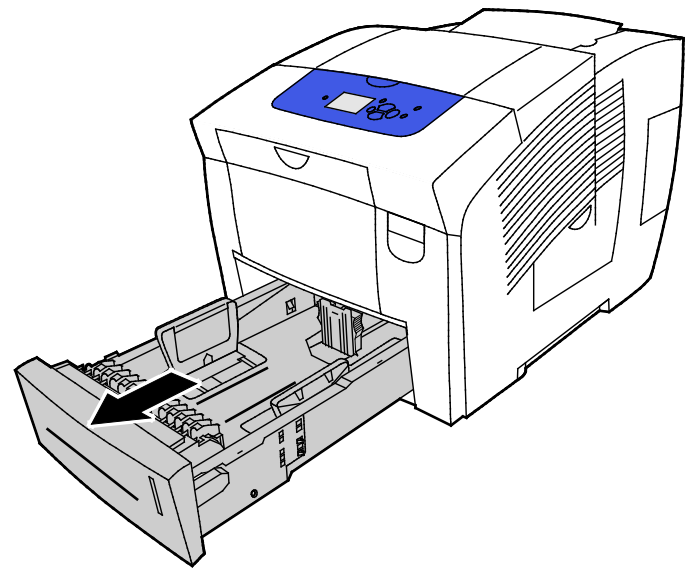

- 2. Verwijder al het papier uit de lade.
- 3. De papierlengte- en breedtegeleiders naar buiten schuiven:
  - a. Knijp de geleiderhendel van iedere geleider in.
  - b. Schuif de geleiders net zo ver naar buiten tot ze niet verder kunnen.
  - c. Laat de hendels los.
- 4. Plaats transparanten in de lade. Plaats niet meer dan 400 transparanten in lade 2-5. Opmerking: Gebruik alleen transparanten die zijn aanbevolen voor printers met toner.

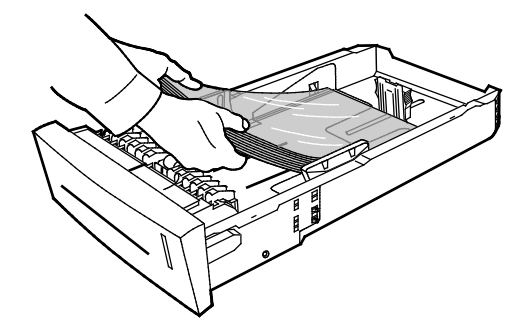

Opmerking: Plaats transparanten niet boven de vullijn in de lade.

5. Pas de lengte- en breedtegeleiders aan.

Opmerking: Ook als de papiergeleiders goed zijn ingesteld, is een kleine kier tussen de vellen en de geleiders heel gewoon.

6. Schuif de lade terug in de printer.

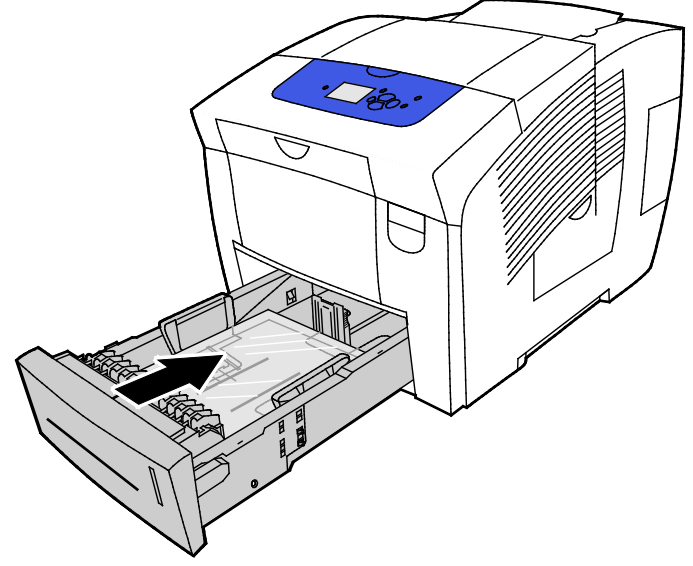

7. Controleer of het formaat, de soort en het gewicht van het papier kloppen. Zo niet, wijzig dan de papierinstellingen.

Opmerking: Zorg voordat u de afdrukopdracht uitvoert dat u transparanten selecteert als papiersoort in de printerdriver of dat u de bijbehorende lade selecteert als papierbron.

#### Voorgeperforeerd papier

#### Over afdrukken op voorgeperforeerd papier

U kunt op (voor)geperforeerd papier afdrukken dat met de lange kant is ingevoerd. vanuit iedere lade. In het geval van voorgeperforeerd papier moet het papier correct geplaatst zijn en het juiste soort zijn geselecteerd. Als er op de plaats van de gaatjes van voorgeperforeerd papier wordt afgedrukt, kan er inkt terechtkomen op de volgende pagina's.

#### Afdrukken op voorgeperforeerd papier vanuit lade 1

1. Trek de handgreep van lade 1 naar buiten en omlaag om de lade te openen.

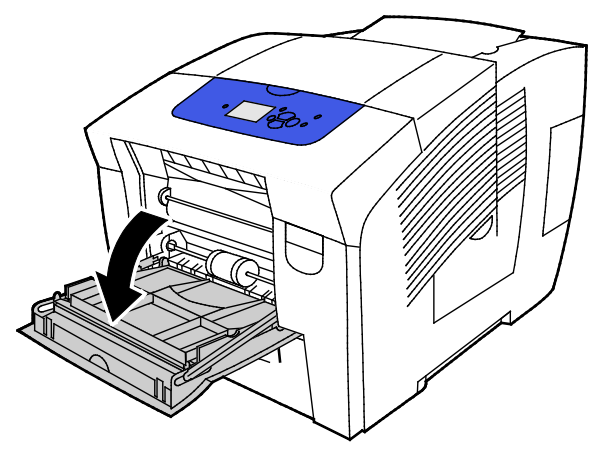

2. Open het ladeverlengstuk door deze naar buiten te draaien.

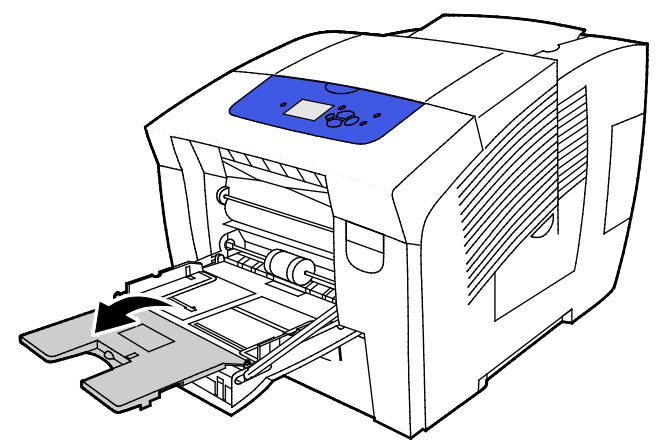

3. Plaats voorgeperforeerd papier met de beeldzijde omlaag en de gaatjes richting rechterzijde van de lade.

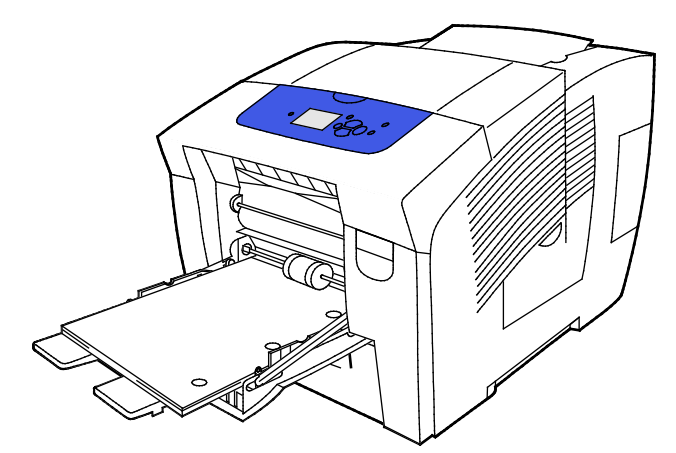

- 4. Pas in de applicatie de afdrukmarges aan het geperforeerde papier aan. Een minimale marge van 19 mm (0,75 inch) wordt aanbevolen.
- 5. Controleer of het formaat, de soort en het gewicht van het papier kloppen. Zo niet, wijzig dan de papierinstellingen.

Opmerking: Zorg voordat u de afdrukopdracht uitvoert dat u Voorgeperforeerd selecteert als papiersoort in de printerdriver.

76 Xerox<sup>®</sup> ColorQube<sup>®</sup> 8580/8880-kleurenprinter Handleiding voor de gebruiker

#### Afdrukken op voorgeperforeerd papier vanuit lade 2-5

1. Verwijder de lade uit de printer.

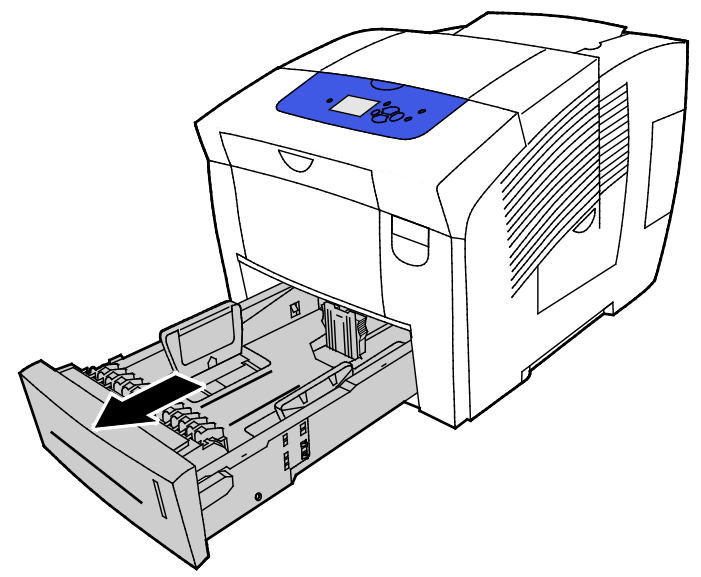

- 2. Verwijder al het papier uit de lade.
- 3. De papierlengte- en breedtegeleiders naar buiten schuiven:
  - a. Knijp de geleiderhendel van iedere geleider in.
  - b. Schuif de geleiders net zo ver naar buiten tot ze niet verder kunnen.
  - c. Laat de hendels los.
- 4. Plaats voorgeperforeerd papier met de beeldzijde omlaag en de gaatjes richting rechterzijde van de lade.

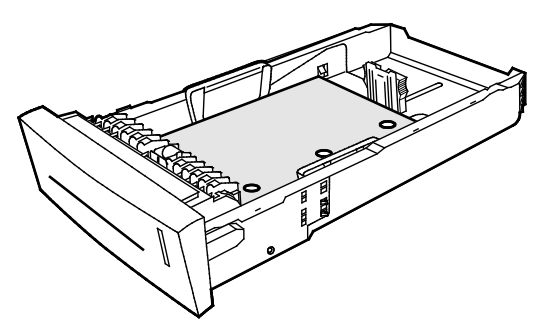

Opmerking: Ook als de papiergeleiders goed zijn ingesteld, is een kleine kier tussen de vellen en de geleiders heel gewoon.

- 5. Pas in de applicatie de afdrukmarges aan het geperforeerde papier aan. Een minimale marge van 19 mm (0,75 inch) wordt aanbevolen.
- 6. Schuif de lade terug in de printer.
- 7. Controleer of het formaat, de soort en het gewicht van het papier kloppen. Zo niet, wijzig dan de papierinstellingen.
- 8. Zorg voordat u de afdrukopdracht uitvoert dat u voorgeperforeerd papier selecteert als papiersoort in de printerdriver of dat u de bijbehorende lade selecteert als papierbron.

## met aangepaste papierformaten

#### Aangepaste papierformaten maken op het bedieningspaneel

Uw printer kan maximaal vijf aangepaste papierformaten opslaan die u hebt gemaakt op het bedieningspaneel van de printer. Aangepaste formaten worden weergegeven met de meest gebruikte formaten eerst. Als u een aangepast formaat selecteert, verschijnt dit formaat bovenin de lijst. Als u een nieuw aangepast papierformaat invoert, wordt het minst gebruikte formaat vervangen.

Zo maakt u een aangepast papierformaat:

- 1. Plaats het aangepaste papier in de lade.
- 2. Gebruik als daarom wordt gevraagd de pijlknoppen op het bedieningspaneel om naar Instellingen wijzigen te gaan en druk vervolgens op **OK**.
- 3. Navigeer naar Nieuw aangepast formaat en druk op OK.
- 4. Voer een van de volgende handelingen uit voor lange kant en korte kant:
  - Druk om de huidige selectie te accepteren op **OK**.
  - Als u een nieuw formaat wilt invoeren, navigeer dan naar Wijzigen en druk op **OK**. Selecteer een formaat met de pijlen en druk op **OK**.
- 5. Navigeer naar de gewenste papiersoort en druk op **OK**.

Zie ook: Papier plaatsen op pagina 55

#### Aangepaste papierformaten maken in de printerdriver

U kunt alleen vanuit lade 1 op aangepaste papierformaten afdrukken. Instellingen voor aangepaste papierformaten worden in de printerdriver opgeslagen, waarna u ze in al uw applicaties kunt selecteren. Zie voor meer informatie de help bij uw printerdriver. Klik voor toegang tot Xerox<sup>®</sup> Printerdriver - Help op Help (?) in het venster Printerdriver - Help.

Zie ook: Ondersteund papier op pagina 48

## Bezig met afdrukken

# 5

In dit hoofdstuk worden de volgende onderwerpen behandeld:

| • | Afdrukken - overzicht            | 80 |
|---|----------------------------------|----|
| • | Afdrukopties selecteren          | 81 |
| • | Afdrukfuncties                   | 86 |
| • | Speciale opdrachttypen afdrukken | 93 |

## Afdrukken - overzicht

Controleer voordat u gaat afdrukken of de stekkers van de computer en de printer in het stopcontact zijn gestoken, of de computer en de printer zijn ingeschakeld en of ze zijn aangesloten op een actief netwerk. Zorg dat de juiste printerdriversoftware op uw computer is geïnstalleerd. Zie De software installeren op pagina 40 voor meer informatie.

- 1. Selecteer de juiste papierlade.
- 2. Plaats papier in de juiste lade. Geef op het bedieningspaneel van de printer het formaat, de kleur en de soort op.
- 3. Open de afdrukinstellingen in uw softwareapplicatie. Voor de meeste softwareapplicaties in Windows drukt u daartoe op **CTRL+P** en op een Macintosh op **CMD+P**.
- 4. Selecteer uw printer.
- 5. Open de printerdriverinstellingen door in Windows **Eigenschappen** of **Voorkeuren** te selecteren of op een Macintosh **Xerox**<sup>®</sup>**-toepassingen**. De titel van de toets kan variëren afhankelijk van de applicatie.
- 6. Pas de printerdriverinstellingen zo nodig aan en klik vervolgens op **OK**.
- 7. Klik op Afdrukken om de opdracht naar de printer te verzenden.

#### Zie ook:

Papier plaatsen op pagina 55 Afdrukopties selecteren op pagina 81 Op beide zijden van het papier afdrukken op pagina 87 Op speciaal papier afdrukken op pagina 61

### Afdrukopties selecteren

In dit gedeelte worden de volgende onderdelen behandeld:

| • | Afdrukopties in Windows                                      | . 81 |
|---|--------------------------------------------------------------|------|
| • | Afdrukopties in Macintosh                                    | .83  |
| • | Instellingen gebruiken die het milieu niet te zwaar belasten | . 84 |
| • | Een afdrukkwaliteitsmodus selecteren                         | . 84 |

Afdrukopties bestaan onder meer uit instellingen voor papierformaat en -soort, 2-zijdig afdrukken, pagina-opmaak en afdrukkwaliteit.

Voor Windows kunt u afdrukopties instellen in de software-applicatie of in het venster voor de voorkeursinstellingen voor afdrukken onder Windows.

- Afdrukopties die in de softwareapplicatie worden ingesteld zijn tijdelijk en specifiek voor iedere afdrukopdracht. Als de applicatie wordt afgesloten, gaan de instellingen verloren.
- Afdrukopties die zijn ingesteld in voorkeursinstellingen voor afdrukken in Windows worden als standaardinstellingen gebruikt voor alle afdrukopdrachten.

Bij de Macintosh kunt u afdrukopties alleen instellen in de software-applicatie.

#### Afdrukopties in Windows

#### Standaard afdrukopties voor Windows instellen

Wanneer u in een willekeurige softwaretoepassing afdrukt, gebruikt de printer de instellingen voor de afdrukopdracht, die zijn opgegeven in het venster Voorkeursinstellingen. U kunt uw meestgebruikte afdrukopties instellen en deze opslaan, zodat u de instellingen niet telkens hoeft te wijzigen wanneer u afdrukt.

Als u bijvoorbeeld voor de meeste opdrachten op beide zijden van het papier afdrukt, geeft u 2-zijdig afdrukken op onder Voorkeursinstellingen voor afdrukken.

Standaard afdrukopties selecteren:

- 1. Ga naar de lijst met printers op uw computer:
  - Klik voor Windows XP SP3 op **Start > Instellingen > Printers en faxapparaten**.
  - Voor Windows Vista: klik op Start > Bedieningspaneel > Hardware en geluiden > Printers.
  - Voor Windows Server 2003 en hoger: klik op Start > Instellingen > Printers.
  - Voor Windows 7: klik op Start > Apparaten en printers.
  - Voor Windows 8: klik op **Configuratiescherm > Apparaten en printers**.

Opmerking: Als het pictogram Configuratiescherm niet op het bureaublad verschijnt, klikt u met de rechtermuisknop op het bureaublad. Selecteer achtereenvolgens **Aanpassen > Startpagina** van Configuratiescherm > Apparaten en printers.

- 2. Klik in de lijst met de rechtermuisknop op het pictogram van uw printer en klik op **Voorkeursinstellingen voor afdrukken**.
- 3. Klik op een tabblad in het venster Voorkeursinstellingen voor afdrukken, selecteer de opties en klik vervolgens op **OK** om op te slaan.

Opmerking: Voor meer informatie over de printerdriveropties in Windows klikt u op de toets Help (?) in het venster Voorkeursinstellingen voor afdrukken.

#### Afdrukopties selecteren voor een specifieke opdracht in Windows

Als u speciale afdrukopties voor een bepaalde opdracht wilt gebruiken, kunt u de voorkeursinstellingen wijzigen voordat u de opdracht naar de printer verzendt.

- 1. Open de afdrukinstellingen in uw softwareapplicatie. Voor de meeste softwareapplicaties klikt u op **Bestand > Afdrukken** of drukt u op **CTRL+P**.
- 2. Selecteer uw printer en klik op **Eigenschappen** om het dialoogvenster van de printerdriver te openen.
- 3. Selecteer uw printer en klik op **Printereigenschappen** om het dialoogvenster van de printerdriver te openen. De titel van de knop hangt af van de applicatie.
- 4. U kunt in de printerdriver de afdrukopties van uw voorkeur instellen door op een tab te klikken en selecties te maken.
- 5. Klik op de knop **OK** om de instellingen op te slaan en het scherm van de printerdriver af te sluiten.
- 6. Als u de opdracht naar de printer wilt verzenden, klikt u op **Afdrukken**.

#### Een set veelgebruikte afdrukopties opslaan voor Windows

U kunt een set opties definiëren en opslaan, zodat u deze kunt toepassen op toekomstige afdrukopdrachten.

Een set afdrukopties opslaan:

- 1. Open de afdrukinstellingen in uw softwareapplicatie. Voor de meeste softwareapplicaties klikt u op **Bestand > Afdrukken** of drukt u op **CTRL+P**.
- 2. Selecteer uw printer en klik op **Eigenschappen** om het dialoogvenster van de printerdriver te openen. De titel van de knop hangt af van de applicatie.
- 3. U kunt in de printerdriver de afdrukopties van uw voorkeur instellen door op een tab te klikken en selecties te maken.
- 4. Onder in het venster Voorkeursinstellingen voor αfdrukken klikt u op **Opgeslagen instellingen** en vervolgens op **Opslaan als**.
- 5. Als u de set opties wilt opslaan in de lijst Opgeslagen instellingen, typt u een naam voor de set afdrukopties en klikt u vervolgens op **OK**.
- 6. Als u deze opties wilt gebruiken bij het afdrukken, selecteert u de naam in de lijst.

#### Berichtgeving voltooide opdrachten selecteren voor Windows

U kunt kiezen of u een bericht wilt ontvangen wanneer uw opdracht is afgedrukt. Er verschijnt een bericht in het scherm van uw computer met de naam van de opdracht en de naam van de printer waarop de opdracht is afgedrukt.

Zo selecteert u berichtgeving over voltooide opdrachten voorafgaande aan het afdrukken:

- 1. Open de afdrukinstellingen in uw softwareapplicatie. Voor de meeste softwareapplicaties klikt u op **Bestand > Afdrukken** of drukt u op **CTRL+P**.
- 2. Selecteer uw printer en klik op **Eigenschappen** om het dialoogvenster van de printerdriver te openen. De titel van de knop hangt af van de applicatie.
- 3. Dubbelklik in het tabblad Geavanceerd op Melding.
- 4. Klik op Bericht voor voltooide opdrachten.
- 5. Selecteer een optie:
  - Ingeschakeld: Met deze optie schakelt u meldingen in.
  - Uitgeschakeld: Met deze optie schakelt u de toepassing Melding uit.
- 6. Druk op **OK** om de instellingen op te slaan.

#### Afdrukopties in Macintosh

#### Afdrukopties voor Macintosh selecteren

Als u specifieke afdrukopties wilt gebruiken, wijzigt u de instellingen voordat u de opdracht naar de printer verzendt.

- 1. Open de afdrukinstellingen in uw softwareapplicatie. Voor de meeste softwareapplicaties klikt u op **Bestand > Afdrukken** of drukt u op **CTRL+P**.
- 2. Selecteer uw printer.
- 3. Selecteer Xerox<sup>®</sup> Functies in het menu Aantal en pagina's.
- 4. U kunt in de printerdriver de afdrukopties van uw voorkeur instellen door op de menu's te klikken en de gewenste opties te selecteren.
- 5. Klik om alle opties voor Xerox Functies te zien op **Papier/Aflevering**.
- 6. Als u de opdracht naar de printer wilt verzenden, klikt u op Afdrukken.

#### Een set veelgebruikte afdrukopties opslaan voor Macintosh

U kunt een set opties definiëren en opslaan, zodat u deze kunt toepassen op toekomstige afdrukopdrachten.

Een set afdrukopties opslaan:

- 1. Open de afdrukinstellingen in uw softwareapplicatie. Voor de meeste softwareapplicaties klikt u op **Bestand > Afdrukken** of drukt u op **CTRL+P**.
- 2. Selecteer uw printer.
- 3. Selecteer Xerox<sup>®</sup> Functies in het menu Aantal en pagina's.
- 4. Klik om alle opties voor Xerox Functies te zien op **Papier/Aflevering**.
- 5. Selecteer uw meest gebruikte afdrukopties.
- 6. Klik op Voorinstellingen > Huidige instelling als voorinstelling opslaan.
- 7. Als u de set opties wilt opslaan in de lijst Voorinstellingen, typt u een naam voor de voorinstelling en klikt u vervolgens op **OK**.
- 8. Als u deze opties wilt gebruiken bij het afdrukken, selecteert u de naam in de lijst.

#### Instellingen gebruiken die het milieu niet te zwaar belasten

Met Milieubewuste instellingen kunt u de milieuverontreiniging tijdens afdrukken verminderen door het gebruik van materialen en energie te reduceren. U kunt Milieubewuste instellingen als standaardinstelling voor al uw afdrukopdrachten selecteren.

Zie voor meer informatie de help bij uw printerdriver. Klik voor toegang tot Xerox<sup>®</sup> Printerdriver - Help op Help (?) in het venster Printerdriver - Help.

#### Een afdrukkwaliteitsmodus selecteren

U kunt de afdrukkwaliteitmodi instellen op het bedieningspaneel van de printer, vanuit de software-applicatie of vanuit CentreWare Internet Services.

| Afdrukkwaliteitsmodus | Beschrijving                                                                                                    |
|-----------------------|----------------------------------------------------------------------------------------------------|
| Snel in kleur         | Met Snel in kleur kunt u snel een voorbeelddocument van een spoedopdracht<br>maken. U kunt deze mode gebruiken als er veel afbeeldingen in de opdracht<br>zitten of als u een voorbeeld van uw werk wilt bekijken. Deze optie wordt niet<br>aanbevolen voor documenten met kleine tekst, fijne details of grote<br>oppervlakken met heldere, effen kleur.        |
| Standaard             | Standaard is een afdrukkwaliteitmodus voor algemene doeleinden. Met deze<br>modus maakt u snel duidelijke, heldere afdrukken. Deze wordt aanbevolen<br>voor levendige, verzadigde kleurenafdrukken.                                                                                                    |
| Verbeterd             | Verbeterd is de beste afdrukkwaliteitsmodus voor zakelijke presentaties. Met<br>deze modus produceert u een superieure tekstresolutie en vloeiende, lichte<br>kleuren. In de modus Verbeterd duurt het verwerken en afdrukken langer<br>dan in de modus Standaard of Snel in kleur. De standaard modus is<br>Verbeterd.                                          |
| Foto                  | Foto is de modus voor de allerbeste kleurenafdrukken en biedt de beste<br>detaillering en gelijkmatigheid voor foto's. Met deze modus produceert u<br>kleurenafdrukken van de hoogste kwaliteit, met de beste tekstresolutie en de<br>mooiste lichte kleuren. In de modus Foto duurt het verwerken en afdrukken<br>langer dan in de andere afdrukkwaliteitsmodi. |

#### PostScript-afdrukkwaliteitsmodi

#### Modus PostScript-afdrukkwaliteit instellen

- 1. Gebruik de pijlknoppen op het printerbedieningspaneel om naar Printerinstellingen te gaan en druk vervolgens op **OK**.
- 2. Navigeer naar PostScript-instellingen en druk op OK.
- 3. Navigeer naar Afdrukkwaliteitmodus en druk op **OK**.
- 4. Selecteer de gewenste modus en druk op **OK**.

#### PCL-afdrukkwaliteitsmodi

| Afdrukkwaliteitsmodus | Beschrijving                                                                                                    |
|-----------------------|----------------------------------------------------------------------------------------------------|
| PCL-standaardmodus    | PCL-standaardmodus is de algemene modus voor het afdrukken op volle snelheid. De standaardinstelling is Standaard.                                                      |
| Modus PCL verbeterd   | De modus Verbeterde PCL is de beste afdrukkwaliteitsmodus voor<br>presentaties. Deze modus zorgt voor hoge tekstresolutie en levendige,<br>verzadigde kleurenafdrukken. |

#### Modus PCL-afdrukkwaliteit instellen

- 1. Gebruik de pijlknoppen op het printerbedieningspaneel om naar Printerinstellingen te gaan en druk vervolgens op **OK**.
- 2. Navigeer naar PCL-instellingen en druk op **OK**.
- 3. Navigeer naar de modus Verbeterd om de afdrukkwaliteit Verbeterd in te stellen en druk op **OK**.

## Afdrukfuncties

In dit gedeelte worden de volgende onderdelen behandeld:

| • | Papieropties voor afdrukken selecteren        |    |
|---|-----------------------------------------------|----|
| • | Paginarichting                                |    |
| • | Op beide zijden van het papier afdrukken      |    |
| • | Meerdere pagina's op één vel papier afdrukken |    |
| • | Katernen afdrukken                            |    |
| • | Beeld- en kleuropties                         |    |
| • | Omslagen afdrukken                            |    |
| • | Scheidingsvellen afdrukken                    |    |
| • | Schaalopties                                  |    |
| • | Watermerken afdrukken                         | 91 |
| • | Spiegelbeelden afdrukken                      | 92 |
|   |                                               |    |

Opmerking: Niet alle vermelde opties worden ondersteund door alle printers. Sommige opties zijn alleen van toepassing op specifieke printermodellen of configuraties.

#### Papieropties voor afdrukken selecteren

U kunt het papier voor uw afdrukopdracht op twee manieren selecteren. U kunt het te gebruiken papier door de printer laten selecteren op basis van het documentformaat, de papiersoort en de papierkleur die u opgeeft. U kunt ook een specifieke lade met daarin het gewenste papier selecteren.

#### Paginarichting

Met Richting kunt u selecteren in welke richting de pagina wordt afgedrukt.

• **Portret**: richt het papier zodanig dat de tekst en beelden langs de korte zijde van het papier worden afgedrukt.

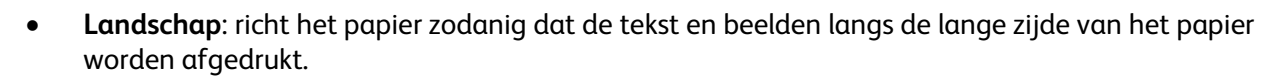

А

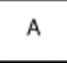

• **Geroteerd landschap**: richt het papier zodanig, dat de inhoud 180 graden wordt gedraaid en de lange onderzijde zich aan de bovenkant bevindt.

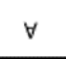

#### Op beide zijden van het papier afdrukken

In dit gedeelte worden de volgende onderdelen behandeld:

| • | Automatisch 2-zijdig afdrukken | . 87 |
|---|--------------------------------|------|
| • | Handmatige invoer gebruiken    | .87  |
| • | Handmatia 2-ziidia afdrukken   | 88   |

De printer ondersteunt handmatig 2-zijdig afdrukken. Gebruik 2-zijdig afdrukken om de paginarichting voor de afgedrukte uitvoer te specificeren.

U kunt de pagina-opmaak voor 2-zijdig afdrukken opgeven, waarmee wordt bepaald hoe de afgedrukte pagina's worden omgedraaid. Deze instellingen onderdrukken de instellingen voor paginarichting in de applicatie.

| Portret                       |                                                          | Landschap                       |                                                            |  |
|-------------------------------|----------------------------------------------------------|---------------------------------|------------------------------------------------------------|--|
|                               |                                                          |                                 |                                                            |  |
| Portret<br>2-zijdig afdrukken | Portret<br>2-zijdig afdrukken, omslaan<br>via korte kant | Landschap<br>2-zijdig afdrukken | Landschap<br>2-zijdig afdrukken, omslaan<br>via korte kant |  |

#### Automatisch 2-zijdig afdrukken

Met automatisch 2-zijdig afdrukken gebruikt u minder papier en bespaart u verbruiksmateriaal voor de printer. Sommige papiersoorten, -formaten en -gewichten zijn niet geschikt voor automatisch 2-zijdig afdrukken. Als uw printer is geconfigureerd voor automatisch 2-zijdig afdrukken, dan is automatisch 2-zijdig afdrukken de standaardinstelling. Als uw printer niet is geconfigureerd voor 2-zijdig afdrukken, dan kunt u deze functie bestellen als een upgrade.

Opties voor automatisch 2-zijdig afdrukken worden in de printerdriver opgegeven. De printerdriver drukt het document af op basis van de instellingen voor portret- of landschaprichting in de applicatie. Zie voor meer informatie de help bij uw printerdriver. Klik voor toegang tot Xerox<sup>®</sup> Printerdriver - Help op Help (?) in het venster Printerdriver - Help.

#### Zie ook:

Ondersteunde papiersoorten en -gewichten voor automatisch 2-zijdig afdrukken op pagina 51 Ondersteunde papierformaten voor automatisch 2-zijdig afdrukken op pagina 51

#### Handmatige invoer gebruiken

Lade 1 is de lade voor handmatige invoer. Zorg dat u het juiste papier in de lade hebt geplaatst voordat u de afdrukopdracht uitvoert.

#### Handmatig 2-zijdig afdrukken

Lade 1 is de lade voor handmatige invoer. Zorg dat u het juiste papier in de lade hebt geplaatst voordat u de afdrukopdracht uitvoert. Als u handmatig op voorbedrukt papier wilt afdrukken, selecteer dan **2-zijdig** in de printerdriver.

Zie voor meer informatie de help bij uw printerdriver. Klik voor toegang tot Xerox<sup>®</sup> Printerdriver - Help op Help (?) in het venster Printerdriver - Help.

#### Meerdere pagina's op één vel papier afdrukken

Wanneer u een document van meerdere pagina's afdrukt, kunt u meer dan één pagina op elke zijde van een vel papier afdrukken. U kunt de instelling Pagina's per vel gebruiken om 1, 2, 4, 6, 9 of 16 pagina's per zijde af te drukken.

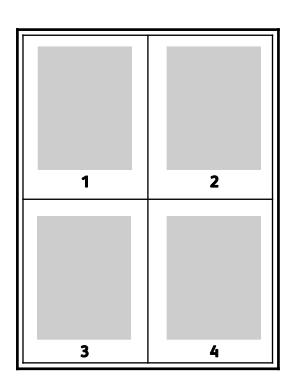

Als u in Windows opties wilt instellen voor het afdrukken van meerdere pagina's op iedere zijde van een vel papier, klik dan in de printerdriver op **Documentopties > Pagina-opmaak > Pagina's per vel**.

Als u in Macintosh opties wilt instellen voor het afdrukken van meerdere pagina's op iedere zijde van een vel papier, selecteer dan in de printerdriver in Aantal en pagina's **Layout > Pagina's per vel**.

#### Katernen afdrukken

Met 2-zijdig afdrukken kunt u een document in de vorm van een klein katern afdrukken. U kunt katernen maken met elk papierformaat dat wordt ondersteund voor 2-zijdig afdrukken. De driver verkleint elk paginabeeld automatisch en drukt vier paginabeelden op een vel papier af (aan iedere zijde twee paginabeelden). De pagina's worden in de juiste volgorde afgedrukt, zodat u deze kunt vouwen en nieten om het katern te maken.

Als u katernen via de PostScript-driver van Windows of via de Macintosh-driver afdrukt, kunt u de bindrug en de verschuiving opgeven.

- **Bindrug**: Geef de horizontale afstand in punten tussen de paginabeelden op. Een punt is 0,35 mm (1/72 inch).
- Verschuiving: Hiermee geeft u op hoeveel de paginabeelden naar binnen worden verschoven in tienden van een punt. Deze verschuiving compenseert voor de dikte van het gevouwen papier, waardoor de paginabeelden enigszins naar buiten zouden verschuiven wanneer het papier wordt gevouwen. U kunt een waarde van nul tot en met 1 punt opgeven.

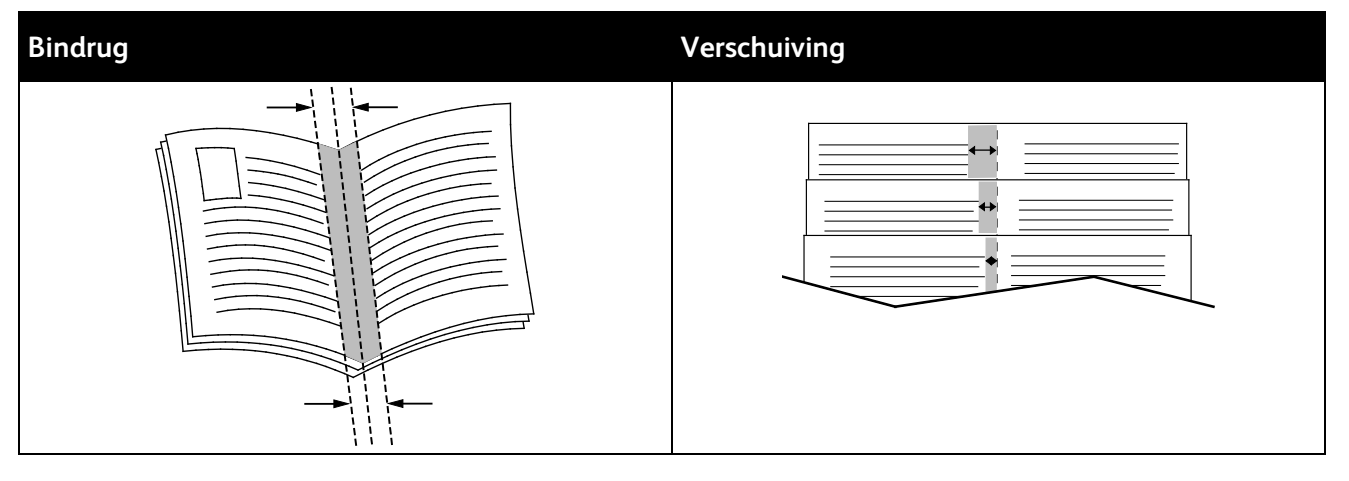

In sommige printerdrivers zijn de volgende opties voor katernen beschikbaar:

- **Paginakaders**: U kunt een kader rondom elk paginabeeld laten afdrukken.
- Papierformaat katern: U kunt het formaat opgeven voor het papier van het katern.
- Leesvolgorde: U kunt de pagina's in het katern in omgekeerde volgorde afdrukken.

#### **Beeld- en kleuropties**

Met de beeldopties bepaalt u de manier waarop de printer kleur gebruikt om uw document te produceren. De PostScript-driver van Windows en de Macintosh-driver bieden de meest uiteenlopende reeks kleurfuncties en -correcties. Elk systeem beschikt over standaard kleurbeheermodi voor normaal gebruik en over aangepaste kleuropties voor geavanceerde gebruikers. U vindt de beeldopties op het tabblad Beeldopties van het venster Eigenschappen. Ze zijn daar onderverdeeld in de tabbladen Kleurcorrectie, Kleurbeschrijvingen en Kleuraanpassingen. Zie Afdrukken - overzicht op pagina 80 voor meer informatie over het venster Eigenschappen.

#### Kleurcorrectie

Het tabblad Kleurcorrectie bevat standaard kleurmodi.

- Xerox Zwart/wit: Met deze functie worden alle kleuren in het document omgezet in zwart/wit of grijstinten.
- XeroxAutomatische kleur: Met deze functie wordt de beste kleurcorrectie toegepast op tekst, grafische afbeeldingen en beelden.
- Aangepaste automatische kleur: Deze functie biedt een keuze aan beeldsimulaties die passen bij uw documentkleur.

#### Kleurbeschrijvingen

Het tabblad Kleurbeschrijvingen betreft een proces dat uit drie stappen bestaat en waarmee u aangepaste kleurcorrecties kunt definiëren. Door een keuze te maken in elk van de drie velden, kunt u een zin samenstellen waarmee de kleurkenmerken van het document kunnen worden beheerd. U kunt allerlei zinnen samenstellen om de kleurinhoud van het document nog preciezer te bepalen. Als u een zin voor Kleurbeschrijvingen maakt, verschijnt de zin in het venster onder de selectievelden. De zinstructuur bestaat uit drie delen.

• Welke kleur moet worden gewijzigd?: biedt een lijst waarin een aan te passen kleur of kleurbereik kan worden geselecteerd, bijvoorbeeld Alle bladgroene kleuren.

- **Hoeveel wijziging?**: hier kunt u kiezen hoeveel effect aan de geselecteerde kleur moet worden gegeven.
- Wat voor soort wijziging?: hier kunt u de soort wijziging, bijvoorbeeld Levendig, selecteren in de lijst.

#### Kleuraanpassingen

Het tabblad Kleuraanpassingen heeft zes schuifbalken waarmee de afzonderlijke onderdelen van de geselecteerde kleuren kunnen worden aangepast. U kunt de schuifbalken gebruiken om de lichtheid, het contrast, de verzadiging, de cyaan, magenta en gele onderdelen van de kleur aan te passen.

#### Omslagen afdrukken

Een omslag is de eerste of de laatste pagina van een document. U kunt papierbronnen voor de omslagen selecteren die afwijken van de papierbron voor het hoofdgedeelte van een document. U kunt bijvoorbeeld het briefhoofdpapier van uw bedrijf voor de eerste pagina van een document gebruiken. U kunt ook zwaar papier voor de eerste en laatste pagina van een rapport gebruiken. U kunt elke geschikte papierlade gebruiken als bron voor het afdrukken van omslagen.

#### Scheidingsvellen afdrukken

Met scheidingsvellen kunt u een blanco vel papier tussen kopieën, pagina's of de afdrukopdracht zelf toevoegen. In de printerdriver kunt u specificeren waar de scheidingspagina in uw afdrukopdracht wordt ingevoegd.

Zie voor meer informatie de help bij uw printerdriver. Klik voor toegang tot Xerox<sup>®</sup> Printerdriver - Help op Help (?) in het venster Printerdriver - Help.

#### Schaalopties

Met Schalen kunt u het paginabeeld verkleinen of vergroten, zodat het op het papier van het geselecteerde formaat past. U kunt het beeld tot minimaal 25 % van het originele formaat verkleinen of tot maximaal 400 % vergroten.

| 50% |       | 100% |       | 200% |       |
|-----|-------|------|-------|------|-------|
|     |       |      |       |      | XEROX |
|     | XEROX |      | XEROX |      |       |

Zie voor meer informatie de help bij uw printerdriver. Klik voor toegang tot Xerox<sup>®</sup> Printerdriver - Help op Help (?) in het venster Printerdriver - Help.

#### Watermerken afdrukken

Een watermerk is speciale tekst die op een of meer pagina's kan worden afgedrukt. U kunt bijvoorbeeld het woord Kopie, Concept of Vertrouwelijk als watermerk toevoegen, in plaats van het woord met een stempel op het document af te drukken voordat u het verspreidt.

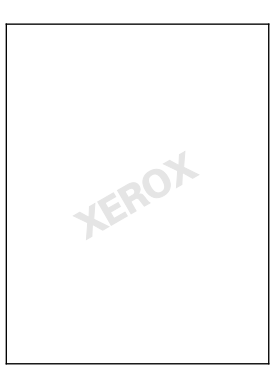

#### Opmerkingen:

- Niet alle vermelde opties worden ondersteund door alle printers. Sommige opties zijn alleen beschikbaar bij een specifiek(e) printermodel, configuratie, besturingssysteem of type driver.
- Watermerken worden niet ondersteund door sommige printerdrivers wanneer katern is geselecteerd of wanneer er meer dan één pagina op een vel papier wordt afgedrukt.

Met de watermerkopties kunt u:

- Een watermerk maken of bewerken via Watermerk maken/bewerken:
  - Een tekstwatermerk gebruikt de tekens die u invoert in het vak Tekst als watermerk. U kunt een tekstwatermerk maken dat op een document wordt afgedrukt. Selecteer opties zoals fontgrootte, fonttype, fontkleur en hoek.
  - Een afbeeldingwatermerk gebruikt een beeld als watermerk. Het afbeeldingsbestand kan de indeling .bmp, .gif of .jpg hebben. U kunt een afbeeldingswatermerk maken dat op een document wordt afgedrukt, en opties zoals formaat en positie op de pagina selecteren.
  - Een watermerk met een tijdstempel gebruikt een tijdstempel als watermerk. U kunt een watermerk met tijdstempel maken dat op een document wordt afgedrukt. Een tijdstempel bestaat onder meer uit de dag, datum, tijd en tijdzone.
- Een watermerk op de eerste pagina of op alle pagina's van een document plaatsen.
- Een watermerk op de voorgrond of de achtergrond afdrukken, of combineren met de afdrukopdracht.

Een watermerk afdrukken:

- 1. Klik op **Documentopties > Watermerk**.
- 2. Selecteer het watermerk in het menu Watermerk.
- 3. Klik op **Gelaagdheid** en selecteer hoe het watermerk afgedrukt moet worden:
  - **Op achtergrond afdrukken** hiermee wordt het watermerk op de achtergrond van tekst en afbeeldingen in het document afgedrukt.
  - Inpassen hiermee wordt het watermerk gecombineerd met de tekst en afbeeldingen in het document. Een ingepast watermerk is doorschijnend, zodat u zowel het watermerk als de inhoud van het document kunt zien.
  - **Op voorgrond afdrukken** hiermee wordt het watermerk over de tekst en afbeeldingen in het document heen afgedrukt.

- 4. Klik op **Pagina's** en selecteer de pagina's waarop het watermerk moet worden afgedrukt:
  - **Op alle pagina's** hiermee wordt het watermerk op alle pagina's van uw document afgedrukt.
  - Alleen op eerste pagina hiermee wordt het watermerk alleen op de eerste pagina van het document afgedrukt.
- 5. Klik op **OK**.

#### Spiegelbeelden afdrukken

Als de PostScript-driver is geïnstalleerd, kunt u pagina's als een spiegelbeeld afdrukken. Beelden worden van links naar rechts gespiegeld bij het afdrukken.

### Speciale opdrachttypen afdrukken

In dit gedeelte worden de volgende onderdelen behandeld:

| • | Beveiligde afdruk   | <mark>9</mark> 3 |
|---|---------------------|------------------|
| • | Proefafdruk         | 94               |
| • | Persoonlijke afdruk | 95               |
| • | Opgeslagen opdracht | 95               |
| • | Afdrukken met       | 97               |

Met speciale opdrachttypen kunt u een afdrukopdracht vanaf uw computer verzenden en deze vervolgens via het bedieningspaneel van de printer afdrukken. Selecteer speciale opdrachttypen in de Voorkeursinstellingen voor afdrukken van de printerdriver.

Voor enkele speciale opdrachttypen kunt u met het oog op beveiliging een gebruikersnaam en toegangscode instellen. De toegangscode is gekoppeld aan uw gebruikersnaam. Wanneer een toegangscode is ingesteld, wordt dit de standaardtoegangscode voor iedere afdrukopdracht op alle Xerox<sup>®</sup>-printers waarvoor een toegangscode wordt vereist. U kunt de toegangscode te allen tijde wijzigen uit ieder venster dat de toegangscode vermeld.

#### Opmerkingen:

- Als u deze functie wilt gebruiken, moet de optionele Solid State Drive zijn geïnstalleerd.
- Niet alle vermelde opties worden ondersteund door alle printers. Sommige opties zijn alleen beschikbaar bij een specifiek(e) printermodel, configuratie, besturingssysteem of type driver.

U kunt speciale afdrukopdrachten vinden op het bedieningspaneel van de printer in de opdrachttypemap Walk-Up-functies. Druk op het bedieningspaneel op **OK** om Functies van Walk-Up te selecteren.

Controleer of de optionele harde schijf is geïnstalleerd voor toegang tot speciale opdrachttypen bij een Macintosh die via USB is aangesloten. Selecteer om de optie Harde schijf te verifiëren Systeemvoorkeuren > Printers & scanners > Uw Xerox printer > Opties & verbruiksmaterialen > Opties > Harde schijf > Geïnstalleerd.

#### Beveiligde afdruk

Gebruik Beveiligde afdruk om vertrouwelijke of gevoelige informatie af te drukken. Na het verzenden van de opdracht wordt deze op de printer vastgehouden totdat de toegangscode op het bedieningspaneel wordt ingevoerd.

Afdrukken met Beveiligde afdruk:

- 1. Open de afdrukinstellingen in uw softwareapplicatie. Voor de meeste softwareapplicaties in Windows drukt u daartoe op **CTRL+P** en op een Macintosh op **CMD+P**.
- 2. Selecteer de printer en open de printerdriver.
  - Klik in Windows op **Printereigenschappen**. De titel van de knop hangt af van de applicatie.
  - Klik in Macintosh in het venster Druk af op Aantal en pagina's en selecteer vervolgens XeroxFuncties.

- 3. Selecteer als opdrachttype Beveiligd afdrukken.
- 4. Typ de toegangscode en bevestig deze toegangscode.
- 5. Klik op OK.
- 6. Selecteer andere gewenste afdrukopties en klik op **OK**.

Opmerking: De opdracht wordt op de printer vastgehouden totdat u de toegangscode op het bedieningspaneel invoert.

- 7. Druk op het bedieningspaneel op **OK** om Functies van Walk-Up te selecteren.
- 8. Gebruik de pijltoetsen om naar de bijbehorende opdrachttypemap te navigeren en druk daarna op **OK**.
- 9. Navigeer naar uw gebruikersnaam en druk op OK.
- 10. Om uw wachtwoord in te voeren, gebruikt u de pijltoetsen en klikt u op **OK**.
- 11. U kunt uw afdrukopdracht selecteren door naar de bijbehorende opdrachtnaam te navigeren en daarna op **OK** te drukken.
- 12. Als u alle afdrukopdrachten wilt selecteren, druk dan voor Allemaal op **OK**.
- 13. Selecteer een optie.
  - Als u de opdracht wilt uitvoeren en verwijderen, drukt u op **OK**.
  - Navigeer naar Verwijderen om de opdrachten te verwijderen zonder af te drukken en druk daarna op **OK**.

#### Proefafdruk

Met Proefafdruk kunt u een kopie van een afdrukopdracht met meerdere kopieën afdrukken, om zo de resultaten te bekijken voordat u de rest afdrukt. Nadat u de proefafdruk hebt bekeken, kunt u de overige exemplaren vrijgeven of verwijderen via het bedieningspaneel van de printer.

Opmerking: Zie voor meer informatie Instellingen gebruiken die het milieu niet te zwaar belasten op pagina 84.

Afdrukken met Proefafdruk:

- 1. Open de afdrukinstellingen in uw softwareapplicatie. Voor de meeste softwareapplicaties in Windows drukt u daartoe op **CTRL+P** en op een Macintosh op **CMD+P**.
- 2. Selecteer de printer en open de printerdriver.
  - Klik in Windows op **Printereigenschappen**. De titel van de knop hangt af van de applicatie.
  - Klik in Macintosh in het venster Druk af op Aantal en pagina's en selecteer vervolgens XeroxFuncties.
- 3. Selecteer als opdrachttype Testafdruk.
- 4. Voer in het venster Proefafdruk voor Opdrachtnaam een van de volgende handelingen uit:
  - Typ een naam voor de opdracht.
  - Klik op de pijl rechts van het veld en selecteer een naam uit de lijst.
  - Klik op de pijl rechts van het veld en selecteer **Documentnaam gebruiken** om de naam van het document te gebruiken.

De printerdriver bewaart 10 namen. Wanneer een 11e naam wordt toegevoegd, wordt de minst gebruikte naam automatisch uit de lijst verwijderd. Selecteer **Lijst wissen** om namen behalve de geselecteerde naam uit de lijst te verwijderen.

- 5. Selecteer andere gewenste afdrukopties en klik op **OK**.
- Selecteer het gewenste aantal afdrukken en klik op Druk af.
  De eerste kopie wordt meteen afgedrukt. Als u bijvoorbeeld 10 kopieën afdrukt, wordt de eerste kopie als proefkopie afgedrukt. De andere negen kopieën worden op de printer opgeslagen.
- 7. Druk op het bedieningspaneel op **OK** om Functies van Walk-Up te selecteren.
- 8. Gebruik de pijltoetsen om naar de bijbehorende opdrachttypemap te navigeren en druk daarna op **OK**.
- 9. Navigeer naar uw afdrukopdracht en druk op OK.
- 10. Selecteer een optie.
  - Als u de opdracht wilt uitvoeren en verwijderen, drukt u op **OK**.
  - Navigeer naar Verwijderen om de opdrachten te verwijderen zonder af te drukken en druk daarna op **OK**.

#### Persoonlijke afdruk

Met Persoonlijke afdruk kunt u een document op de printer opslaan en dit vanaf het bedieningspaneel afdrukken.

Afdrukken met Persoonlijke afdruk:

- 1. Open de afdrukinstellingen in uw softwareapplicatie. Voor de meeste softwareapplicaties in Windows drukt u daartoe op **CTRL+P** en op een Macintosh op **CMD+P**.
- 2. Selecteer de printer en open de printerdriver.
  - Klik in Windows op **Printereigenschappen**. De titel van de knop hangt af van de applicatie.
  - Klik in Macintosh in het venster Druk af op Aantal en pagina's en selecteer vervolgens XeroxFuncties.
- 3. Selecteer als opdrachttype **Persoonlijke afdruk**.
- 4. Selecteer andere gewenste afdrukopties en klik op **OK**.
- 5. Druk op het bedieningspaneel op **OK** om Functies van Walk-Up te selecteren.
- 6. Gebruik de pijltoetsen om naar de bijbehorende opdrachttypemap te navigeren en druk daarna op **OK**.
- 7. Navigeer naar uw gebruikersnaam en druk op OK.
- 8. Selecteer een optie.
  - Als u de opdracht wilt uitvoeren en verwijderen, drukt u op **OK**.
  - Navigeer naar Verwijderen om de opdrachten te verwijderen zonder af te drukken en druk daarna op **OK**.

#### Opgeslagen opdracht

Met Opgeslagen opdracht kunt u een afdrukopdracht in een map op de printer opslaan. Via de opties in het venster Opgeslagen opdrachten kunt u de opdracht opslaan of de opdracht afdrukken en opslaan voor toekomstig gebruik. U kunt ook de toegang tot de afdrukopdracht als volgt instellen:

- **Openbaar** er is geen toegangscode nodig en elke gebruiker kan het bestand afdrukken via het bedieningspaneel van de printer.
- **Privé** er is een toegangscode vereist, zodat alleen een gebruiker met de toegangscode het bestand kan afdrukken.

Als u de opgeslagen opdracht niet meer nodig hebt, kunt u de opdracht verwijderen via het bedieningspaneel van de printer.

#### Openbare opgeslagen afdrukopdracht uitvoeren

- 1. Open de afdrukinstellingen in uw softwareapplicatie. Voor de meeste softwareapplicaties in Windows drukt u daartoe op **CTRL+P** en op een Macintosh op **CMD+P**.
- 2. Selecteer de printer en open de printerdriver.
  - Klik in Windows op **Printereigenschappen**. De titel van de knop hangt af van de applicatie.
  - Klik in Macintosh in het venster Druk af op Aantal en pagina's en selecteer vervolgens XeroxFuncties.
- 3. Selecteer als opdrachttype **Opgeslagen opdracht**.
- 4. Voer in het venster Opslagen opdracht voor Opdrachtnaam een van de volgende handelingen uit:
  - Typ een naam voor de opdracht.
  - Klik op de pijl rechts van het veld en selecteer een naam uit de lijst.
  - Klik op de pijl rechts van het veld en selecteer **Documentnaam gebruiken** om de naam van het document te gebruiken.

De printerdriver bewaart 10 namen. Wanneer een 11e naam wordt toegevoegd, wordt de minst gebruikte naam automatisch uit de lijst verwijderd. Selecteer **Lijst wissen** om namen behalve de geselecteerde naam uit de lijst te verwijderen.

- 5. Selecteer Openbaar.
- 6. Klik op OK.
- 7. Selecteer andere gewenste afdrukopties en klik op **OK**.
- 8. Selecteer de gewenste instellingen en klik vervolgens op Druk af.
- 9. Druk op het bedieningspaneel op **OK** om Functies van Walk-Up te selecteren.
- 10. Gebruik de pijltoetsen om naar de bijbehorende opdrachttypemap te navigeren en druk daarna op **OK**.
- 11. Navigeer naar uw afdrukopdracht en druk op **OK**.
- 12. Selecteer een optie.
  - Selecteer Afdrukken en opslaan als u de opdracht wilt uitvoeren en daarna op de printer wilt opslaan. Druk daarna op de knop OK. Druk om het aantal kopieën op te geven op de pijltoetsen en daarna op OK.
  - Navigeer naar Verwijderen om de opdrachten te verwijderen zonder af te drukken en druk daarna op **OK**.

#### Privé opgeslagen afdrukopdracht uitvoeren

- 1. Open de afdrukinstellingen in uw softwareapplicatie. Voor de meeste softwareapplicaties in Windows drukt u daartoe op **CTRL+P** en op een Macintosh op **CMD+P**.
- 2. Selecteer de printer en open de printerdriver.
  - Klik in Windows op **Printereigenschappen**. De titel van de knop hangt af van de applicatie.
  - Klik in Macintosh in het venster Druk af op Aantal en pagina's en selecteer vervolgens XeroxFuncties.

- 3. Selecteer als opdrachttype **Opgeslagen opdracht**.
- 4. Voer in het venster Opslagen opdracht voor Opdrachtnaam een van de volgende handelingen uit:
  - Typ een naam voor de opdracht.
  - Klik op de pijl rechts van het veld en selecteer een naam uit de lijst.
  - Klik op de pijl rechts van het veld en selecteer **Documentnaam gebruiken** om de naam van het document te gebruiken.

De printerdriver bewaart 10 namen. Wanneer een 11e naam wordt toegevoegd, wordt de minst gebruikte naam automatisch uit de lijst verwijderd. Selecteer **Lijst wissen** om namen behalve de geselecteerde naam uit de lijst te verwijderen.

- 5. Selecteer **Privé** om de opgeslagen alleen voor u beschikbaar te maken. Als u voor de Macintosh een privé afdrukopdracht wilt specificeren, dan moet u een toegangscode invoeren.
- 6. Typ de toegangscode en bevestig deze toegangscode.
- 7. Klik op OK.

Opmerking: De opdracht wordt op de printer vastgehouden totdat u de toegangscode op het bedieningspaneel invoert.

- 8. Selecteer andere gewenste afdrukopties en klik op **OK**.
- 9. Selecteer de gewenste instellingen en klik vervolgens op Druk af.
- 10. Druk op het bedieningspaneel op **OK** om Functies van Walk-Up te selecteren.
- 11. Gebruik de pijltoetsen om naar de bijbehorende opdrachttypemap te navigeren en druk daarna op **OK**.
- 12. Navigeer naar uw gebruikersnaam en druk op OK.
- 13. Om uw wachtwoord in te voeren, gebruikt u de pijltoetsen en klikt u op **OK**.
- 14. U kunt uw afdrukopdracht selecteren door naar de bijbehorende opdrachtnaam te navigeren en daarna op **OK** te drukken.
- 15. Selecteer een optie.
  - Selecteer Afdrukken en opslaan als u de opdracht wilt uitvoeren en daarna op de printer wilt opslaan. Druk daarna op de knop OK. Druk om het aantal kopieën op te geven op de pijltoetsen en daarna op OK.
  - Navigeer naar Verwijderen om de opdrachten te verwijderen zonder af te drukken en druk daarna op **OK**.

#### Afdrukken met

Via Afdrukken met kunt u opgeslagen privé- en openbare opdrachten samen met de huidige afdrukopdracht afdrukken. U kunt bijvoorbeeld een voorblad afdrukken met een set opgeslagen documenten, zoals brochures of prijslijsten.

Opmerking: Dit opdrachttype is alleen beschikbaar op printers die zijn verbonden met een netwerk waarvoor bidirectionele communicatie is ingeschakeld.

Zie voor meer informatie de help bij uw printerdriver. Klik voor toegang tot Xerox<sup>®</sup> Printerdriver - Help op Help (?) in het venster Printerdriver - Help.

## Onderhoud

# 6

#### 

## Onderhoud en reiniging

In dit gedeelte worden de volgende onderdelen behandeld:

| • | Algemene voorzorgsmaatregelen | 100 |
|---|-------------------------------|-----|
| • | De printer reinigen           | 102 |
| • | Onderhoudsinformatie opvragen | 108 |
| • | Routineonderhoud              | 109 |

#### Algemene voorzorgsmaatregelen

Neem elk van de voorzorgsmaatregelen die in dit gedeelte worden genoemd om de printer te onderhouden en veilig te bedienen.

#### Schade aan de printer voorkomen

- Plaats geen voorwerpen boven op de printer.
- Laat de afdekkingen en kleppen niet openstaan.
- Open tijdens het afdrukken geen kleppen en deuren.
- Houd de printer tijdens het gebruik niet schuin.
- Raak de elektrische contactpunten of onderdelen niet aan. Hierdoor kan de printer beschadigd raken en de afdrukkwaliteit verslechteren.
- Zorg ervoor dat alle onderdelen die u tijdens het reinigen uit het apparaat hebt verwijderd, weer zijn teruggeplaatst voordat u de printer weer aansluit.

#### Raak geen warme winteronderdelen aan

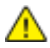

#### WAARSCHUWINGEN:

- Interne onderdelen van de printer kunnen heet zijn. Wees voorzichtig wanneer deuren en kleppen open staan.
- Printeronderdelen zijn heet en hebben tijd nodig om af te koelen voordat de printer wordt verplaatst of ingepakt. Om lichamelijk letsel of schade aan de printer te voorkomen, wacht u 30 minuten tot de inkt is gestold en de printkop is afgekoeld.

#### Wees voorzichtig bij reiniging

#### VOORZICHTIG:

- Gebruik voor het reinigen van de printer geen organische of krachtige chemische oplosmiddelen of reinigingsmiddelen in spuitbussen.
- Giet of sprenkel vloeistoffen niet rechtstreeks op enig onderdeel van de printer.
- Gebruik de verbruiksartikelen en reinigingsmaterialen alleen zoals aangegeven in het hoofdstuk Onderhoud van deze handleiding.
- Spuit geen schoonmaakmiddel rechtstreeks op de printer. Er kan vloeibaar schoonmaakmiddel via een gat in de printer terechtkomen en problemen veroorzaken. Gebruik alleen water of een niet-agressief schoonmaakmiddel en nooit andere reinigingsmiddelen.

WAARSCHUWING: Houd alle reinigingsmaterialen buiten het bereik van kinderen.

#### Onderhoudsbeperkingen

MAARSCHUWING: Verwijder geen kleppen of beschermplaten die vastgeschroefd zijn. Achter deze kleppen of panelen bevinden zich geen onderdelen die in aanmerking komen voor onderhoud door gebruikers. Probeer geen onderhoudsprocedures uit te voeren die niet zijn beschreven in de documentatie die bij uw printer is geleverd.

 $\wedge$ 

#### De printer reinigen

In dit gedeelte worden de volgende onderdelen behandeld:

| • | De buitenkant van de printer reinigen | .102 |
|---|---------------------------------------|------|
| • | Het papierontgrendelingsblad reinigen | .102 |
| • | De invoerrollen reinigen              | .104 |

#### De buitenkant van de printer reinigen

Reinig het bedieningspaneel en het scherm regelmatig om ze vrij van stof en vuil te houden. Spuit geen schoonmaakmiddel rechtstreeks op de printer. Er kan vloeibaar schoonmaakmiddel via een gat in de printer terechtkomen en problemen veroorzaken. Gebruik alleen water of een niet-agressief schoonmaakmiddel en nooit andere reinigingsmiddelen.

WAARSCHUWING: Om elektrische schokken te voorkomen, moet u de printer altijd uitschakelen en de stekker uit het geaarde stopcontact verwijderen voordat u onderhoud gaat uitvoeren.

Als u vlekken wilt verwijderen, gebruikt u een zachte, niet-pluizende doek die is bevochtigd met een mild reinigingsmiddel of water.

#### Het papierontgrendelingsblad reinigen

Door het reinigen van het papierontgrendelingsblad worden inktresten verwijderd, die strepen, vegen of andere vlekken op de afgedrukte pagina kunnen veroorzaken.

Het papierontgrendelingsblad reinigen:

1. Open uitvoerklep B.

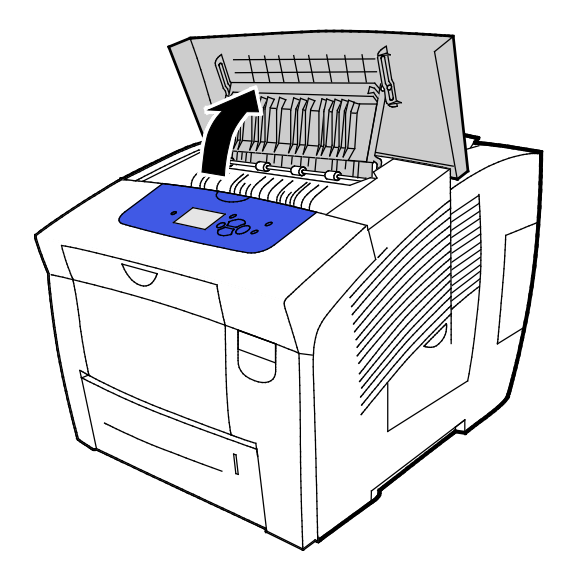

2. Til de onderste papiergeleider op naar de voorkant van de printer.

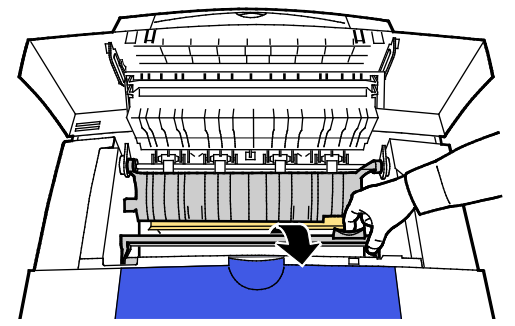

3. Zoek de doorzichtige plastic strip op het papiergeleider. Veeg de onderste helft over de gehele lengte schoon - vooral de kant die naar u toe wijst - met een doek die vooraf vochtig is gemaakt met 90 % isopropyl alcohol.

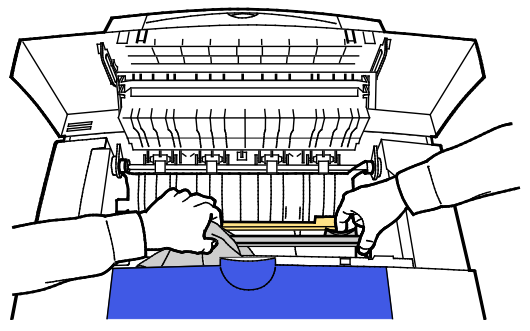

4. Laat de papiergeleider in de oorspronkelijke positie zakken.

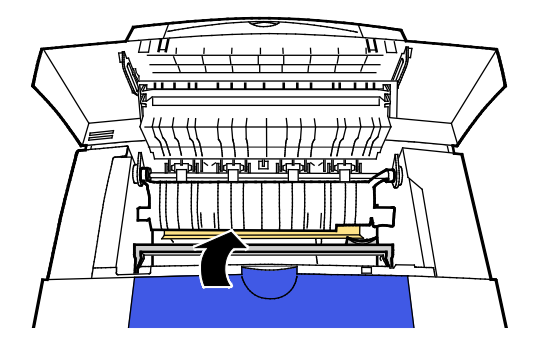

5. Sluit uitvoerklep B.

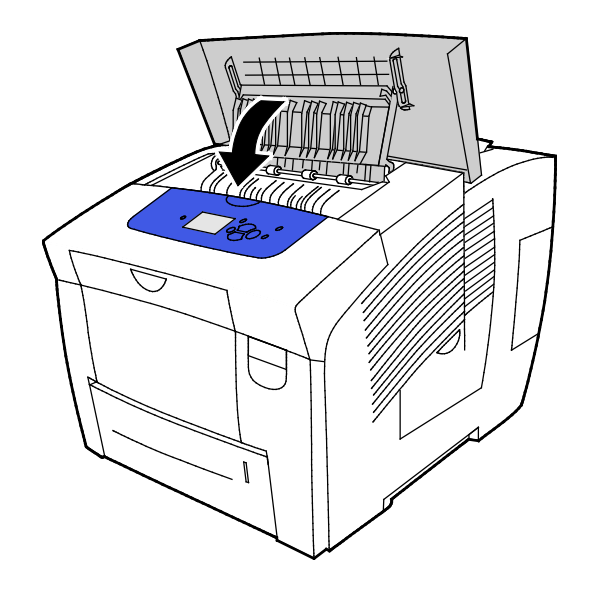

#### De invoerrollen reinigen

Controleer de invoerrollen in elk van de geïnstalleerde laden van tijd tot tijd, en reinig ze als er papierstof of andere restanten zichtbaar zijn. Vuil op de invoerrollen kan papierstoringen of een verslechterde afdrukkwaliteit tot gevolg hebben.

Zo reinigt u de invoerrollen:

1. Open uitvoerklep B.

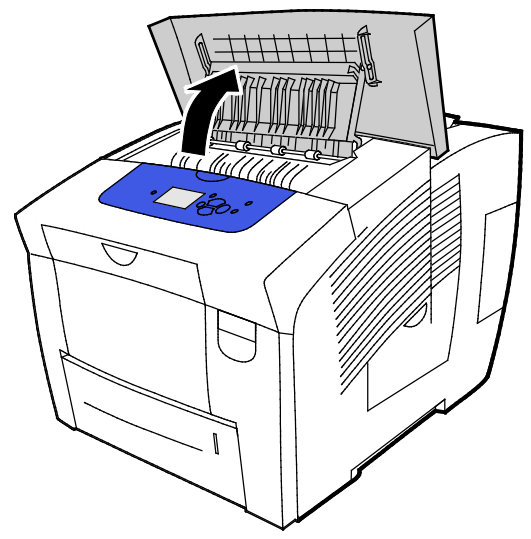

2. Reinig de grijze uitvoerrollen met een schone, zachte doek.

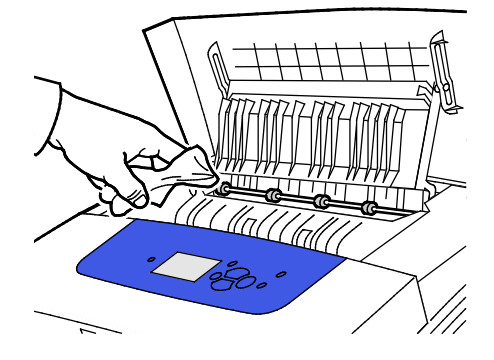

- 3. Sluit uitvoerklep B.
- 4. Open lade 1.

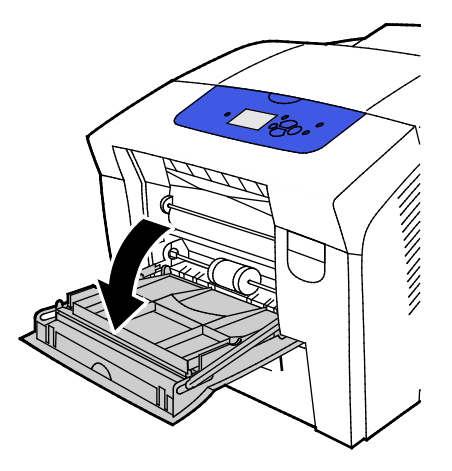

5. Reinig de grijze oppakrol met een schone, zachte doek.

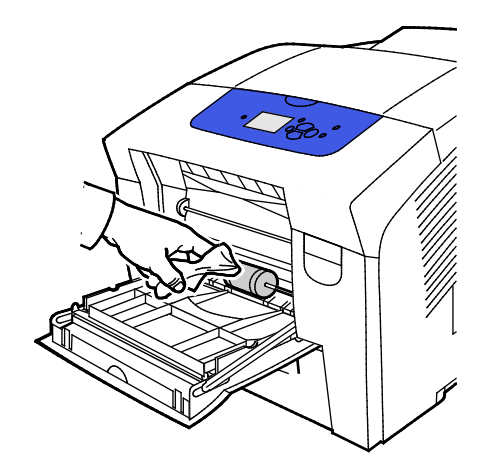

- 6. Sluit de lade.
- 7. Reinig de rollen bovenin de sleuf van lade 2.
  - a. Verwijder lade 2 uit de printer.

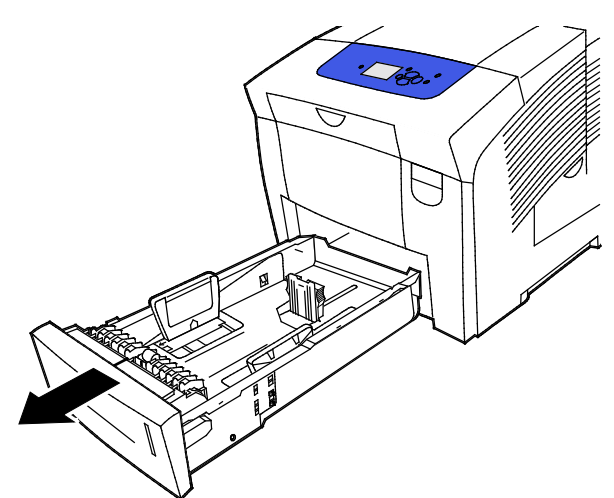

b. Zoek binnen in de printer rechts van de grijze oppakroleenheid de oranje ontgrendelingshendel. Trek de ontgrendelingshendel naar u toe om de rolmodule te ontgrendelen.

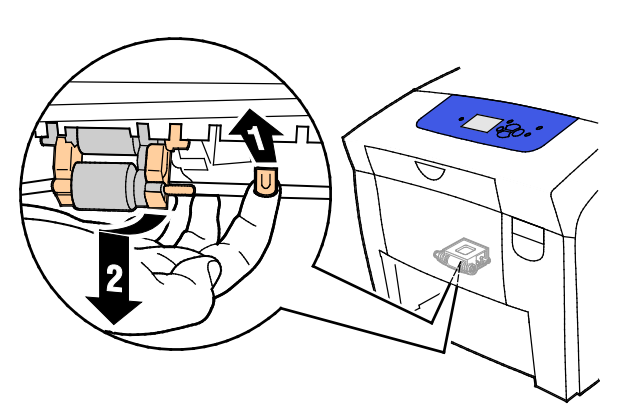

Opmerking: Onthoud de stand van de roleenheid voor het terugplaatsen.

c. Pak de oppakroleenheid beet en trek hem recht omlaag om hem uit de printer te verwijderen.

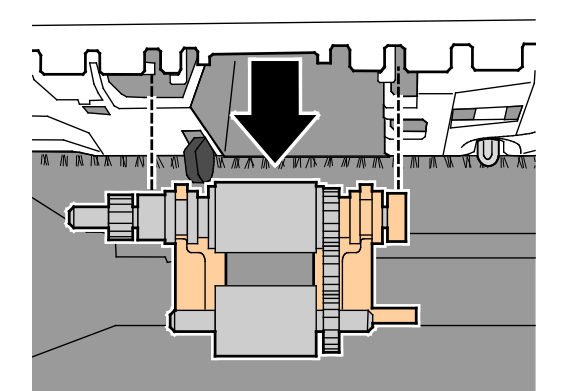

d. Om de oppakrol te reinigen, legt u een strook doorzichtige verpakkingstape met de plakzijde omhoog op een tafel. Beweeg de oppakroleenheid langs de lengte van de tape.

Opmerking: Gebruik geen afplakband of klussentape, omdat deze resten op de rol kunnen achterlaten.

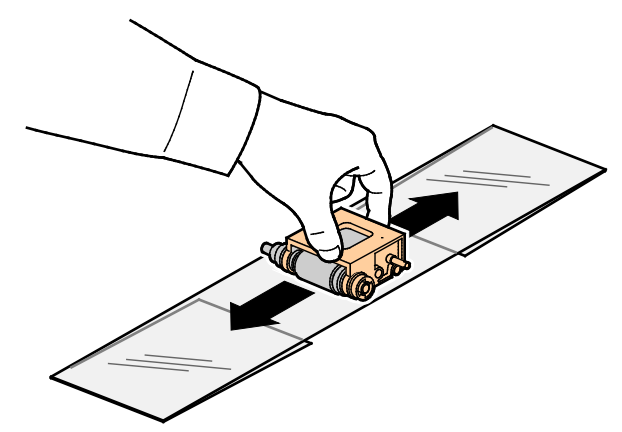

- 8. Plaats de oppakroleenheid terug.
  - a. Houd de oppakroleenheid verticaal, zodat deze wordt uitgelijnd met de ruimten waarin de eenheid past.
  - b. Klik de eenheid voorzichtig in de sleuven. Zorg dat de module in dezelfde plaats wordt aangebracht waarin deze zich bevond toen u deze uit de printer verwijderde.

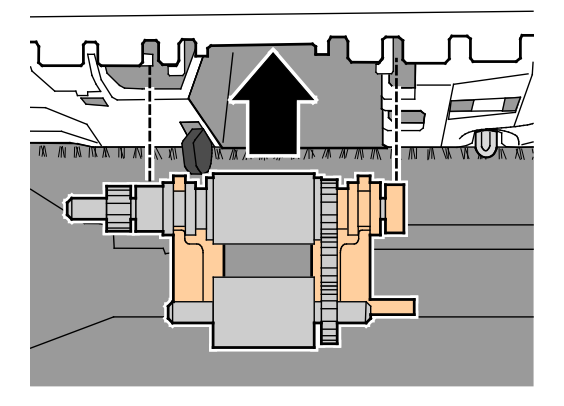

106 Xerox<sup>®</sup> ColorQube<sup>®</sup> 8580/8880-kleurenprinter Handleiding voor de gebruiker c. Zwaai de oppakroleenheid voorzichtig omhoog totdat deze op zijn plaats vastklikt.

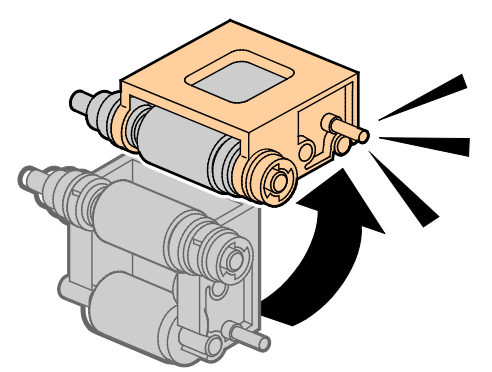

9. Reinig de scheidingsrol in de lade door er met de heldere verpakkingstape langs te wrijven.

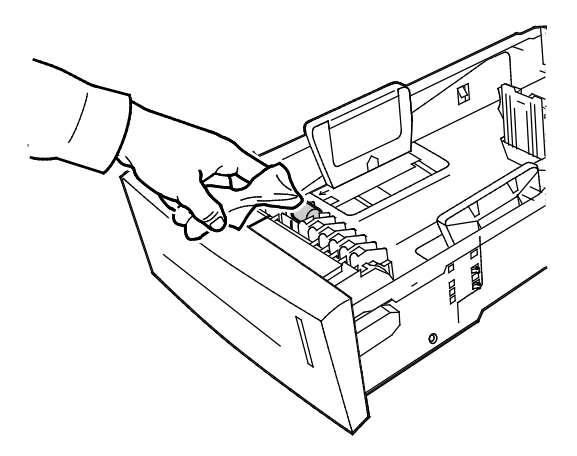

- 10. Breng lade 2 weer aan. Zorg dat de deur volledig is gesloten.
- 11. Herhaal deze procedure voor alle geïnstalleerde optionele papierladen.

#### Onderhoudsinformatie opvragen

In dit gedeelte worden de volgende onderdelen behandeld:

| • | Informatie Tellers bekijken                 | 108 |
|---|---------------------------------------------|-----|
| • | Pagina Gebruik verbruiksartikelen afdrukken | 108 |
| • | Gebruiksprofiel afdrukken                   | 108 |

U kunt de pagina's Onderhoudsinformatie gebruiken voor nuttige informatie over het gebruik, de onderhoudsset en de verbruiksmaterialen voor de printer.

#### Informatie Tellers bekijken

Met Tellers kunt u informatie over het aantal afdrukken van de printer bekijken en overzichten van de kostentellers afdrukken. Tellers houden het totaalaantal paginazijden bij, niet de vellen, die worden afgedrukt totdat de printer vervangen moet worden. De tellers kunnen niet opnieuw worden ingesteld.

Zo bekijkt u tellerstanden:

- 1. Gebruik de pijlknoppen op het printerbedieningspaneel om naar het menu Informatie te gaan en druk vervolgens op **OK**.
- 2. Navigeer naar Tellers en druk op **OK**.
- 3. Selecteer de teller voor een beschrijving van de teller en druk daarna op Help (?).

#### Pagina Gebruik verbruiksartikelen afdrukken

Op de pagina Gebruik verbruiksartikelen wordt het percentage gebruikte inkt vermeld en de geschatte resterende hoeveelheid inkt. Daarnaast wordt vermeld hoe lang de onderhoudsset nog mee zal gaan.

Zo drukt u de Pagina Gebruik verbruiksartikelen af:

- 1. Gebruik de pijlknoppen op het printerbedieningspaneel om naar het menu Informatie te gaan en druk vervolgens op **OK**.
- 2. Navigeer naar Informatie verbruiksartikelen en druk op OK.
- 3. Als u een pagina Informatie verbruiksartikelen wilt afdrukken, navigeer dan ernaar toe en druk op **OK**.

#### Gebruiksprofiel afdrukken

Op de pagina Gebruiksprofiel wordt een overzicht van tellergegevens weergegeven, inclusief paginatelling, onderhoudsset en gebruik van verbruiksartikelen.

Zo drukt u het gebruiksprofiel af:

- 1. Gebruik de pijlknoppen op het printerbedieningspaneel om naar het menu Informatie te gaan en druk vervolgens op **OK**.
- 2. Navigeer naar Informatiepagina's en druk op OK.
- 3. Als u de pagina Gebruiksprofiel wilt afdrukken, navigeer dan ernaar toe en druk op **OK**.
#### Routineonderhoud

| In c | In dit gedeelte worden de volgende onderdelen behandeld: |      |  |
|------|----------------------------------------------------------|------|--|
| •    | ColorQube-inkt toevoegen                                 | .109 |  |
| •    | De afvalcontainer leegmaken                              | .112 |  |
| •    | De onderhoudsset vervangen                               | .113 |  |

#### ColorQube-inkt toevoegen

Wanneer de inkt bijna op is, verschijnt er een bericht op het bedieningspaneel. Wanneer de inkt vervangen moet worden, verschijnt er een foutbericht op het bedieningspaneel. U kunt op elk moment inkt toevoegen als de printer niet actief is.

#### Opmerkingen:

- Laat de inkt in de verpakking zitten tot u deze nodig hebt.
- Controleer het nummer, de kleur en de vorm van de inkt.
- Duw het vaste inktpatroon niet met kracht in de printer.
- Plaats nooit gebroken inktpatronen in de printer. Zo voorkomt u storingen.

Bestel verbruiksartikelen bij uw leverancier, Xerox-vertegenwoordiger of ga naar de Xerox<sup>®</sup>-website met verbruiksartikelen voor uw printermodel.

- Xerox<sup>®</sup> ColorQube<sup>®</sup> 8580-kleurenprinter: www.xerox.com/office/CQ8580supplies
- Xerox<sup>®</sup> ColorQube<sup>®</sup> 8880-kleurenprinter: www.xerox.com/office/CQ8880supplies

Zo voegt u ColorQube-inkt toe:

1. Verwijder papier of ander afdrukmateriaal uit de opvangbak.

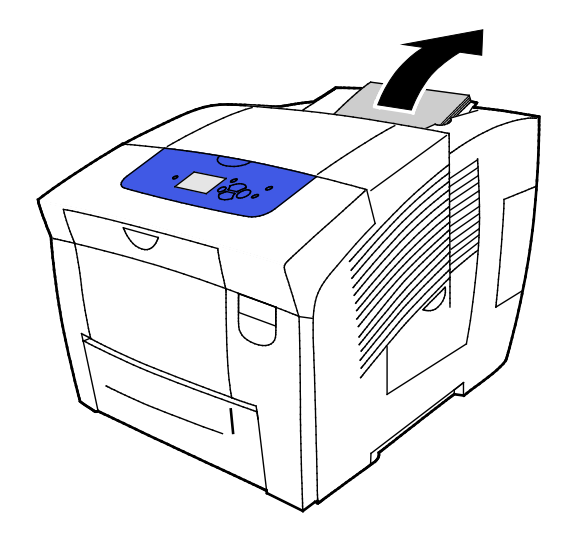

Onderhoud

- 2. Open deur C.
- 3. De klep moet volledig geopend zijn voor toegang tot de inktbaksleuven.

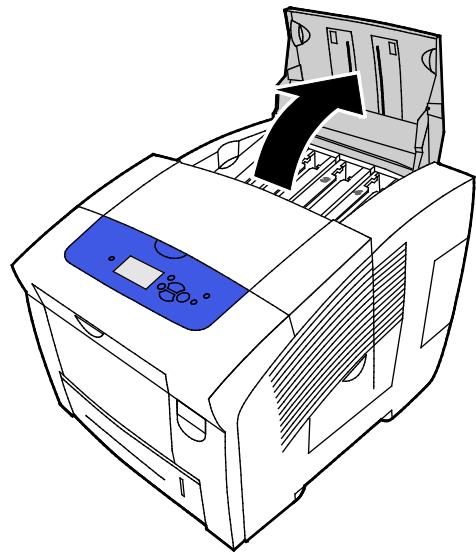

- 4. Zoek de inktbak die bijna leeg is. Een etiket boven elke bak geeft de kleur en vorm van de betreffende toner aan.
- 5. Haal de toner uit de verpakking.
- 6. Plaats het vaste inktpatroon in de opening van de desbetreffende inktlaadbak. Duw het vaste inktpatroon niet met kracht in de bak. Elke kleur heeft een andere vorm, zodat er maar een kleur in elke bak past.

Opmerking: De inktvormen variëren per printermodel. Zorg dat u de juiste inkt bestelt voor uw specifieke printermodel.

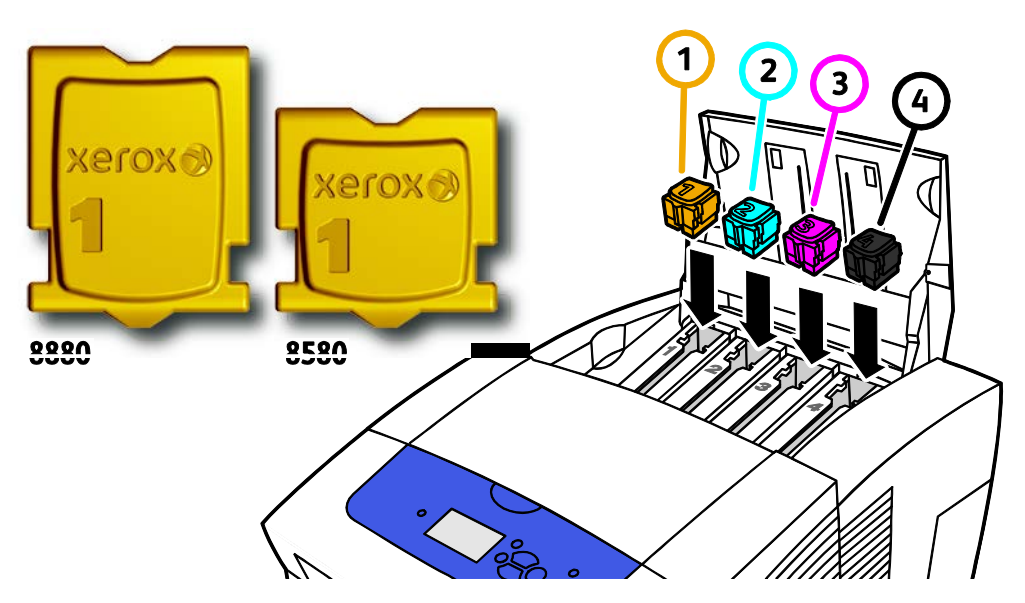

7. Sluit deur C. Er wordt een bericht dat de printer warmloopt op het bedieningspaneel weergegeven en dat verdwijnt wanneer de printer gereed is om af te drukken.

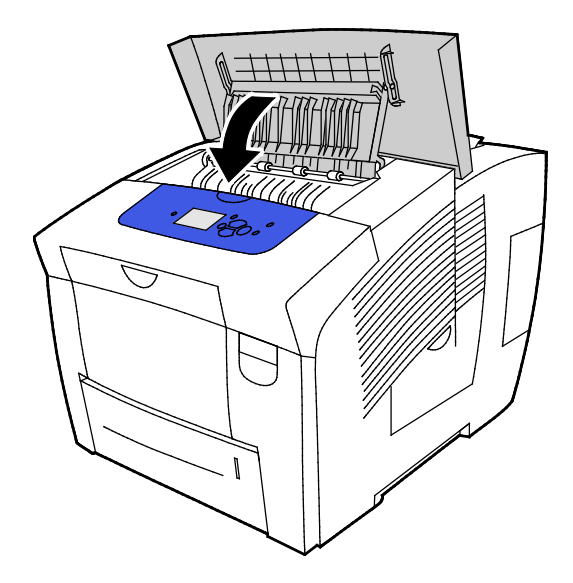

**VOORZICHTIG**: Het gebruik van andere inkt dan de originele ColorQube-inktpatronen van Xerox<sup>®</sup> kan de afdrukkwaliteit en de betrouwbaarheid van de printer nadelig beïnvloeden. Alleen deze inkt is onder strikte kwaliteitscontrole ontwikkeld en geproduceerd door Xerox, specifiek voor gebruik met deze printer.

Bestel verbruiksartikelen bij uw leverancier, Xerox-vertegenwoordiger of ga naar de Xerox<sup>®</sup>-website met verbruiksartikelen voor uw printermodel.

- Xerox<sup>®</sup> ColorQube<sup>®</sup> 8580-kleurenprinter: www.xerox.com/office/CQ8580supplies
- Xerox<sup>®</sup> ColorQube<sup>®</sup> 8880-kleurenprinter: www.xerox.com/office/CQ8880supplies

**VOORZICHTIG:** Het gebruik van verbruiksartikelen die niet afkomstig zijn van Xerox<sup>®</sup> wordt afgeraden. Beschadigingen, storingen of slechte prestaties als gevolg van gebruik van niet-Xerox<sup>®</sup>-verbruiksartikelen of het gebruik van Xerox<sup>®</sup>-verbruiksartikelen die niet voor deze printer zijn bestemd, vallen niet onder de garantie, serviceovereenkomsten of Total Satisfaction Guarantee (volle-tevredenheidsgarantie) van Xerox<sup>®</sup>. De Total Satisfaction Guarantee (volle-tevredenheidsgarantie) is beschikbaar in de Verenigde Staten en Canada. Dekking buiten deze gebieden kan variëren. Neem contact op met uw plaatselijke Xerox-vertegenwoordiger voor meer informatie.

#### De afvalcontainer leegmaken

Als de afvalcontainer vol is, verschijnt het bericht Afvalcontainer legen op het bedieningspaneel.

De afvalcontainer leegmaken:

1. Open onderhoudsklep D.

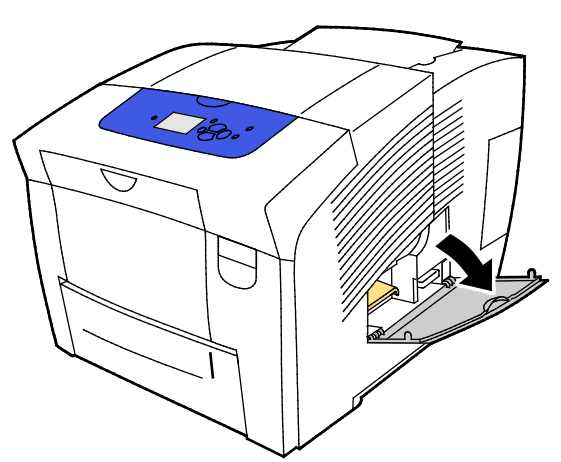

2. Verwijder de afvalcontainer (met label B) uit de sleuf voor de afvalcontainer.

MAARSCHUWING: De afvalcontainer kan heet zijn. Wees voorzichtig.

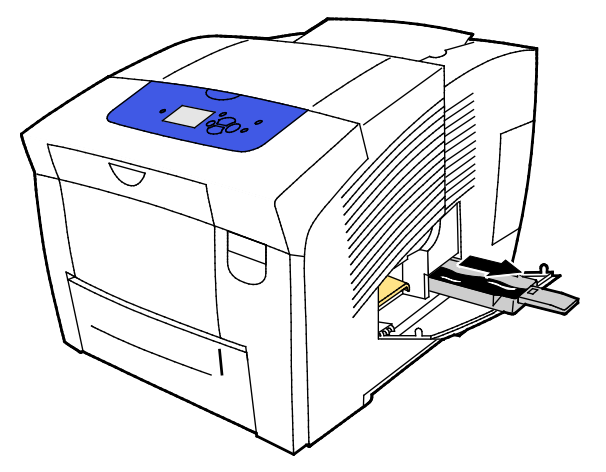

Opmerking: De afvalcontainer wordt vergrendeld als de printer juist bezig is om warm te draaien of na de procedure Lichte strepen elimineren.

- 3. Volg deze stappen als de lade is vergrendeld:
  - a. Sluit onderhoudsklep D.
  - b. Wacht 15 minuten.
  - c. Open onderhoudsklep D.
  - d. Verwijder de afvalcontainer uit de printer.
- 4. Leeg de afvalcontainer in een afvalbak. Draai de afvalcontainer iets heen en weer om de afvalinkt los te maken. De inkt is niet giftig en kan als normaal kantoorafval worden weggegooid.
- **VOORZICHTIG:** Probeer de afvalinkt niet opnieuw in de printer te gebruiken. Hierdoor kan de printer beschadigd raken. Deze schade valt niet onder de garantie van de printer.

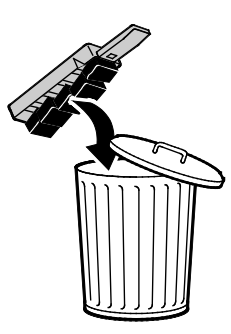

Opmerking: De afvalcontainer moet meer dan vijf seconden uit de printer zijn verwijderd om het bericht Afvalcontainer legen te wissen op het bedieningspaneel.

- 5. Schuif de afvalcontainer volledig terug in de printer.
- 6. Sluit onderhoudsklep D.

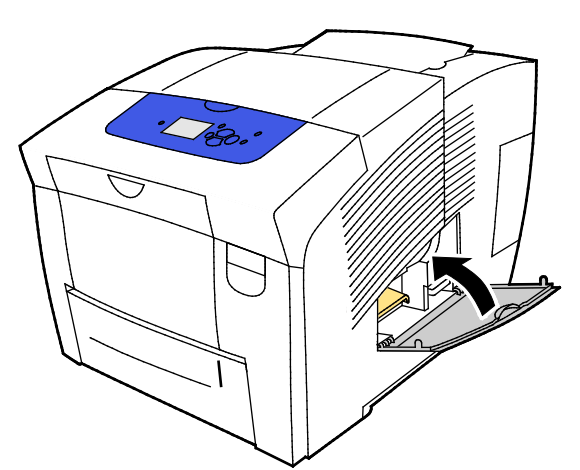

#### De onderhoudsset vervangen

De onderhoudsset bevat een onderhoudsrol waarmee u het oppervlak van de drum voor het vastleggen van beeld reinigt en oliet.

Als de onderhoudsset vervangen moet worden, verschijnt er een bericht op het bedieningspaneel.

Opmerking: Bestel een nieuwe onderhoudsset wanneer op het bedieningspaneel het bericht verschijnt dat de onderhoudsset bijna verbruikt is.

Bestel verbruiksartikelen bij uw leverancier, Xerox-vertegenwoordiger of ga naar de Xerox<sup>®</sup>-website met verbruiksartikelen voor uw printermodel.

- Xerox<sup>®</sup> ColorQube<sup>®</sup> 8580-kleurenprinter: www.xerox.com/office/CQ8580supplies
- Xerox<sup>®</sup> ColorQube<sup>®</sup> 8880-kleurenprinter: www.xerox.com/office/CQ8880supplies

Zo vervangt u de onderhoudsset:

1. Open onderhoudsklep D.

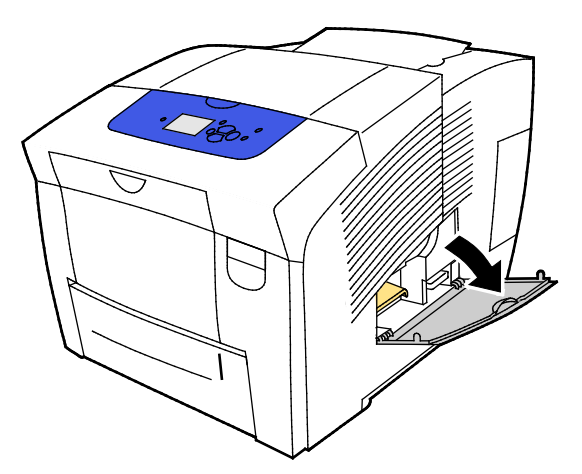

**WAARSCHUWING:** Interne onderdelen van de printer kunnen heet zijn. Wees voorzichtig wanneer deuren en kleppen open staan.

Verwijder de onderhoudsset (met label A) uit de sleuf van de onderhoudsset. Volg de instructies met plaatjes die bij de onderhoudsset worden geleverd voor alle informatie over het installeren en het verwijderen van de onderhoudsset.

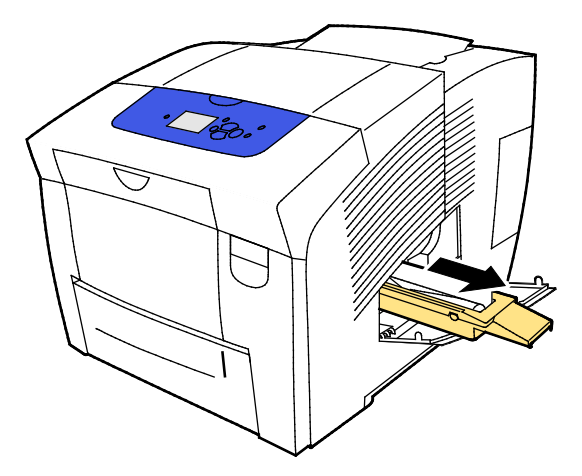

2. Plaats de nieuwe onderhoudsset en duw deze helemaal in de sleuf voor de onderhoudsset.

Opmerking: Als de set niet volledig naar binnen is geschoven, verschijnt er een bericht op het bedieningspaneel. Onderhoudsset ontbreekt.

3. Sluit onderhoudsklep D.

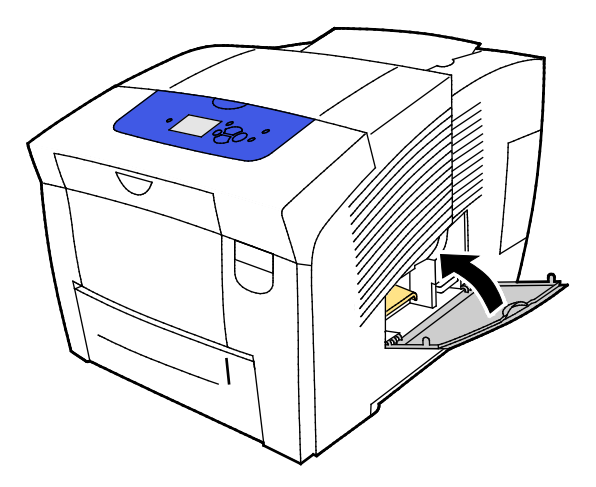

## Verbruiksartikelen bestellen

In dit gedeelte worden de volgende onderdelen behandeld:

| • | Serienummer opzoeken                              | 116 |
|---|---------------------------------------------------|-----|
| • | Wanneer moeten verbruiksartikelen worden besteld? | 116 |
| • | Verbruiksartikelen                                | 117 |
| • | Status onderhoudsset bekijken                     | 117 |
| • | Door de klant te vervangen eenheden               | 118 |
| • | Verbruiksartikelen recyclen                       |     |

#### Serienummer opzoeken

Zoek het serienummer van de printer op om verbruiksartikelen te bestellen of contact op te nemen met Xerox voor assistentie. Het serienummer bevindt zich achter klep A rechts voor op de behuizing van de printer. U kunt het serienummer ook op het bedieningspaneel van de printer bekijken.

Zo kunt u het printerserienummer zien:

- 1. Gebruik de pijlknoppen op het printerbedieningspaneel om naar het menu Informatie te gaan en druk vervolgens op **OK**.
- 2. Navigeer naar Printeridentificatie en druk op OK.
- 3. Navigeer naar het serienummer.

#### Wanneer moeten verbruiksartikelen worden besteld?

Op het bedieningspaneel verschijnt een bericht waarin wordt aangegeven wanneer de verbruiksartikelen moeten worden vervangen. U kunt onderbrekingen in het afdrukken voorkomen door verbruiksartikelen te bestellen wanneer het betreffende bericht voor de eerste keer op het bedieningspaneel wordt weergegeven.

Informatie bekijken over de resterende levensduur van verbruiksartikelen:

- 1. Gebruik de pijlknoppen op het printerbedieningspaneel om naar het menu Informatie te gaan en druk vervolgens op **OK**.
- 2. Navigeer naar Informatie verbruiksartikelen en druk op OK.
- 3. Als u een pagina Informatie verbruiksartikelen wilt afdrukken, navigeer dan ernaar toe en druk op **OK**.

Bestel verbruiksartikelen bij uw leverancier, Xerox-vertegenwoordiger of ga naar de Xerox<sup>®</sup>-website met verbruiksartikelen voor uw printermodel.

- Xerox<sup>®</sup> ColorQube<sup>®</sup> 8580-kleurenprinter: www.xerox.com/office/CQ8580supplies
- Xerox<sup>®</sup> ColorQube<sup>®</sup> 8880-kleurenprinter: www.xerox.com/office/CQ8880supplies

**VOORZICHTIG:** Het gebruik van verbruiksartikelen die niet afkomstig zijn van Xerox<sup>®</sup> wordt afgeraden. Beschadigingen, storingen of slechte prestaties als gevolg van gebruik van niet-Xerox<sup>®</sup>-verbruiksartikelen of het gebruik van Xerox<sup>®</sup>-verbruiksartikelen die niet voor deze printer zijn bestemd, vallen niet onder de garantie, serviceovereenkomsten of Total Satisfaction Guarantee (volle-tevredenheidsgarantie) van Xerox<sup>®</sup>. De Total Satisfaction Guarantee (volle-tevredenheidsgarantie) is beschikbaar in de Verenigde Staten en Canada. Dekking buiten deze gebieden kan variëren. Neem contact op met uw plaatselijke Xerox-vertegenwoordiger voor meer informatie.

#### Verbruiksartikelen

Verbruiksartikelen zijn printerartikelen die opraken tijdens het gebruik van de printer. Verbruiksartikelen voor deze printer zijn de originele ColorQube-inktpatronen van Xerox<sup>®</sup> in cyaan, magenta, geel en zwart.

De inktvormen variëren per printermodel. Zorg dat u de juiste inkt bestelt voor uw specifieke printermodel.

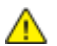

**VOORZICHTIG**: Het gebruik van andere inkt dan de originele ColorQube-inktpatronen van Xerox<sup>®</sup> kan de afdrukkwaliteit en de betrouwbaarheid van de printer nadelig beïnvloeden. Alleen deze inkt is onder strikte kwaliteitscontrole ontwikkeld en geproduceerd door Xerox, specifiek voor gebruik met deze printer.

Om inkt te besparen laat u de printer te allen tijde ingeschakeld staan. De printer beperkt het stroomgebruik door naar de energiespaarstand te gaan als de printer niet actief is. Zie voor meer informatie Stroominstellingen aanpassen op pagina 33.

#### Status onderhoudsset bekijken

Artikelen voor routineonderhoud zijn printeronderdelen die een beperkte levensduur hebben en regelmatig moeten worden vervangen. Vervangende artikelen bestaan uit onderdelen of onderdelensets. Artikelen voor routineonderhoud kunnen doorgaans door de klant worden vervangen.

De onderhoudsset is het enige routineonderhoudsitem voor deze printer. Nieuwe onderhoudssets zijn verkrijgbaar bij uw plaatselijke vertegenwoordiger of op de website Xerox Supplies voor uw printer. Er zijn onderhoudssets met uitgebreide capaciteit beschikbaar voor uw printer.

- Xerox<sup>®</sup> ColorQube<sup>®</sup> 8580-kleurenprinter: www.xerox.com/office/CQ8580supplies
- Xerox<sup>®</sup> ColorQube<sup>®</sup> 8880-kleurenprinter: www.xerox.com/office/CQ8880supplies

Zo kunt u de status van de onderhoudsset zien:

- 1. Gebruik de pijlknoppen op het printerbedieningspaneel om naar het menu Informatie te gaan en druk vervolgens op **OK**.
- Navigeer naar Informatie verbruiksartikelen en druk op OK.
   Navigeer naar Levensduur onderhoudsset en druk vervolgens op OK. De resterende bruikbaarheidsduur van de onderhoudsset wordt weergegeven.

Zie ook: De onderhoudsset vervangen op pagina 113

#### Door de klant te vervangen eenheden

Door de klant te vervangen eenheden (CRU's) zijn printeronderdelen die vervangen kunnen worden zonder hulp van de technische dienst. Deze onderdelen gaan langer mee dan standaarditems voor routineonderhoud. Bij iedere CRU worden installatie-instructies geleverd.

Deze printer heeft één CRU. De set invoerrollen vervangt de twee invoerrollen.

#### Verbruiksartikelen recyclen

Voor informatie over de recyclingprogramma's voor verbruiksartikelen van Xerox<sup>®</sup> gaat u naar:

- Xerox<sup>®</sup> ColorQube<sup>®</sup> 8580-kleurenprinter www.xerox.com/gwa
- Xerox<sup>®</sup> ColorQube<sup>®</sup> 8880-kleurenprinter www.xerox.com/gwa

### De printer verplaatsen

#### In dit gedeelte worden de volgende onderdelen behandeld:

| • | Voorzorgsmaatregelen voor het verplaatsen van de printer | .119 |
|---|----------------------------------------------------------|------|
| • | De printer binnen het kantoor verplaatsen                | .120 |
| • | De printer gereedmaken voor verzending                   | .121 |

#### Voorzorgsmaatregelen voor het verplaatsen van de printer

Doe het volgende om lichamelijk letsel of schade aan de printer te voorkomen:

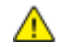

#### WAARSCHUWINGEN:

- Printeronderdelen zijn heet en hebben tijd nodig om af te koelen voordat de printer wordt verplaatst of ingepakt. Om lichamelijk letsel of schade aan de printer te voorkomen, wacht u 30 minuten tot de inkt is gestold en de printkop is afgekoeld.
- Verwijder eerst optionele laden voordat u de printer verplaatst.
- Til de printer altijd met minstens twee personen op en houd deze bij de handgrepen aan beide zijden van de printer vast.

#### VOORZICHTIG:

- Lees De printer binnen het kantoor verplaatsen op pagina 120 voordat u de printer verplaatst.
- Houd de printer recht. Als u de printer schuin houdt, kan de inkt binnen in de printer morsen.
- Wacht tot de printer klaar is met de afkoelperiode en de inkt is gestold. De ventilatoren van de printer worden uitgeschakeld als de printer koel genoeg is om te verplaatsen. Laat de printer altijd afkoelen voordat deze wordt verplaatst, om te voorkomen dat er inkt morst en de printer beschadigd raakt.
- Wacht tot de printer klaar is met het uitschakelingsproces. Koppel vervolgens alle kabels en snoeren los. Schakel de printer nooit uit door aan het netsnoer te trekken of een stekkerdoos met een stroomschakelaar te gebruiken.

#### De printer binnen het kantoor verplaatsen

U verplaatst de printer als volgt:

- 1. Sluit de deuren van de printer.
- 2. Zet de printer uit met de aan/uit-schakelaar onder de interfaceklep rechts aan de achterkant van de printer.

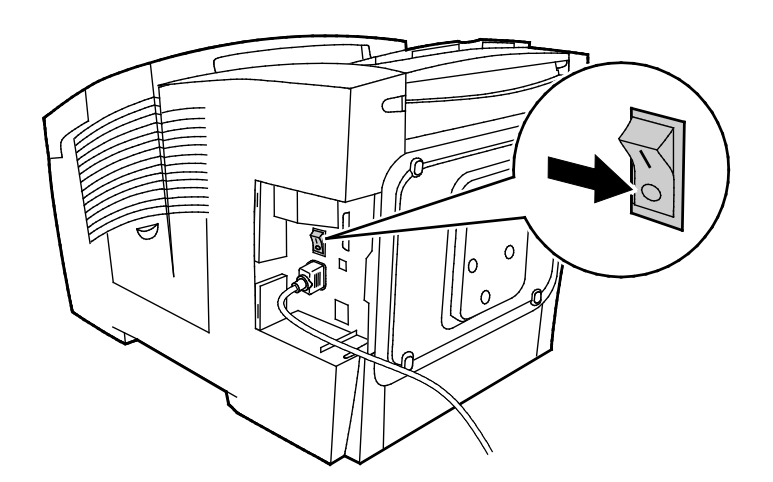

- 3. Selecteer binnen 30 seconden **Uitzetten voor verplaatsen printer** op het bedieningspaneel en druk daarna op **OK**.
- 4. Als de afkoelcyclus is voltooid, ontkoppelt u de printer.

**VOORZICHTIG:** Ontkoppel de printer pas als het afkoelproces is afgerond en de printer is uitgeschakeld.

- 5. Verwijder eerst optionele laden voordat u de printer verplaatst.
- 6. Til de printer altijd met minstens twee personen op en houd deze bij de handgrepen aan beide zijden van de printer vast.

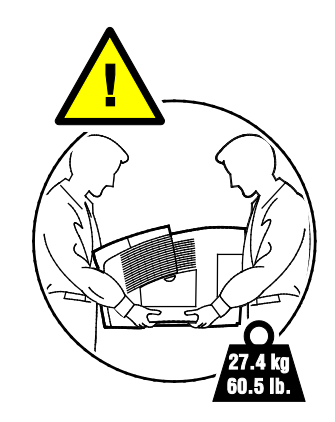

Nadat de printer is verplaatst:

- 1. Plaats eventueel verwijderde onderdelen opnieuw.
- 2. Sluit de printer weer op de kabels en het netsnoer aan.
- 3. Sluit de printer weer op de stroom aan en schakel de printer in.

#### De printer gereedmaken voor verzending

#### Onderhoudsset en afvalcontainer verwijderen

Verwijder de onderhoudsset en de afvalcontainer voordat u de printer vervoert:

**VOORZICHTIG:** Als u de printer verzendt terwijl de onderhoudsset en de afvalcontainer nog zijn geïnstalleerd, kan de printer beschadigd raken.

Zo verwijdert u de onderhoudsset en de afvalcontainer:

1. Open onderhoudsklep D.

 $\wedge$ 

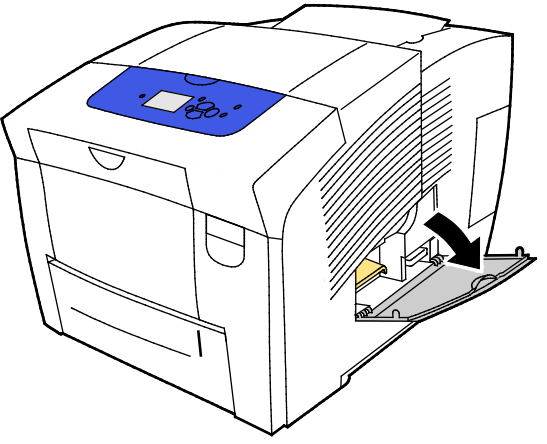

2. Verwijder de onderhoudsset (met label A) uit de sleuf van de onderhoudsset. Berg de lade in een plastic zak op.

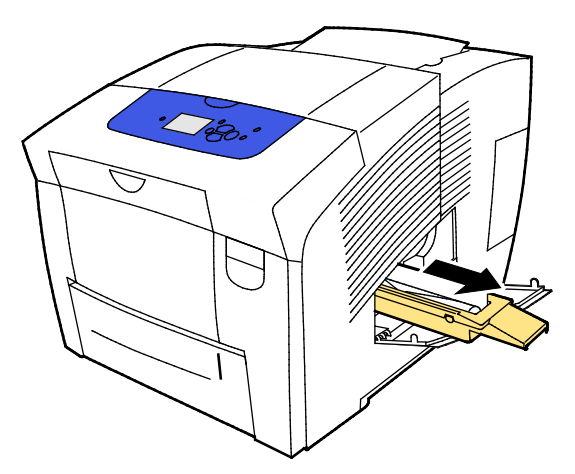

3. Verwijder de afvalcontainer (met label B) uit de sleuf voor de afvalcontainer.

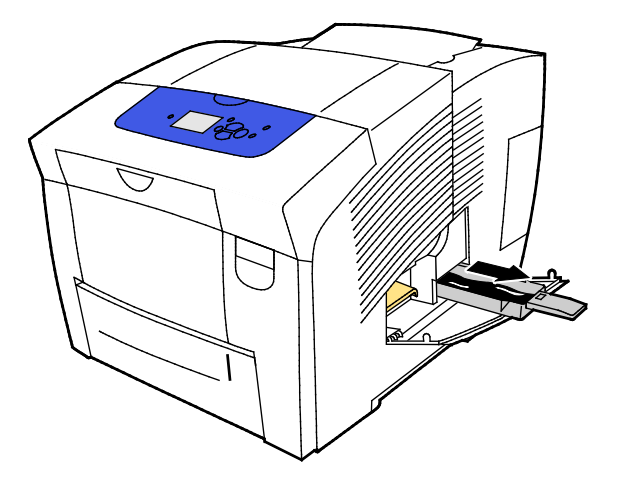

WAARSCHUWING: De afvalcontainer kan heet zijn. Wees voorzichtig.

4. Leeg de afvalcontainer in een afvalbak. Draai de afvalcontainer iets heen en weer om de afvalinkt los te maken. De inkt is niet giftig en kan als normaal kantoorafval worden weggegooid.

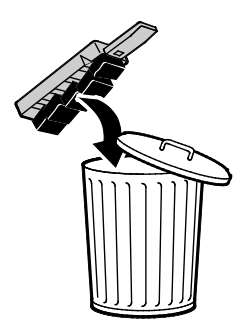

5. Sluit de deuren van de printer.

#### De printer uitschakelen

Met de optie Uitzetten voor verplaatsen printer start u de ventilator en op het bedieningspaneel wordt aangegeven dat er een afkoelingperiode van 30 minuten aangehouden wordt. De ventilator wordt uitgeschakeld zodra de printer voldoende is afgekoeld om te worden verplaatst.

Opmerking: Als u de printer wilt uitzetten maar deze niet wilt verplaatsen, dan kunt u de optie Uitzetten standaard gebruiken. Zo zet u de printer aan:

1. Zet de printer uit met de aan/uit-schakelaar onder de interfaceklep rechts aan de achterkant van de printer.

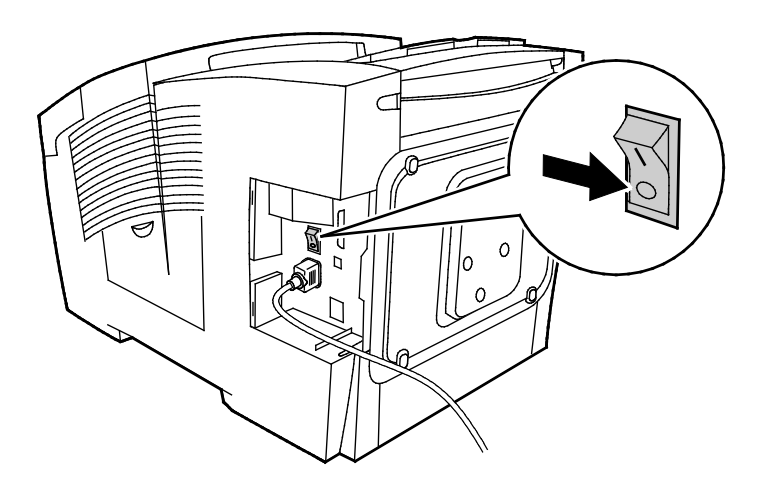

- 2. Selecteer binnen 30 seconden **Uitzetten voor verplaatsen printer** op het bedieningspaneel en druk daarna op **OK**.
- 3. Als de afkoelcyclus is voltooid, ontkoppelt u de printer.

**VOORZICHTIG:** Ontkoppel de printer pas als het afkoelproces is afgerond en de printer is uitgeschakeld.

#### De printer verpakken voor verzending

Pak de printer en de bijbehorende opties weer in het oorspronkelijke verpakkingsmateriaal en in de oorspronkelijke dozen in of gebruik een verpakkingskit van Xerox<sup>®</sup>. Aanvullende instructies voor het opnieuw verpakken van de printer vindt u in de verpakkingskit. Om de installatie van opties ongedaan te maken, voert u stappen in de installatie-instructies in omgekeerde volgorde uit. Als u niet al het oorspronkelijke verpakkingsmateriaal hebt of als u niet in staat bent de printer te verpakken, neemt u contact op met uw plaatselijke Xerox-dealer of gaat u naar:

- Xerox<sup>®</sup> ColorQube<sup>®</sup> 8580-kleurenprinter www.xerox.com/office/CQ8580support
- Xerox<sup>®</sup> ColorQube<sup>®</sup> 8880-kleurenprinter www.xerox.com/office/CQ8880support

**VOORZICHTIG:** Als de printer onzorgvuldig wordt verpakt voor verzending, wordt de eventueel veroorzaakte schade niet gedekt door de garantie, serviceovereenkomst of Total Satisfaction Guarantee (volle-tevredenheidsgarantie) van Xerox<sup>®</sup>. De garantie, serviceovereenkomst of Total Satisfaction Guarantee (volle-tevredenheidsgarantie) Xerox<sup>®</sup> dekken geen schade die wordt veroorzaakt door het onjuist verplaatsen van de printer.

# Problemen oplossen

# 7

#### In dit hoofdstuk worden de volgende onderwerpen behandeld:

| • | Algemene problemen oplossen            | 126 |
|---|----------------------------------------|-----|
| • | Papierstoringen                        | 132 |
| • | Problemen met afdrukkwaliteit oplossen | 147 |
| • | Help-informatie                        | 161 |

# Algemene problemen oplossen

In dit gedeelte worden de volgende onderdelen behandeld:

| Inktverbruik minimaliseren                                       |     |
|------------------------------------------------------------------|-----|
| De printer opnieuw starten                                       |     |
| Printer gaat niet aan                                            | 127 |
| • De printer stelt zichzelf vaak opnieuw in of schakelt vaak uit |     |
| Het afdrukken duurt te lang                                      |     |
| • Kan niet afdrukken op de printer met een USB-verbinding        |     |
| • Kan niet afdrukken op de printer met een netwerkverbinding     |     |
| Document wordt niet afgedrukt                                    | 129 |
| Document wordt uit de verkeerde lade afgedrukt                   | 130 |
| De printer maakt vreemde geluiden                                | 130 |
| • Datum en tijd zijn onjuist                                     |     |
| Problemen met automatisch 2-zijdig afdrukken                     | 130 |

In dit gedeelte vindt u procedures om u te helpen bij het vinden en oplossen van problemen. Sommige problemen kunnen worden opgelost door eenvoudigweg de printer opnieuw te starten.

#### Inktverbruik minimaliseren

Om inkt te besparen laat u de printer te allen tijde ingeschakeld staan. Voor meer informatie over het minimaliseren van inktverbruik gaat u naar de ondersteuningswebsite van Xerox voor uw printermodel:

- Xerox<sup>®</sup> ColorQube<sup>®</sup> 8580-kleurenprinter: www.xerox.com/office/CQ8580support
- Xerox<sup>®</sup> ColorQube<sup>®</sup> 8880-kleurenprinter: www.xerox.com/office/CQ8880support

#### De printer opnieuw starten

#### Printer opnieuw starten met optie Opnieuw starten

- 1. Gebruik de pijlknoppen op het printerbedieningspaneel om naar Zet uit te gaan en druk vervolgens op **OK**.
- 2. Navigeer naar Printer opnieuw starten en druk op OK.
- 3. Druk als de prompt wordt weergegeven op **OK**.

#### De printer opnieuw starten via de AAN/UIT-schakelaar

- 1. Sluit de deuren van de printer.
- 2. Schakel de printer uit via de aan/uit-schakelaar aan de achterkant van de printer.
- 3. Selecteer binnen 10 seconden nadat u de printer hebt uitgezet Uitzetten standaard op het bedieningspaneel en druk op **OK**.
  - Wacht 30 seconden nadat de printer is uitgeschakeld voordat u doorgaat naar de volgende stap.
- 126 Xerox<sup>®</sup> ColorQube<sup>®</sup> 8580/8880-kleurenprinter Handleiding voor de gebruiker

- Als de printer na twee minuten niet uit gaat, is een standaard uitschakelingsprocedure niet mogelijk. Koppel het netsnoer los, wacht 30 seconden en sluit het netsnoer weer aan.
- 4. Zet de AAN/UIT-schakelaar aan.

Als het probleem niet kan worden opgelost door de printer opnieuw te starten, kunt u in de tabel van dit hoofdstuk de beschrijving raadplegen die het probleem het dichtst benadert.

#### Printer gaat niet aan

| Mogelijke oorzaken                                                                                                    | Oplossingen                                                                                                    |
|----------------------------------------------------------------------------------------------------|----------------------------------------------------------------------------------------------------|
| De AAN/UIT-schakelaar is niet ingeschakeld.                                                                                         | Zet de AAN/UIT-schakelaar weer aan.                                                                             |
| Het netsnoer is niet goed op het stopcontact<br>aangesloten.                                                                        | Schakel de printer uit en steek het netsnoer stevig in het stopcontact.                                         |
| Er is iets mis met het stopcontact waarop de printer is aangesloten.                                                                | • Steek een ander elektrisch apparaat in het stopcontact om te kijken of dit wel werkt.                         |
|                                                                                                    | Probeer een ander stopcontact.                                                                                  |
| De printer is aangesloten op een stopcontact<br>met een spanning of frequentie die niet<br>overeenkomt met de printerspecificaties. | Gebruik een stroombron met de specificaties die staan beschreven<br>in Elektrische specificaties op pagina 168. |

**VOORZICHTIG**: Steek de drieleiderkabel (met aardingspunt) rechtstreeks in een geaard AC-stopcontact. Gebruik geen verdeeldoos. Neem zo nodig contact op met een erkende elektricien om een correct geaard stopcontact te installeren.

#### De printer stelt zichzelf vaak opnieuw in of schakelt vaak uit

| Mogelijke oorzaken                                                                                                    | Oplossingen                                                                                                    |
|----------------------------------------------------------------------------------------------------|----------------------------------------------------------------------------------------------------|
| De printer is aangesloten op een stopcontact<br>met een spanning of frequentie die niet<br>overeenkomt met de printerspecificaties. | Gebruik een stroombron met de specificaties die staan beschreven<br>in Elektrische specificaties op pagina 168.                                                                                                    |
| De printer is aangesloten op een<br>noodvoeding (UPS) of gedeelde stekkerdoos.                                                      | • Gebruik geen UPS. Gebruik alleen een verlengsnoer, stekkerdoos of aardlekschakelaar die geschikt voor de stroomcapaciteit van de printer.                                                                                        |
|                                                                                                    | • Als u de printer op een 20 amp-aardlekschakelaar aansluit, moet u geen andere apparaten op de aardlekschakelaar aansluiten.                                                                                                    |
|                                                                                                    | <ul> <li>Sluit de printer niet op een stopcontact aan waarop andere<br/>krachtige apparaten, zoals huishoudelijke apparatuur, zijn<br/>aangesloten.</li> </ul>                                                                     |
| Er is een probleem met de<br>netwerkconfiguratie.                                                                                   | Ontkoppel de netwerkkabel. Als het probleem is verholpen, neemt u<br>contact op met de netwerkbeheerder om uw netwerkinstallatie<br>opnieuw te configureren.                                                                       |
| Er doet zich een systeemfout voor.                                                                                                  | Neem contact op met uw Xerox-vertegenwoordiger met de<br>storingscode en het foutbericht. Controleer het storingsoverzicht op<br>het bedieningspaneel. Zie Foutberichten op het bedieningspaneel<br>bekijken voor meer informatie. |

#### Het afdrukken duurt te lang

| Mogelijke oorzaken                                                                                                    | Oplossingen                                                                                                    |
|----------------------------------------------------------------------------------------------------|----------------------------------------------------------------------------------------------------|
| De printer is ingesteld op afdrukken op een<br>papiersoort waarop langzamer moet worden<br>afgedrukt.                                                                    | Afdrukken op bepaalde papiersoorten, zoals zwaar papier en<br>transparanten, neemt meer tijd in beslag. Zorg dat de juiste<br>papiersoort is ingesteld in de printerdriver en op het<br>bedieningspaneel.                                                                                                    |
| De printer staat in de energiespaarstand.                                                                                                    | Wacht tot de printer de energiespaarstand heeft verlaten.                                                                                                    |
| Er kan iets mis zijn met de manier waarop de<br>printer op het netwerk is geïnstalleerd.                                                                                 | <ul> <li>Bepaal of een printspooler of computer die ook op de printer zijn<br/>aangesloten, bezig is met het bufferen van alle<br/>afdrukopdrachten en spool ze dan naar de printer. Spoolen kan<br/>afdruksnelheden vertragen.</li> </ul>                                                                                                    |
|                                                                                                    | <ul> <li>Als u de snelheid van de printer wilt testen, drukt u enkele<br/>informatiepagina's af, zoals de Demopagina kantoor. Als de<br/>pagina op de aangegeven snelheid voor de printer wordt<br/>afgedrukt, kan het om een probleem met het netwerk of de<br/>printerinstallatie gaan. Raadpleeg de systeembeheerder voor<br/>meer hulp.</li> </ul> |
| De afdrukkwaliteitsmode in de driver is                                                                                                    | • Selecteer een modus met een lagere afdrukkwaliteit.                                                                                                    |
| ingesteld op Foto.                                                                                                    | <ul> <li>U hoeft niets te doen. Afdrukken in de afdrukkwaliteitsmode<br/>Foto neemt meer tijd in beslag.</li> </ul>                                                                                                    |
| De opdracht is complex.                                                                                                    | Wacht. U hoeft niets te doen.                                                                                                    |
| Als u meer dan twee uur onafgebroken hebt<br>afgedrukt, schakelt de printer over op een<br>modus met een lager tempo, om een normale<br>bedrijfstemperatuur te behouden. | Laat de printer eerst afkoelen of voer grote printopdrachten<br>gespreid uit voordat u de printer weer gaat gebruiken.                                                                                                    |

#### Kan niet afdrukken op de printer met een USB-verbinding

| Mogelijke oorzaken                                            | Oplossingen                                                                                                    |
|---------------------------------------------------------------|----------------------------------------------------------------------------------------------------|
| De USB-kabel is aangesloten op een hub of adapter.            | Ontkoppel de USB-kabel uit een hub of adapter en sluit deze van de computer rechtstreeks aan op de printer.                                                                                                    |
| De USB-poortinstelling van de printer is niet<br>ingeschakeld | Schakel de USB-poort in.<br>1. Gebruik de piilknoppen op het printerbedieningspaneel om nagr                                                                                                    |
|                                                               | Printerinstellingen te gaan en druk vervolgens op <b>OK</b> .                                                                                                    |
|                                                               | 2. Navigeer naar Verbindingsinstellingen en druk op <b>OK</b> .                                                                                                    |
|                                                               | 3. Navigeer naar USB-instellingen en druk op <b>OK</b> .                                                                                                    |
|                                                               | <ol> <li>Als de USB-poort op Uit staat, drukt u op OK om deze aan te<br/>zetten.</li> </ol>                                                                                                    |
| De verkeerde kabel wordt gebruikt of de kabel<br>is te lang.  | Gebruik een standaard A/B USB 2.0-kabel. Gebruik geen USB-kabel<br>die langer is dan 5 meter (16,4 voet). Zie voor meer informatie de<br><i>Installatiehandleiding</i> die meegeleverd is met uw printer.                                 |
| De USB-kabel is defect of beschadigd.                         | • Test de USB-kabel door deze aan te sluiten op een andere<br>computer die goed werkt en probeer vervolgens een document<br>af te drukken. Als het document niet goed wordt afgedrukt, is de<br>USB-kabel misschien defect of beschadigd. |
|                                                               | Vervang de USB-kabel.                                                                                                    |

#### Kan niet afdrukken op de printer met een netwerkverbinding

| Mogelijke oorzaken                                                                                                    | Oplossingen                                                                                                    |
|----------------------------------------------------------------------------------------------------|----------------------------------------------------------------------------------------------------|
| Het IP-adres dat de printerdriver gebruikt is<br>niet het adres dat momenteel aan de printer<br>is toegewezen.<br>Opmerking: Als er dynamisch een IP-adres<br>aan de printer is toegewezen, kan het<br>IP-adres af en toe veranderen, zelfs nadat u<br>de printerdriver hebt geïnstalleerd. | <ul> <li>Doe het volgende om de oorzaak van het probleem te achterhalen<br/>en een oplossing te vinden.</li> <li>1. Controleer of de printerpoort geconfigureerd is om hetzelfde<br/>IP-adres en dezelfde DNS-naam te gebruiken als die door de<br/>printer wordt gebruikt.</li> <li>2. Configureer de poort indien nodig met het juiste IP-adres of de<br/>juiste DNS-naam.</li> <li>Als u wilt voorkomen dat het IP-adres later wordt gewijzigd, kunt u<br/>een van de volgende acties ondernemen:</li> <li>Een statisch IP-adres aan de printer toewijzen.</li> <li>Neem contact op met de systeembeheerder voor ondersteuning.</li> </ul> |

Connectiviteitsproblemen kunnen het afdrukken verhinderen.

#### Zie ook:

Automatisch IP-adres bekijken op pagina 36 IPv4-adres handmatig toewijzen op pagina 38

#### Document wordt niet afgedrukt

| Mogelijke oorzaken                                                                       | Oplossingen                                                                                                    |
|------------------------------------------------------------------------------------------|----------------------------------------------------------------------------------------------------|
| Er is een verkeerd papierformaat in de<br>geselecteerde lade geplaatst.                  | Zorg dat de papiersoort juist is ingesteld in de driver en op het<br>bedieningspaneel van de printer. Zie Papier plaatsen op pagina 55<br>voor meer informatie.                                                                                                  |
| Er kan iets mis zijn met de manier waarop de<br>printer op het netwerk is geïnstalleerd. | • Bepaal of een printspooler of computer die ook op de printer zijn<br>aangesloten, bezig is met het bufferen van alle<br>afdrukopdrachten en spool ze dan naar de printer. Spoolen kan<br>afdruksnelheden vertragen.                                            |
|                                                                                          | • Als u de printer wilt testen, drukt u enkele informatiepagina's af,<br>zoals de Demopagina kantoor. Als de pagina wordt afgedrukt,<br>ligt het probleem mogelijk bij het netwerk of de<br>printerinstallatie. Raadpleeg de systeembeheerder voor meer<br>hulp. |
| De ladeselectie in de applicatie en de                                                   | 1. Controleer de lade die in de printerdriver is geselecteerd.                                                                                                    |
| printerdriver zijn met elkaar conflict.                                                  | <ol> <li>Ga naar de pagina-instellingen of printerinstellingen van de<br/>applicatie waaruit u afdrukt.</li> </ol>                                                                                                    |
|                                                                                          | 3. Stel de papierbron in op de lade die in de printerdriver is geselecteerd of stel de papierbron in op Auto-selectie.                                                                                                    |

#### Document wordt uit de verkeerde lade afgedrukt

| Mogelijke oorzaken                                                                | Oplossingen                                                                                                    |
|-----------------------------------------------------------------------------------|----------------------------------------------------------------------------------------------------|
| De ladeselectie in de applicatie en de<br>printerdriver zijn met elkaar conflict. | <ol> <li>Controleer de lade die in de printerdriver is geselecteerd.</li> <li>Ga naar de pagina-instellingen of printerinstellingen van de<br/>applicatie waaruit u afdrukt.</li> <li>Stel de papierbron in op de lade die in de printerdriver is<br/>geselecteerd of stel de papierbron in op Auto-selectie.</li> <li>Opmerking: Stel de selectie van de papierbron in op Automatisch<br/>om te zorgen dat de printerdriver de lade selecteert.</li> </ol> |

#### De printer maakt vreemde geluiden

| Mogelijke oorzaken                                                   | Oplossingen                                                                                                    |
|----------------------------------------------------------------------|----------------------------------------------------------------------------------------------------|
| Een van de papierladen is niet op de juiste<br>manier geïnstalleerd. | Open en sluit de papierlade waaruit u afdrukt.                                                                                                    |
| Lade 1 bevindt zich niet in de juiste positie.                       | Open en sluit voorklep A om de rolpositie opnieuw in te stellen.                                                                                          |
| Er bevindt zich een belemmering of vuil in de printer.               | Schakel de printer uit en verwijder de belemmering of het vuil. Als u<br>het niet kunt verwijderen, neemt u contact op met uw<br>Xerox-vertegenwoordiger. |

#### Datum en tijd zijn onjuist

| Mogelijke oorzaken                             | Oplossingen                                                                                                    |
|------------------------------------------------|----------------------------------------------------------------------------------------------------|
| De correcte datum en tijd zijn niet ingesteld. | Als u de datum en tijd op het bedieningspaneel wilt instellen,<br>navigeer dan naar <b>Printerinstellingen &gt; Printerbesturing &gt; Datum</b><br><b>en tijd</b> . |

#### Zie ook:

De datum en tijd instellen op pagina 32

#### Problemen met automatisch 2-zijdig afdrukken

| Mogelijke oorzaken                                                                                                    | Oplossingen                                                                                                    |
|----------------------------------------------------------------------------------------------------|----------------------------------------------------------------------------------------------------|
| Er is een verschil tussen de instellingen op het<br>bedieningspaneel van de printer en die in de<br>printerdriver. De printer is op het<br>bedieningspaneel ingesteld op 2-zijdig<br>afdrukken, maar de opdracht is verzonden<br>terwijl 2-zijdig afdrukken niet is gespecificeerd<br>in de printerdriver. | Selecteer 2-zijdig afdrukken in de printerdriver voordat u de<br>afdrukopdracht uitvoert. Zie voor meer informatie 2-zijdig<br>afdrukken op pagina 87. |

| De juiste papiersoort en het juiste<br>papierformaat zijn niet geselecteerd op het<br>bedieningspaneel. | <ol> <li>Verwijder het papier uit de papierlade.</li> <li>Plaats papier in de lade en schuif deze dan weer de printer in.</li> <li>Pas de papierbreedtegeleiders aan, zodat ze de randen van het<br/>papier net raken.</li> </ol>                                               |
|----------------------------------------------------------------------------------------------------|----------------------------------------------------------------------------------------------------|
|                                                                                                    | 4. Zorg dat de papiersoort juist is ingesteld in de driver en op het bedieningspaneel van de printer.                                                                                                    |
|                                                                                                    | Zie Papier plaatsen op pagina 55 voor meer informatie.                                                                                                    |
| Niet-ondersteund of incorrect papier.                                                                   | • Controleer of u het juiste papier gebruikt. Zie Ondersteund papier op pagina 48 voor meer informatie.                                                                                                    |
|                                                                                                    | • Gebruik voor automatisch 2-zijdig afdrukken geen<br>papiervarianten of media die niet worden ondersteund of papier<br>dat zwaarder is dan 120 g/m². Zie Ondersteunde papiersoorten<br>en -gewichten voor automatisch 2-zijdig afdrukken op pagina 51<br>voor meer informatie. |
| Uw printermodel is niet geconfigureerd voor automatisch 2-zijdig afdrukken.                             | Gebruik handmatig 2-zijdig afdrukken om de afdrukopdracht uit te voeren.                                                                                                    |
|                                                                                                    | Zie Opties en upgrades op pagina 22 voor meer informatie. Zie voor<br>meer informatie Handmatig 2-zijdig afdrukken op pagina 88.                                                                                                    |

# Papierstoringen

In dit gedeelte worden de volgende onderdelen behandeld:

| • | Papierstoringen minimaliseren | .132 |
|---|-------------------------------|------|
| • | Papierstoringen oplossen      | .134 |
| • | Papierstoringen oplossen      | .144 |

#### Papierstoringen minimaliseren

De printer is ontwikkeld om te functioneren met minimale papierstoringen wanneer papier wordt gebruikt dat door Xerox wordt ondersteund. Andere papiersoorten kunnen storingen veroorzaken. Als ondersteund papier veelvuldig in hetzelfde gebied vastloopt, maak dat gebied van de papierbaan dan schoon. Verwijder vastgelopen papier altijd voorzichtig zonder scheuren uit het apparaat, om schade te voorkomen. Probeer het papier te verwijderen in dezelfde richting als die waarin het papier normaal gesproken door de printer wordt gevoerd. Zelfs een klein stukje papier dat in de printer achterblijft, kan een papierstoring veroorzaken. Plaats vastgelopen papier niet opnieuw.

Papierstoringen kunnen worden veroorzaakt door:

- Het selecteren van de verkeerde papiersoort in de printerdriver.
- Het gebruik van beschadigd papier.
- Het gebruik van niet-ondersteund papier.
- Het papier verkeerd plaatsen.
- Te veel papier in de lade vullen.
- De papiergeleiders verkeerd afstellen.

Vermijd het volgende:

- Polyester gecoat papier dat speciaal is ontworpen voor inkjetprinters.
- Hoogglanzend of gecoat papier.
- Gevouwen, gekreukt of buitengewoon omgekruld papier.
- Transparanten uitwaaieren voordat u ze in de papierlade plaatst.
- Het tegelijkertijd plaatsen van meer dan een soort, formaat of gewicht papier in een lade.
- Geperforeerd papier of papier met gevouwen hoeken of nietjes in de AOD plaatsen.
- Te veel papier in de papierladen plaatsen.
- Te veel papier in de opvangbak laten afleveren.
- Meer dan een paar transparanten in de opvangbak laten afleveren.

Zo kunt u papierstoringen voorkomen:

- Gebruik alleen ondersteund papier. Zie Ondersteund papier op pagina 48 voor meer informatie.
- Volg de correcte verwerkings- en plaatstechnieken voor het papier.
- Gebruik altijd schoon, onbeschadigd papier.
- Vermijd gekruld, gescheurd, vochtig of gevouwen papier.
- Waaier het papier uit om de vellen van elkaar te scheiden voordat u ze in de lade plaatst.
- Houd u aan de maximale vullijn in de papierlade. Plaats nooit te veel papier in de lade.
- Verwijder transparanten onmiddellijk na het afdrukken uit de opvangbak.
- 132 Xerox<sup>®</sup> ColorQube<sup>®</sup> 8580/8880-kleurenprinter Handleiding voor de gebruiker

- Stel nadat u het papier hebt geplaatst de papiergeleiders in alle laden af. Een geleider die niet goed is afgesteld, kan een slechte afdrukkwaliteit, verkeerd ingevoerde vellen, scheef ingevoerde vellen en schade aan de printer tot gevolg hebben.
- Selecteer na het plaatsen van papier in de laden, de correcte papiersoort en het correcte papierformaat via het bedieningspaneel.
- Selecteer voor het afdrukken de juiste papiersoort en het juiste formaat in de printerdriver.
- Bewaar papier op een droge locatie.
- Gebruik alleen Xerox-papier en transparanten die voor de printer zijn ontworpen.

#### Zie ook:

Pagina Papiertips op pagina 50 Ondersteund papier op pagina 48

#### Papierstoringen oplossen

#### In dit gedeelte worden de volgende onderdelen behandeld:

| • | Papierstoringen bij voorklep A verhelpen     | 134 |
|---|----------------------------------------------|-----|
| • | Papierstoringen bij uitgangsklep B verhelpen | 136 |
| • | Storingen in lade 2 oplossen                 | 137 |
| • | Papierstoringen in lade 3, 4 of 5 verhelpen  | 141 |

Verwijder vastgelopen papier altijd voorzichtig zonder scheuren uit het apparaat, om schade te voorkomen. Probeer het papier te verwijderen in dezelfde richting als die waarin het papier normaal gesproken door de printer wordt gevoerd. Zelfs een klein stukje papier dat in de printer achterblijft, kan een papierstoring veroorzaken. Plaats vastgelopen papier niet opnieuw.

#### Opmerkingen:

- Gebruik alleen door Xerox<sup>®</sup> ondersteunde papiersoorten, -formaten en gewichten voor iedere papierlade.
- Druk alleen vanuit lade 1 op aangepaste papierformaten af.

#### Zie ook:

Veiligheid bij de bediening op pagina 12 Printersymbolen op pagina 15 Ondersteund papier op pagina 48

#### Papierstoringen bij voorklep A verhelpen

1. Trek de hendel aan de voorzijde van de printer omhoog om voorklep A te openen.

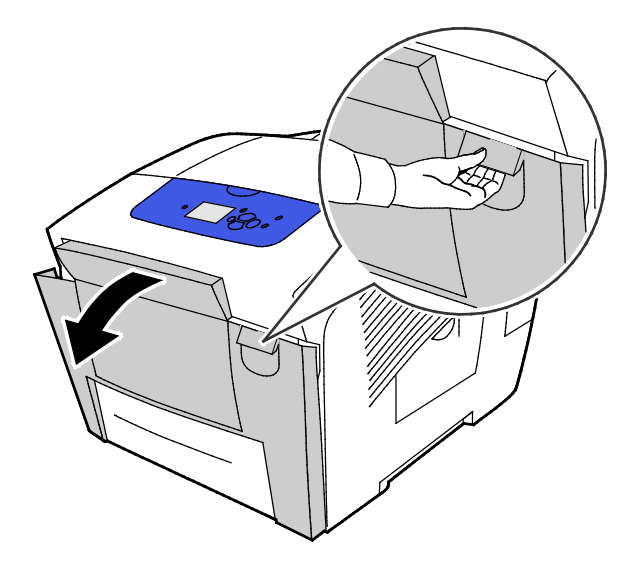

2. Til de papiergeleider achter de voorklep omhoog, zodat deze in de hoge stand vast klikt. Trek het vastgelopen papier voorzichtig naar buiten.

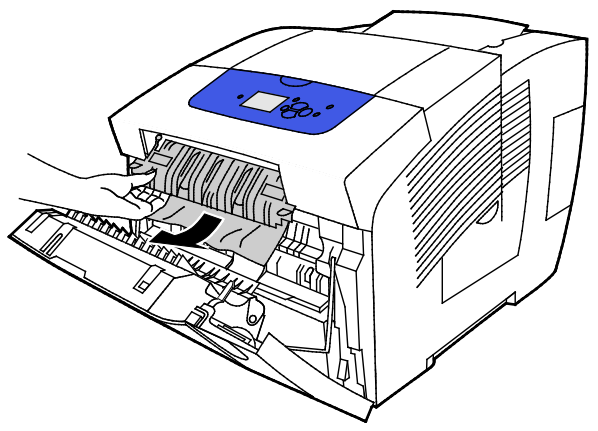

- 3. Controleer of er papier is vastgelopen.
- 4. Verwijder vastgelopen papier door dit vast te pakken en voorzichtig omhoog en naar buiten te trekken in de aangegeven richting.

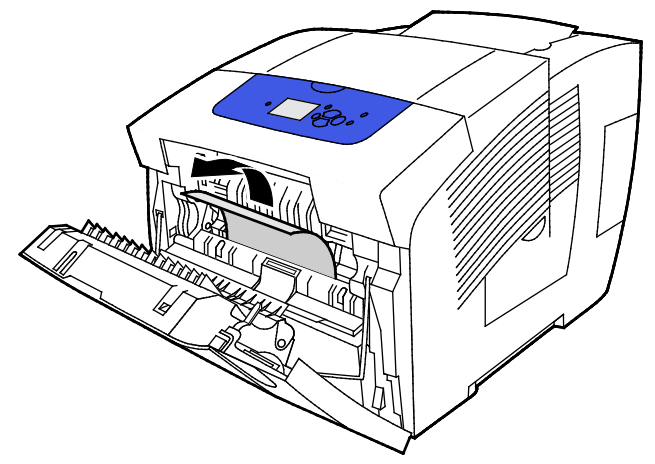

- 5. Controleer of alle stukjes papier zijn verwijderd.
- 6. Laat de papiergeleider zakken, duw daarna de papiergeleider terug naar de oorspronkelijke stand totdat de geleider vastklikt.
- 7. Sluit voorklep A.

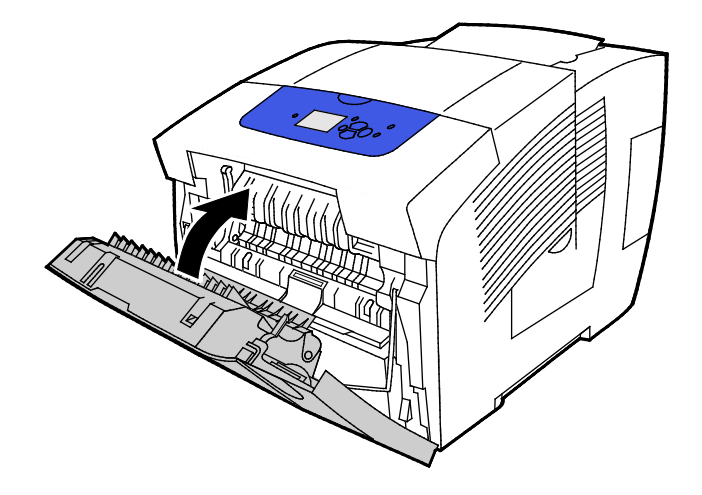

- 8. Als u het vastgelopen papier niet kon vinden, controleer dan uitvoerklep B.
- 9. Als het bedieningspaneel een papierstoring blijft melden, controleer dan of er een papierstoring is in de overige laden. Zie Papierstoringen verhelpen op pagina 134 voor meer informatie.

#### Papierstoringen bij uitgangsklep B verhelpen

1. Open uitvoerklep B.

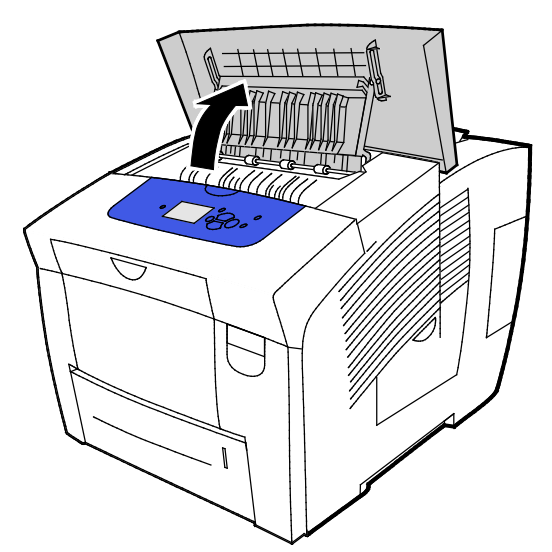

2. Verwijder vastgelopen papier door dit vast te pakken en voorzichtig omhoog en naar buiten te trekken in de aangegeven richting.

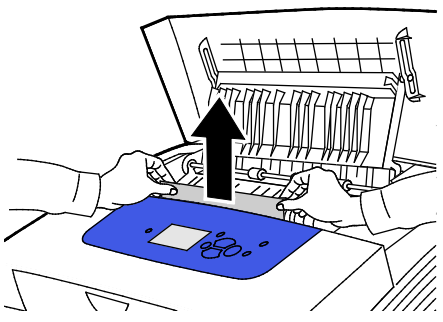

3. Als u het vastgelopen papier niet kon vinden, zoek dan verder en til daarvoor de papiergeleiders op.

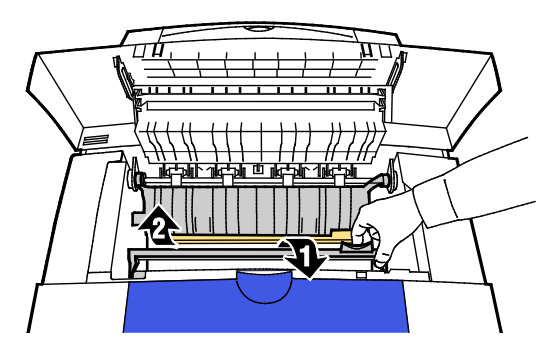

4. Verwijder vastgelopen papier door dit vast te pakken en voorzichtig omhoog en naar buiten te trekken in de aangegeven richting.

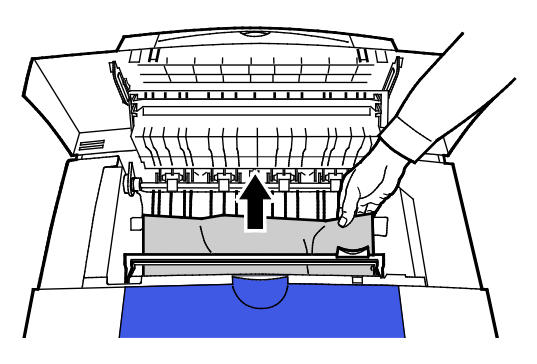

5. Sluit uitvoerklep B.

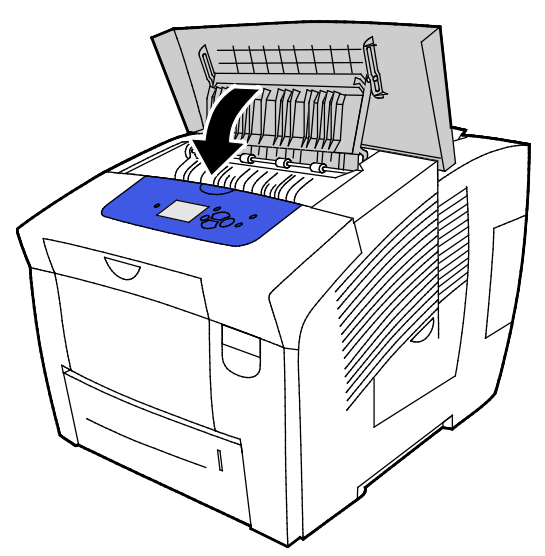

- 6. Als u het vastgelopen papier niet kon vinden, controleer dan voorklep A.
- 7. Als het bedieningspaneel een papierstoring blijft melden, controleer dan of er een papierstoring is in de overige laden. Zie Papierstoringen verhelpen op pagina 134 voor meer informatie.

#### Storingen in lade 2 oplossen

1. Verwijder lade 2 uit de printer.

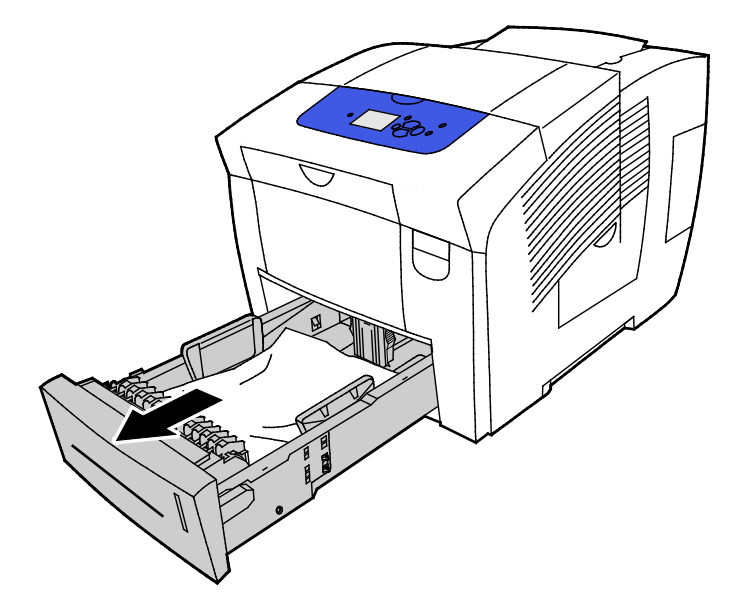

2. Verwijder het bovenste vel papier uit de papierlade.

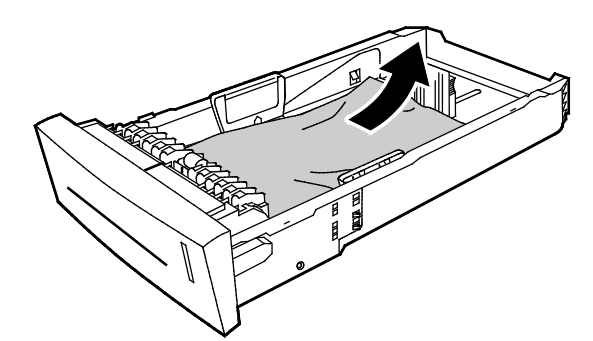

- 3. Controleer of het papier juist in de lade is geplaatst en de geleiders stevig tegen het papier aanliggen
  - a. Schuif de lengtegeleider tot de pijl het juiste papierformaat aangeeft en de geleider op zijn plaats vast klikt.

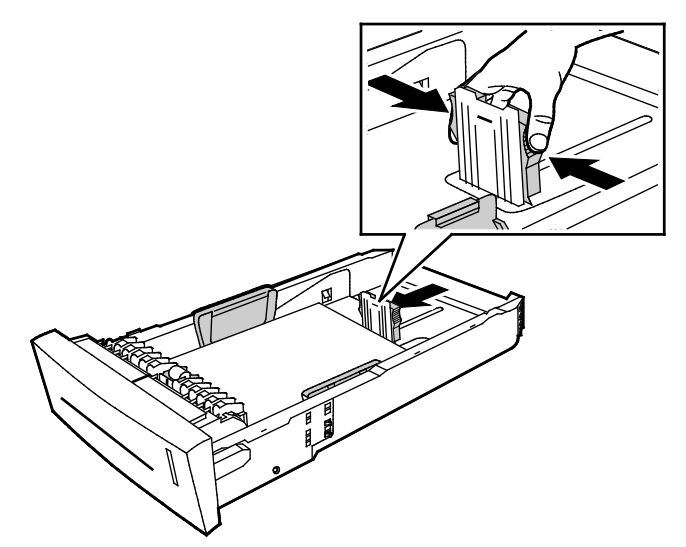

b. Schuif de breedtegeleiders tot de pijlen het juiste papierformaat aangeven aan de onderkant van de lade en de geleiders op hun plaats vast klikken.

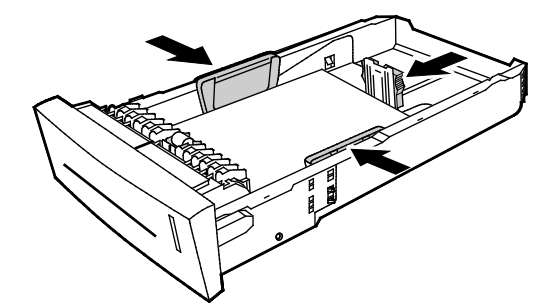

Opmerking: Ook als de papiergeleiders goed zijn ingesteld, is een kleine kier tussen de vellen en de geleiders heel gewoon.

4. Controleer of er vastgelopen papier uit de bovenkant van de ladesleuf hangt.

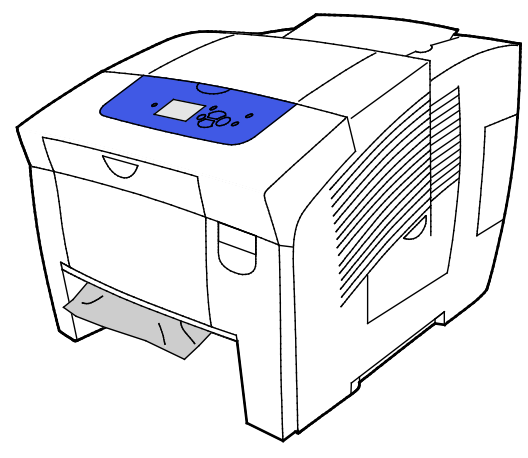

Opmerking: Trek geen papier uit de ladesleuf.

- 5. Verwijder vastgelopen papier dat uit de ladesleuf hangt als volgt:
  - a. Trek de hendel aan de voorzijde van de printer omhoog om voorklep A te openen.

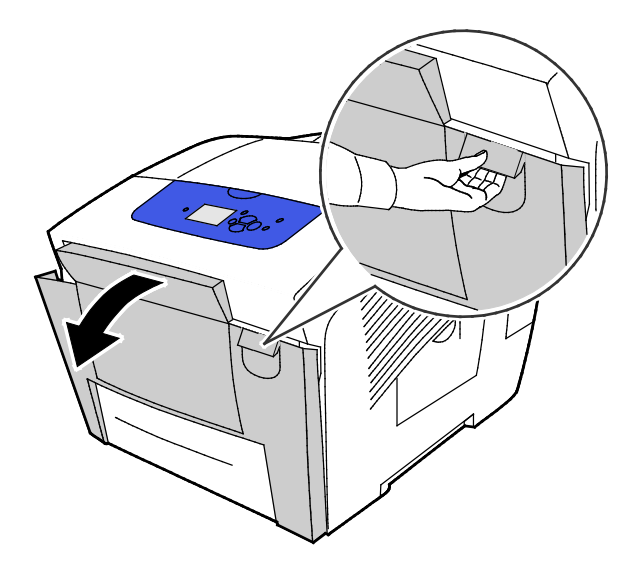

b. Trek het vastgelopen papier langzaam uit de printer. Controleer of alle stukjes papier zijn verwijderd.

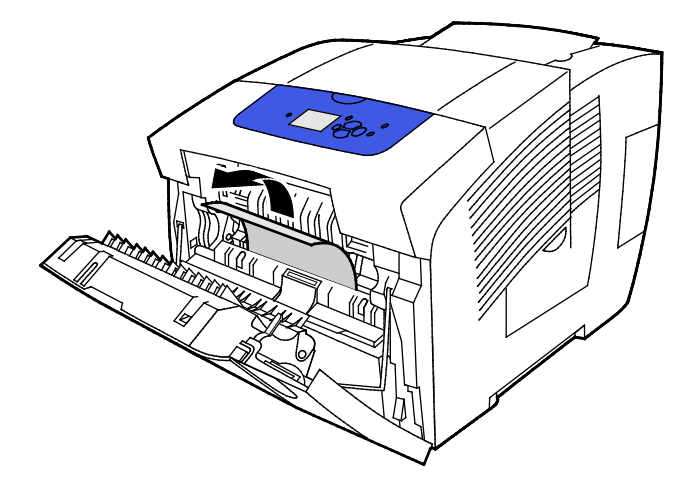

c. Sluit voorklep A.

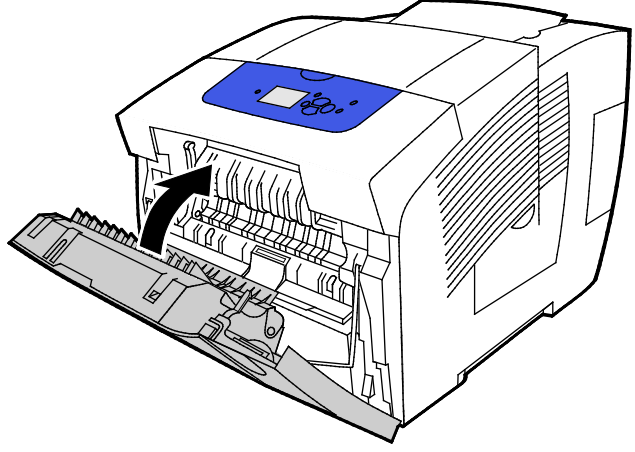

6. Plaats lade 2 in de printer en duw de lade helemaal naar binnen.

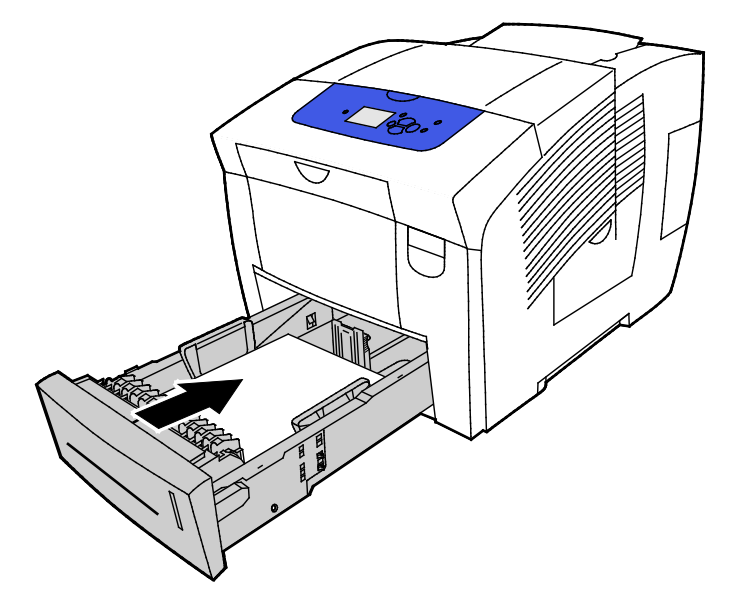

#### Papierstoringen in lade 3, 4 of 5 verhelpen

1. Verwijder de lade uit de printer. Verwijder alle onderste papierinvoerladen.

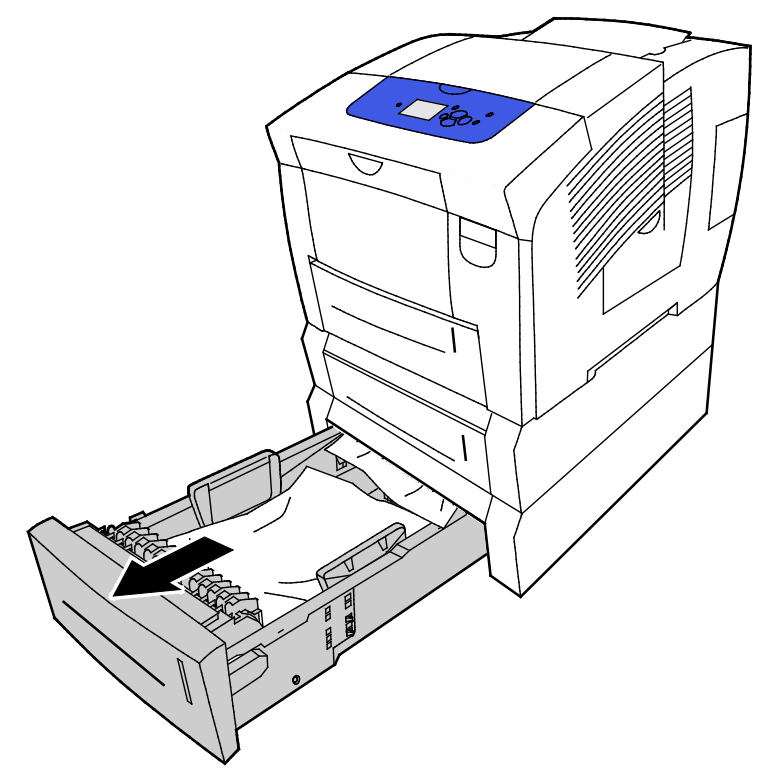

2. Verwijder het bovenste vel papier uit de papierlade.

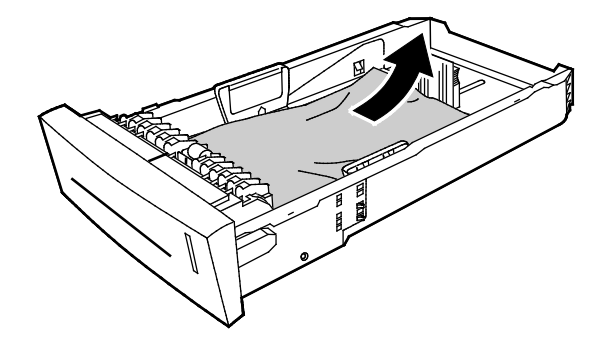

- 3. Controleer of het papier juist in de lade is geplaatst en de geleiders stevig tegen het papier aanliggen
  - a. Schuif de lengtegeleider tot de pijl het juiste papierformaat aangeeft en de geleider op zijn plaats vast klikt.

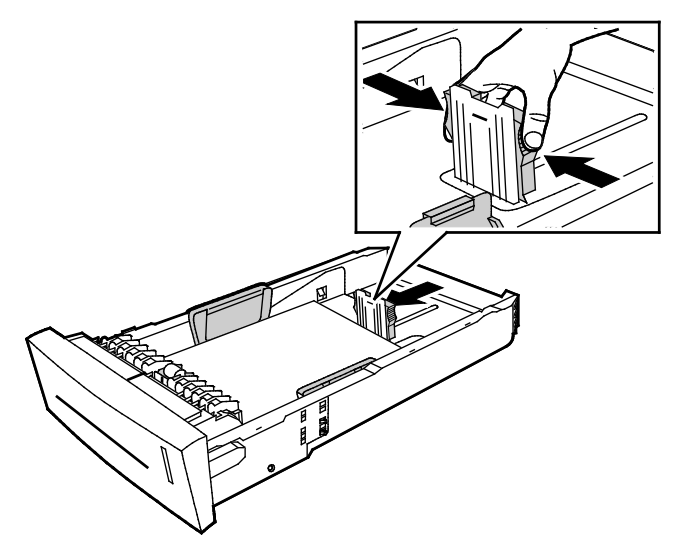

b. Schuif de breedtegeleiders tot de pijlen het juiste papierformaat aangeven aan de onderkant van de lade en de geleiders op hun plaats vast klikken.

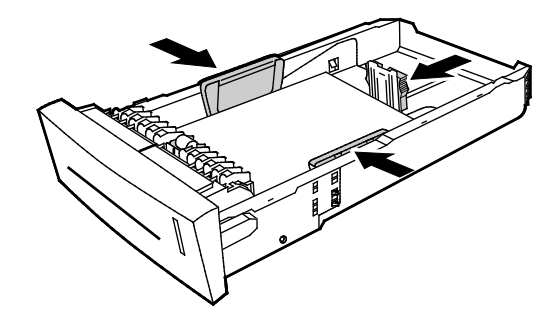

Opmerking: Ook als de papiergeleiders goed zijn ingesteld, is een kleine kier tussen de vellen en de geleiders heel gewoon.

4. Controleer of er vastgelopen papier uit de bovenkant van de ladesleuf hangt.

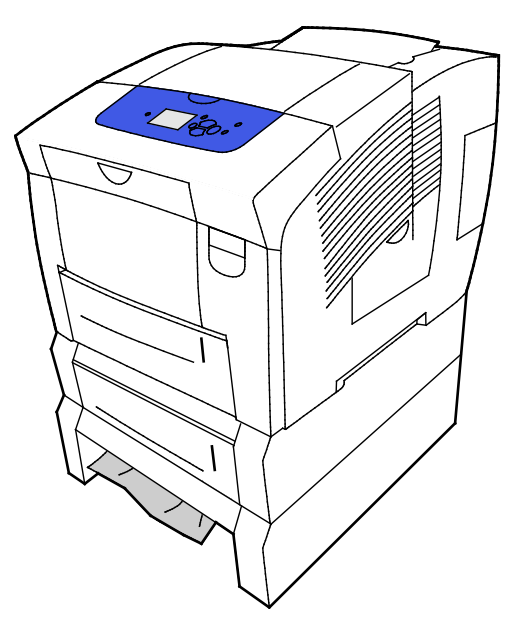

142 Xerox<sup>®</sup> ColorQube<sup>®</sup> 8580/8880-kleurenprinter Handleiding voor de gebruiker 5. Als er papier uit de onderkant van de lade steekt, trek dit dan voorzichtig omhoog en naar buiten in de aangegeven richting. Verhelp de papierstoring door de lade direct boven de storing waar de onderkant van het papier zichtbaar is te verwijderen.

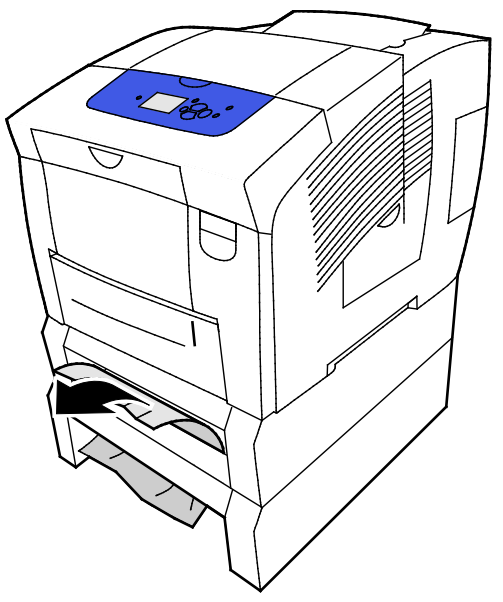

- 6. Controleer of alle stukjes papier zijn verwijderd.
- 7. Plaats alle laden terug en duw ze allemaal helemaal de printer in.

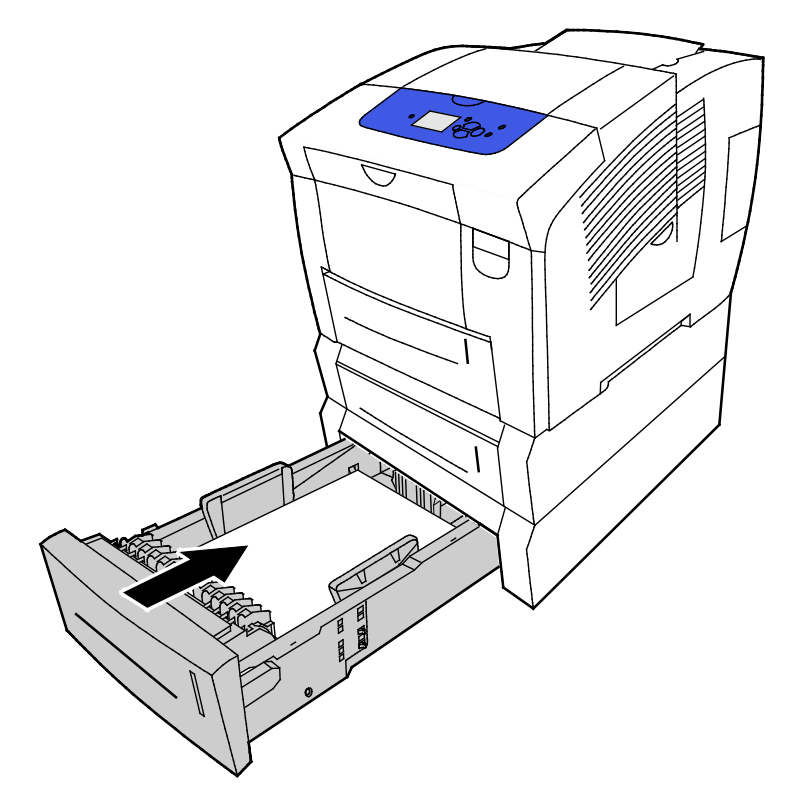

#### Papierstoringen oplossen

In dit gedeelte worden de volgende onderdelen behandeld:

| • | Meerdere vellen bij elkaar naar binnen getrokken  | 144 |
|---|---------------------------------------------------|-----|
| • | Verkeerd ingevoerd papier                         | 144 |
| • | Het bericht over de papierstoring blijft in beeld | 145 |
| • | Papierstoringen bij 2-zijdig afdrukken            | 146 |

#### Meerdere vellen bij elkaar naar binnen getrokken

| Mogelijke oorzaken                                      | Oplossingen                                                                                                  |
|---------------------------------------------------------|----------------------------------------------------------------------------------------------------|
| De papierlade is te vol.                                | Verwijder wat papier. Plaats geen papier boven de maximale vullijn.                                          |
| De randen van het papier zijn niet gelijk.              | Verwijder het papier en leg de randen van het papier met elkaar<br>gelijk. Plaats het papier dan weer terug. |
| Het papier is vochtig geworden.                         | Verwijder het vochtige papier en vervang het door nieuw, droog<br>papier.                                    |
| Er is te veel statische elektriciteit.                  | • Probeer een nieuw pak papier.                                                                              |
|                                                         | • Waaier transparanten niet uit voordat u ze in de papierlade plaatst.                                       |
| Niet-ondersteund of incorrect papier.                   | Gebruik alleen door Xerox goedgekeurd papier. Zie voor meer informatie Ondersteund papier op pagina 48.      |
| De relatieve luchtvochtigheid van de ruimte is te hoog. | Voer de vellen papier één voor één in.                                                                       |

#### Verkeerd ingevoerd papier

| Mogelijke oorzaken                                                                         | Oplossingen                                                                                                    |
|--------------------------------------------------------------------------------------------|----------------------------------------------------------------------------------------------------|
| Het papier is niet op de juiste manier in de<br>lade geplaatst.                            | <ul> <li>Verwijder het verkeerd ingevoerde vel en plaats het resterende<br/>papier op de juiste manier terug in de lade.</li> </ul>                                     |
|                                                                                            | Pas de papiergeleiders aan het papierformaat aan.                                                                                                    |
| De papierlade is te vol.                                                                   | Verwijder wat papier. Plaats geen papier boven de maximale vullijn.                                                                                                    |
| De papiergeleiders zijn niet goed afgesteld op<br>het formaat van het papier.              | Stel de papiergeleiders in de lade af op het formaat van het papier.                                                                                                    |
| De lade bevat kromgetrokken of gekreukeld<br>papier.                                       | Verwijder het papier uit de lade, strijk het glad en plaats het papier<br>weer terug. Als het papier nog steeds verkeerd wordt ingevoerd,<br>moet u het niet gebruiken. |
| Het papier is vochtig geworden.                                                            | Verwijder het vochtige papier en vervang het door nieuw, droog papier.                                                                                                  |
| Papier van het verkeerde formaat, de<br>verkeerde dikte of de verkeerde soort<br>gebruiken | Gebruik alleen door Xerox goedgekeurd papier.                                                                                                    |
| Het vel met etiketten ligt verkeerd om in de<br>lade, of er zijn etiketten verwijderd van het<br>vel. | <ul> <li>Plaats etiketvellen in overeenstemming met de instructies van de<br/>fabrikant.</li> <li>Druk slechts op één zijde van een vel met etiketten af.</li> </ul> |  |
|----------------------------------------------------------------------------------------------------|----------------------------------------------------------------------------------------------------|--|
|                                                                                                    | <ul> <li>Gebruik alleen volle vellen met etiketten.</li> </ul>                                                                                                    |  |
|                                                                                                    | • Plaats etiketten met de te bedrukken zijde omlaag in lade 1.                                                                                                    |  |
|                                                                                                    | <ul> <li>Plaats etiketten met de te bedrukken zijde omhoog in een<br/>papierlade voor 525 vel.</li> </ul>                                                            |  |
| Enveloppen zijn verkeerd in de papierlade<br>geplaatst.                                               | Plaats de enveloppen met de korte kant eerst en met de kleppen<br>gesloten in de papierlade.                                                                         |  |
| De invoerrollen van de printer zijn vuil.                                                             | Reinig de invoerrollen met een schone, zachte doek.                                                                                                    |  |

#### Zie ook:

Ondersteund papier op pagina 48

Op speciaal papier afdrukken op pagina 61

De invoerrollen reinigen op pagina 104

#### Het bericht over de papierstoring blijft in beeld

| Mogelijke oorzaken                                             | Oplossingen                                                                                   |
|----------------------------------------------------------------|-----------------------------------------------------------------------------------------------|
| Er is nog wat vastgelopen papier in de printer achtergebleven. | Controleer de papierbaan nogmaals en zorg dat u al het<br>vastgelopen papier hebt verwijderd. |
| Een van de printerdeuren staat open.                           | Controleer de deuren op de printer. Sluit eventuele deuren die open staan.                    |

## Papierstoringen bij 2-zijdig afdrukken

| Mogelijke oorzaken                                                                         | Oplossingen                                                                                                    |
|--------------------------------------------------------------------------------------------|----------------------------------------------------------------------------------------------------|
| Papier van het verkeerde formaat, de<br>verkeerde dikte of de verkeerde soort<br>gebruiken | <ul> <li>Gebruik alleen door Xerox goedgekeurd papier.</li> <li>Gebruik geen enveloppen, etiketten, opnieuw geplaatst papier of<br/>papier dat zwaarder is dan 122 g/m<sup>2</sup> voor automatisch 2-zijdig<br/>afdrukken.</li> </ul>                                                                                              |
| De papiersoort is verkeerd in de printerdriver<br>geselecteerd.                            | Zorg dat de papiersoort correct in de printerdriver is ingesteld en dat<br>het juiste papier in de juiste lade is geplaatst.<br>De volgende papiersoorten kunnen worden gebruikt voor<br>automatisch 2-zijdig afdrukken:<br>• Gewoon<br>• Licht papier<br>• Briefhoofd<br>• Voorgeperforeerd<br>• Gekleurd papier<br>• Licht karton |
| Het papier is in de verkeerde lade geplaatst.                                              | Controleer of er papier in de juiste lade is geplaatst.                                                                                                    |
| Er is gemengd papier in de lade geplaatst.                                                 | Plaats een soort en formaat papier in de lade.                                                                                                    |

#### Zie ook:

Ondersteunde papierformaten voor automatisch 2-zijdig afdrukken op pagina 51 Ondersteunde papiersoorten en -gewichten voor automatisch 2-zijdig afdrukken op pagina 51 Ondersteund papier op pagina 48

# Problemen met afdrukkwaliteit oplossen

In dit gedeelte worden de volgende onderdelen behandeld:

| • | Afdrukkwaliteit regelen                                    | 148 |
|---|------------------------------------------------------------|-----|
| • | Pagina Problemen met de afdrukkwaliteit oplossen afdrukken | 148 |
| • | Problemen met de afdrukkwaliteit oplossen                  | 150 |
| • | Procedures voor het oplossen van problemen                 | 155 |
| • | Geavanceerde probleemoplossing                             | 158 |

Uw printer is ontworpen om altijd afdrukken van hoge kwaliteit te produceren. Als u problemen met de afdrukkwaliteit tegenkomt, gebruikt u de informatie in dit gedeelte om deze problemen op te lossen.

Als het probleem zich blijft voordoen, gaat u naar:

- Xerox<sup>®</sup> ColorQube<sup>®</sup> 8580-kleurenprinter: www.xerox.com/office/CQ8580support
- Xerox<sup>®</sup> ColorQube<sup>®</sup> 8880-kleurenprinter: www.xerox.com/office/CQ8880support
- VOORZICHTIG: De Xerox<sup>®</sup>-garantie, -serviceovereenkomst of Total Satisfaction Guarantee (volle-tevredenheidsgarantie) van Xerox<sup>®</sup> dekken geen schade die wordt veroorzaakt door het gebruik van niet-ondersteund papier of speciale media. De Total Satisfaction Guarantee (volle-tevredenheidsgarantie) van Xerox<sup>®</sup> is beschikbaar in de Verenigde Staten en Canada. Dekking buiten deze gebieden kan variëren. Neem contact op met uw Xerox-vertegenwoordiger voor meer informatie.

# Afdrukkwaliteit regelen

In dit gedeelte worden de volgende onderdelen behandeld:

| • | Papier en ander afdrukmateriaal | .148 |
|---|---------------------------------|------|
| • | Afdrukkwaliteitmodes            | .148 |

Verscheidene factoren zijn van invloed op de kwaliteit van de afdrukken die uw printer maakt. Voor een consistente en optimale afdrukkwaliteit gebruikt u papier dat speciaal voor uw printer is ontworpen, en stelt u de afdrukkwaliteitmode en de kleuraanpassingen correct in. Volg de richtlijnen in dit gedeelte om een optimale afdrukkwaliteit met uw printer te blijven produceren.

Opmerking: De instellingen van het printerstuurprogramma hebben prioriteit boven de instellingen van het bedieningspaneel wanneer u afdrukt met de software van het printerstuurprogramma op uw computer.

#### Papier en ander afdrukmateriaal

Uw printer is ontworpen voor het gebruik van verschillende papiersoorten en ander afdrukmateriaal. Volg de richtlijnen in dit gedeelte voor de beste afdrukkwaliteit en om papierstoringen te vermijden:

- Gebruik alleen door Xerox goedgekeurd papier. Zie voor meer informatie Ondersteund papier op pagina 48.
- Gebruik alleen droog, onbeschadigd papier.
- Sommige papiersoorten en ander afdrukmateriaal kunnen de afdrukkwaliteit verminderen, meer papierstoringen veroorzaken of uw printer beschadigen. Zie Papier dat de printer kan beschadigen op pagina 49 voor meer informatie.
- Zorg dat de papiersoort die in uw printerdriver wordt geselecteerd, overeenkomt met de papiersoort waarop u wilt afdrukken.
- Als hetzelfde papier in meer dan een lade is geplaatst, moet u zorgen dat de correcte lade in de printerdriver is geselecteerd.
- Bewaar het papier en ander afdrukmateriaal op de juiste wijze voor optimale afdrukkwaliteit. Zie Richtlijnen voor papieropslag op pagina 49 voor meer informatie.

#### Afdrukkwaliteitmodes

Selecteer de juiste afdrukkwaliteitsinstelling voor uw afdrukopdracht in de printerdriver. Voor instructies over het instellen van de afdrukkwaliteit raadpleegt u Afdrukopties selecteren op pagina 81. De afdrukkwaliteit regelen:

- Gebruik de afdrukkwaliteitsinstellingen in de printerdriver om de afdrukkwaliteit te regelen. Als de afdrukkwaliteit niet geschikt is, stelt u de afdrukkwaliteitsinstelling in op een hoger niveau.
- Gebruik alleen door Xerox goedgekeurd papier. Zie voor meer informatie Ondersteund papier op pagina 48.

## Pagina Problemen met de afdrukkwaliteit oplossen afdrukken

Op de pagina Problemen met de afdrukkwaliteit oplossen worden de meest voorkomende afdrukkwaliteitsproblemen vermeld en tips om deze op te lossen. U kunt de pagina Problemen met de afdrukkwaliteit oplossen vanaf het printerbedieningspaneel afdrukken of vanaf CentreWare Internet Services. Zo drukt u de Pagina Problemen met de afdrukkwaliteit oplossen af:

- 1. Gebruik de pijlknoppen op het printerbedieningspaneel om naar Problemen oplossen te gaan en druk vervolgens op **OK**.
- 2. Navigeer naar Problemen met de afdrukkwaliteit en druk op **OK**.
- 3. Druk om de Pagina voor oplossen van problemen met afdrukkwaliteit te selecteren op **OK**.

# Problemen met de afdrukkwaliteit oplossen

#### In dit gedeelte worden de volgende onderdelen behandeld:

| • | Blanco pagina's                                             | 150 |
|---|-------------------------------------------------------------|-----|
| • | Inkt of vuil op de pagina                                   | 151 |
| • | Overheersende lichte strepen en inkt ontbreekt op de afdruk | 151 |
| • | Willekeurige lichte strepen op de pagina                    | 152 |
| • | Te lichte of te donkere afdruk                              | 152 |
| • | Afdrukken op transparanten zijn te licht of te donker       | 153 |
| • | Verkeerde of onnauwkeurige kleuren                          |     |
| • | PANTONE-kleuren komen niet overeen                          | 154 |

Uw printer is ontworpen om altijd afdrukken van hoge kwaliteit te produceren. Als u problemen met de afdrukkwaliteit tegenkomt, gebruikt u de informatie in dit gedeelte om deze problemen op te lossen.

Als het probleem zich blijft voordoen, gaat u naar:

- Xerox<sup>®</sup> ColorQube<sup>®</sup> 8580-kleurenprinter: www.xerox.com/office/CQ8580support
- Xerox<sup>®</sup> ColorQube<sup>®</sup> 8880-kleurenprinter: www.xerox.com/office/CQ8880support
- VOORZICHTIG: De Xerox<sup>®</sup>-garantie, -serviceovereenkomst of Total Satisfaction Guarantee (volle-tevredenheidsgarantie) van Xerox<sup>®</sup> dekken geen schade die wordt veroorzaakt door het gebruik van niet-ondersteund papier of speciale media. De Total Satisfaction Guarantee (volle-tevredenheidsgarantie) van Xerox<sup>®</sup> is beschikbaar in de Verenigde Staten en Canada. Dekking buiten deze gebieden kan variëren. Neem contact op met uw Xerox-vertegenwoordiger voor meer informatie.

#### Blanco pagina's

| Mogelijke oorzaken                                                                                                    | Oplossingen                                                                                                    |
|----------------------------------------------------------------------------------------------------|----------------------------------------------------------------------------------------------------|
| De papiersoort die in de printerdriver is ingesteld komt<br>niet overeen met de soort papier dat in de printer is<br>geplaatst. | Zorg dat de papiersoort juist is ingesteld in de driver en<br>op het bedieningspaneel van de printer.                                          |
| Er worden meerdere vellen papier tegelijk ingevoerd.                                                                            | <ol> <li>Verwijder het papier uit de lade en controleer op<br/>statische elektriciteit.</li> </ol>                                             |
|                                                                                                    | 2. Waaier het normale papier of de andere speciale<br>media uit voordat u de stapel weer in de lade plaatst.<br>Waaier transparanten niet uit. |
| Het papier is niet op de juiste manier in de lade<br>geplaatst.                                                                 | 3. Verwijder het papier, tik erop om er weer een rechte stapel van te maken en plaats het terug in de lade.                                    |
|                                                                                                    | 4. Pas de lengte- en breedtegeleiders aan het formaat van het papier aan.                                                                      |

Zie ook: Papier plaatsen op pagina 55

#### Inkt of vuil op de pagina

| Mogelijke oorzaken                                                                                                    | Oplossingen                                                                                                    |
|----------------------------------------------------------------------------------------------------|----------------------------------------------------------------------------------------------------|
| Het mes voor het losmaken van het papier is vuil.                                                                                               | Reinig het mes voor het losmaken van papier.                                                                                                    |
| De opdracht is geprogrammeerd voor handmatig 2-zijdig<br>afdrukken op voorbedrukt papier, maar de papiersoort is<br>niet ingesteld op 2-zijdig. | <ul> <li>Als u wilt afdrukken op voorbedrukt papier, selecteer<br/>dan 2-zijdig als papiersoort in de printerdriver of op<br/>het bedieningspaneel.</li> </ul> |
|                                                                                                    | <ul> <li>Verwijder inktvegen door vanaf het bedieningspaneel<br/>de procedure Inktvegen verwijderen uit te voeren.</li> </ul>                                  |

#### Zie ook:

Het papierontgrendelingsblad reinigen op pagina 102 Handmatig 2-zijdig afdrukken gebruiken op pagina 88 Inktvegen verwijderen op pagina 155

#### Overheersende lichte strepen en inkt ontbreekt op de afdruk

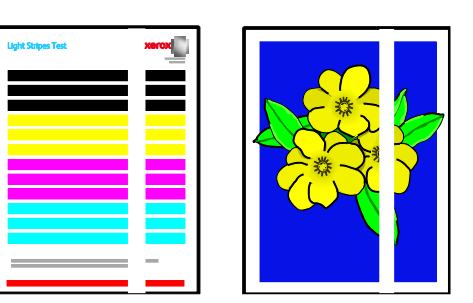

| Mogelijke oorzaken                                      | Oplossingen                                                                 |
|---------------------------------------------------------|-----------------------------------------------------------------------------|
| Er zit vuil of rommel in het gebied van de uitvoerklep. | Open de uitvoerklep en verwijder het vuil uit het papieruitvoergebied.      |
| De printkop is vuil.                                    | Voer vanaf het bedieningspaneel de procedure Lichte strepen elimineren uit. |

Zie ook:

Het papierontgrendelingsblad reinigen op pagina 102 Lichte strepen elimineren op pagina 155

#### Willekeurige lichte strepen op de pagina

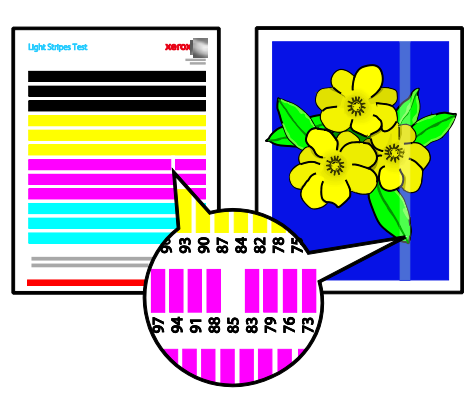

| Mogelijke oorzaken                            | Oplossingen                                                                                               |
|-----------------------------------------------|----------------------------------------------------------------------------------------------------|
| Een van de inkjets van de printkop is defect. | • Voer vanaf het bedieningspaneel de procedure Lichte strepen elimineren uit.                             |
|                                               | <ul> <li>Selecteer de Jetvervangingsmodus om een andere jet<br/>te kiezen voor de defecte jet.</li> </ul> |

#### Zie ook:

Lichte strepen elimineren op pagina 155 Een inkjet vervangen op pagina 156

## Te lichte of te donkere afdruk

| Mogelijke oorzaken                                                                          | Oplossingen                                                                                                    |
|---------------------------------------------------------------------------------------------|----------------------------------------------------------------------------------------------------|
| De gespecificeerde afdrukkwaliteitsmodus is incorrect voor de afdrukopdracht.               | Selecteer in de printerdriver de juiste<br>afdrukkwaliteitsmodus voor uw afdrukopdracht.                                                                          |
| De papiersoort is verkeerd ingesteld in de printerdriver of op het printerbedieningspaneel. | Als het papier dat u hebt geplaatst, geen normaal papier<br>is, stelt u het correcte papiertype en -formaat op het<br>bedieningspaneel en in uw printerdriver in. |
| Niet-ondersteund of incorrect papier.                                                       | Gebruik alleen door Xerox goedgekeurd papier.                                                                                                    |

#### Zie ook:

Een afdrukkwaliteitsmodus selecteren op pagina 84 Ondersteund papier op pagina 48 Op speciaal papier afdrukken op pagina 61

#### Afdrukken op transparanten zijn te licht of te donker

| Mogelijke oorzaken                                                | Oplossingen                                                                                                    |
|-------------------------------------------------------------------|----------------------------------------------------------------------------------------------------|
| De papiersoort is verkeerd in de printerdriver<br>geselecteerd.   | Zorg voordat u de afdrukopdracht uitvoert dat u<br>Transparanten selecteert als papiersoort in de<br>printerdriver of software-applicatie.     |
| De papiersoort is verkeerd ingesteld voor de papierlade.          | Op het bedieningspaneel van de printer moet de<br>papiersoort voor de papierlade die transparanten bevat<br>worden ingesteld op Transparanten. |
| Het type transparanten dat wordt gebruikt wordt niet ondersteund. | Gebruik alleen transparanten die zijn aanbevolen voor printers met toner.                                                                      |

#### Zie ook:

Richtlijnen voor afdrukken op transparanten op pagina 72

# Verkeerde of onnauwkeurige kleuren

| Mogelijke oorzaken                                                     | Oplossingen                                                                 |
|------------------------------------------------------------------------|-----------------------------------------------------------------------------|
| Er is inkt van de verkeerde kleur geplaatst in een van de inktsleuven. | Open inktklep C en zorg dat iedere inktsleuf de juiste<br>kleur inkt bevat. |
| De instellingen voor kleurcorrectie zijn incorrect.                    | Pas de instellingen voor kleurcorrectie aan.                                |

Kijk voor online ondersteuningsinformatie op:

- Xerox<sup>®</sup> ColorQube<sup>®</sup> 8580-kleurenprinter: www.xerox.com/office/CQ8580support
- Xerox<sup>®</sup> ColorQube<sup>®</sup> 8880-kleurenprinter: www.xerox.com/office/CQ8880support

#### Zie ook:

ColorQube-inkt toevoegen op pagina 109 Beeld- en kleuropties op pagina 89

## PANTONE-kleuren komen niet overeen

| Mogelijke oorzaken                                                                           | Oplossingen                                                                                                    |
|----------------------------------------------------------------------------------------------|----------------------------------------------------------------------------------------------------|
| De afgedrukte kleuren komen niet overeen met die op de PANTONE-kleurenkaart voor de printer. | Zo past u de documentkleuren aan de kleuren van de<br>kleurenkaart aan:                                                                                                    |
|                                                                                              | • Als de optie beschikbaar is in uw applicatie, selecteer dan een printer-PPD-bestand voor het afdrukken.                                                                                                    |
|                                                                                              | <ul> <li>Voordat u probeert PANTONE-kleuren aan te passen<br/>moet u andere kleuraanpassingssoftware (niet-Xerox)<br/>zoals ColorSync of ICM uitzetten.</li> </ul>                                                                            |
|                                                                                              | <ul> <li>Als u de PANTONE-steunkleur wilt aanpassen in de<br/>PostScript-printerdriver, selecteer dan Beeldopties &gt;<br/>Kleurcorrectie &gt; Aangepaste automatische kleur &gt;<br/>Steunkleuren.</li> </ul>                                |
|                                                                                              | Opmerking: Gedrukte PANTONE-kleurenkaarten kunnen<br>na verloop van tijd of bij blootstelling aan zonlicht<br>vervagen. Als de afgedrukte kleurenkaarten lange tijd<br>aan licht zijn blootgesteld, moet u deze kaarten opnieuw<br>afdrukken. |
|                                                                                              | <ul> <li>Vergelijk de door u afgedrukte kleurenkaarten met<br/>het PANTONE-kleurstalenboek dat verkrijgbaar is bij<br/>PANTONE, Inc.</li> </ul>                                                                                               |
|                                                                                              | <ul> <li>Voor het kleurbehoud is het beter als u de afgedrukte<br/>PANTONE-kleurenkaarten op een donkere plaats<br/>bewaart.</li> </ul>                                                                                                    |
|                                                                                              | Opmerking: Als de papiersoort niet wordt ondersteund,<br>niet aan de specificaties voldoet, of bijna verbruikt is, kan<br>het gebeuren dat kleuraanpassingen niet effectief zijn.                                                             |

# Procedures voor het oplossen van problemen

In dit gedeelte worden de volgende onderdelen behandeld:

| • | Inktvegen verwijderen                   | 155 |
|---|-----------------------------------------|-----|
| • | Pagina Test op lichte strepen afdrukken | 155 |
| • | Lichte strepen elimineren               | 155 |
| • | Een inkjet vervangen                    | 156 |

#### Inktvegen verwijderen

Zo verwijdert u inktvlekken op afdrukken:

- 1. Gebruik de pijlknoppen op het printerbedieningspaneel om naar Problemen oplossen te gaan en druk vervolgens op **OK**.
- 2. Navigeer naar Problemen met de afdrukkwaliteit en druk op **OK**.
- Navigeer naar Inktvegen verwijderen en druk op OK.
   Tijdens het reinigingsproces worden verscheidene lege reinigingsvellen afgedrukt.

#### Pagina Test op lichte strepen afdrukken

U kunt de pagina Testen op lichte strepen gebruiken om inkjetproblemen vast te stellen.

- 1. Gebruik de pijlknoppen op het printerbedieningspaneel om naar Problemen oplossen te gaan en druk vervolgens op **OK**.
- 2. Navigeer naar Problemen met de afdrukkwaliteit en druk op **OK**.
- 3. Navigeer naar Lichte strepen elimineren en druk op **OK**.
- 4. Druk om de pagina Test op lichte strepen af te drukken op **OK**.

#### Lichte strepen elimineren

U kunt de procedure Lichte strepen elimineren gebruiken om de printkop te reinigen.

Voordat u begint:

- Voordat u de procedure Lichte strepen elimineren uitvoert, drukt u de pagina Test op lichte strepen af ter controle op onvolledige of ontbrekende inkjets.
- Zorg dat de afdrukkwaliteitsmodus Verbeterd is geselecteerd in de PostScript-printerdriver. Zie voor meer informatie Een afdrukkwaliteitsmodus selecteren op pagina 84.

Zo reinigt u de printkop:

- 1. Gebruik de pijlknoppen op het printerbedieningspaneel om naar Problemen oplossen te gaan en druk vervolgens op **OK**.
- 2. Navigeer naar Problemen met de afdrukkwaliteit en druk op **OK**.
- 3. Navigeer naar Lichte strepen elimineren en druk op OK.
- 4. Als u de basisreinigingscyclus wilt uitvoeren, navigeer dan naar Start basisreinigingscyclus en druk op **OK**.

De printer reinigt de printkop. Deze procedure kan wel vijf minuten duren.

Er wordt een reinigingspagina en een pagina Test op lichte strepen afgedrukt.

- 5. Als er nog steeds lichte strepen op de pagina Test op lichte strepen zichtbaar zijn, herhaal dan de basisreinigingsprocedure.
- 6. Als er na twee basisreinigingsprocedures nog steeds zwakke of ontbrekende kleurstrepen zijn, voer dan de geavanceerde reinigingsprocedures uit.
  - a. Let op de pagina Test op lichte strepen op de kleur en het nummer van de zwakke of ontbrekende kleurstreep.
  - b. Gebruik de pijlknoppen op het printerbedieningspaneel om naar Problemen oplossen te gaan en druk vervolgens op **OK**.
  - c. Navigeer naar Problemen met de afdrukkwaliteit en druk op **OK**.
  - d. Navigeer naar Lichte strepen elimineren en druk op **OK**.
  - e. Navigeer naar Geavanceerd en druk op OK.
  - f. Selecteer de zwakke of ontbrekende kleur en druk op **OK**.
    - De printer drukt verscheidene reinigingspagina's af voor de geselecteerde kleur.
- 7. Als het probleem zich blijft voordoen nadat de reinigingsprocedure is voltooid, herhaal de procedure dan.
- 8. Als het probleem zich blijft voordoen, vervang dan de ontbrekende jet door een naburige jet die wel goed werkt. Zie voor meer informatie <u>Een inkjet vervangen</u> op pagina 156.

#### Een inkjet vervangen

Als de inkjets niet beter werken na reiniging van de printkop, kunt u Jetvervanging inschakelen. Door Jetvervanging worden nabijgelegen jets gebruikt om af te drukken in het gebied dat normaliter door de defecte jet wordt bestreken. Voor jetvervanging dient er een aangrenzende, werkende jet beschikbaar te zijn ter vervanging van de zwakke, ontbrekende of verkleurde jet.

Opmerking: Voer de reinigingsprocedure van de printkop uit voordat u jets gaat vervangen. Zie voor meer informatie Lichte strepen elimineren op pagina 155.

Met Jetvervanging kunt u geen situaties corrigeren waarin drie of meer opeenvolgend genummerde jets zwak zijn of ontbreken. Als bijvoorbeeld Cyaan jets 1, 2 en 3 zwak zijn of ontbreken, kan Jetvervanging niet worden gebruikt voor jet 2.

Er wordt onderaan de pagina Test op lichte strepen een legenda Servicemodus afgedrukt. In de legenda Servicemodus wordt het aantal vervangen jets voor iedere kleur vermeld. Wanneer een jet wordt vervangen, verschijnt er een zwarte stip naast het jetnummer op de pagina Test op lichte strepen.

#### Opmerkingen:

- Jetvervanging kan alleen worden gebruikt bij afdrukken vanaf een computer. Gebruik Jetvervanging niet bij het afdrukken van de pagina Test op lichte strepen vanaf het bedieningspaneel van de printer.
- Jets die zijn vervangen blijven vervangen totdat de modus Jetvervanging wordt uitgeschakeld. Zie voor meer informatie Jetvervangingsmodus uitschakelen op pagina 157.
- Als de Solid State Drive in de printer is geïnstalleerd, dan moet u om opgeslagen afdrukopdrachten correct uit te voeren opdrachten opnieuw verzenden nadat u de optie Jetvervanging hebt ingeschakeld.

#### Jetvervangingsmodus inschakelen

- 1. Gebruik de pijlknoppen op het printerbedieningspaneel om naar Problemen oplossen te gaan en druk vervolgens op **OK**.
- 2. Navigeer naar Problemen met de afdrukkwaliteit en druk op OK.
- 3. Navigeer naar Lichte strepen elimineren en druk op OK.
- 4. U kunt eventuele zwakke of ontbrekende jets en het bijbehorende nummer vinden door de pagina **Test op lichte strepen** te selecteren en vervolgens op **OK** te drukken.
- 5. Navigeer naar Jetvervangingsmodus en druk op **OK**.
- 6. Selecteer de kleur van de zwakke of ontbrekende jet en druk op **OK**.
- 7. Gebruik de pijltoetsen om het aantal zwakke of ontbrekende jets in te voeren dat u hebt vastgesteld met behulp van de pagina Test op lichte strepen en druk daarna op **OK**.
- 8. Selecteer een optie om de wijzigingen in de jets te bevestigen.

#### Jetvervangingsmodus uitschakelen

- 1. Gebruik de pijlknoppen op het printerbedieningspaneel om naar Problemen oplossen te gaan en druk vervolgens op **OK**.
- 2. Navigeer naar Problemen met de afdrukkwaliteit en druk op OK.
- 3. Navigeer naar Lichte strepen elimineren en druk op OK.
- 4. Navigeer naar Jetvervangingsmodus uitschakelen en druk op OK.

# Geavanceerde probleemoplossing

#### In dit gedeelte worden de volgende onderdelen behandeld:

| • | Het papier of de media als oorzaak van het probleem uitsluiten                             | 158 |
|---|--------------------------------------------------------------------------------------------|-----|
| • | Het probleem terugbrengen tot de printer of de applicatie                                  | 158 |
| • | Problemen met de afdrukkwaliteit in de applicatie, printerdriver of printerserver oplossen | 158 |
| • | Problemen met de afdrukkwaliteit in de printer oplossen                                    | 160 |

#### Het papier of de media als oorzaak van het probleem uitsluiten

Beschadigd of niet-ondersteund papier kan problemen met de afdrukkwaliteit tot gevolg hebben, zelfs wanneer de printer, applicatie en printerdriver perfect werken. Gebruik de volgende richtlijnen om het papier als oorzaak van het probleem met de afdrukkwaliteit te elimineren:

- Zorg dat de printer het papier ondersteunt.
- Zorg dat er onbeschadigd, droog papier in de printer is geplaatst.
- Als u twijfelt aan de conditie van het papier, vervangt u het door nieuw papier.
- Zorg dat de juiste lade in de printerdriver en via het bedieningspaneel is geselecteerd.
- Zorg dat de juiste papiersoort in de printerdriver en via het bedieningspaneel van de printer is geselecteerd.

#### Het probleem terugbrengen tot de printer of de applicatie

Als u zeker weet dat het papier wordt ondersteund en in goede conditie is, gebruikt u de volgende stappen om het probleem te isoleren:

- 1. Druk de pagina's via het bedieningspaneel van de printer af voor een diagnose van de afdrukkwaliteit. Zie De pagina's voor het oplossen van problemen met de afdrukkwaliteit afdrukken op pagina 148 voor meer informatie.
  - Als de pagina's goed worden afgedrukt, werkt de printer goed en ligt het probleem met de afdrukkwaliteit bij een applicatie, printerdriver of printerserver.
  - Als er nog steeds problemen met de afdrukkwaliteit op de pagina's te zien zijn, ligt het probleem bij de printer.
- 2. Als de pagina's correct worden afgedrukt, raadpleegt u Problemen met de afdrukkwaliteit in de applicatie, printerdriver of printerserver oplossen op pagina 158.
- 3. Als de problemen met de afdrukkwaliteit nog steeds optreden of als de pagina's niet worden afgedrukt, raadpleegt u Problemen met de afdrukkwaliteit in de printer oplossen op pagina 160.

# Problemen met de afdrukkwaliteit in de applicatie, printerdriver of printerserver oplossen

Als via het bedieningspaneel goed op de printer wordt afgedrukt, maar u nog steeds problemen met de afdrukkwaliteit hebt, kan de applicatie, printerdriver of printerserver hiervan de oorzaak zijn.

Het probleem isoleren:

- 1. Druk een gelijksoortig document vanuit een andere applicatie af en let op dezelfde problemen met de afdrukkwaliteit.
  - Als het document dezelfde problemen met de afdrukkwaliteit bevat, ligt het probleem waarschijnlijk bij een printerdriver of printerserver.
- 158 Xerox<sup>®</sup> ColorQube<sup>®</sup> 8580/8880-kleurenprinter Handleiding voor de gebruiker

- Als het document zonder problemen met de afdrukkwaliteit wordt afgedrukt, is de applicatie waarschijnlijk de oorzaak. Start uw printer opnieuw, start de applicatie opnieuw en druk het document nogmaals af.
- 2. Controleer welke printerdriver voor de afdrukopdracht is gebruikt. Ga naar de lijst met printers op uw computer:
  - Klik voor Windows XP SP3 op **Start > Instellingen > Printers en faxapparaten**.
  - Voor Windows Vista: klik op **Start > Bedieningspaneel > Hardware en geluiden > Printers**.
  - Voor Windows Server 2003 en hoger: klik op **Start > Instellingen > Printers**.
  - Voor Windows 7: klik op **Start > Apparaten en printers**.
  - Voor Windows 8: klik op **Configuratiescherm > Apparaten en printers**.

Opmerking: Als het pictogram Configuratiescherm niet op het bureaublad verschijnt, klikt u met de rechtermuisknop op het bureaublad. Selecteer achtereenvolgens **Aanpassen > Startpagina van Configuratiescherm > Apparaten en printers**.

- 3. Controleer of de modelnaam in het midden van de driver overeenkomt met de modelnaam van de printer.
- 4. Als de namen niet met elkaar overeenkomen, installeert u de correcte printerdriver voor de printer.
- 5. Als de naam en het model van de printerdriver juist zijn, stel dan de afdrukkwaliteitsmodus en de kleuropties in.
  - Stel de mode Afdrukkwaliteit in op Standaard of Verbeterd.
  - Stel de kleuropties in op Automatische kleur.
- 6. Als het probleem blijft optreden, verwijdert u de printerdriver en installeert u de printerdriver opnieuw.
- Als het probleem nog steeds blijft optreden, moet u controleren of u niet via een printerserver afdrukt. Probeer direct naar de printer af te drukken.

Als het probleem zich blijft voordoen, gaat u naar:

- Xerox<sup>®</sup> ColorQube<sup>®</sup> 8580-kleurenprinter: www.xerox.com/office/CQ8580support
- Xerox<sup>®</sup> ColorQube<sup>®</sup> 8880-kleurenprinter: www.xerox.com/office/CQ8880support

Zie ook: De printer opnieuw starten op pagina 126

Afdrukopties selecteren op pagina 81

#### Problemen met de afdrukkwaliteit in de printer oplossen

Als u problemen met de afdrukkwaliteit hebt wanneer u een demopagina of het configuratie-overzicht via het bedieningspaneel afdrukt, ligt het probleem bij de printer.

Het probleem isoleren:

- 1. Druk de pagina's voor het oplossen van problemen met de afdrukkwaliteit via het bedieningspaneel af.Zie De pagina's voor het oplossen van problemen met de afdrukkwaliteit afdrukken op pagina 148 voor meer informatie.
- 2. Als de afdrukken te licht zijn om de afdrukgegevens te kunnen lezen, controleert u of het papier in de printer onbeschadigd, droog en ondersteund is.
- Vergelijk de problemen met de afdrukkwaliteit in uw document met de voorbeelden in de pagina's voor het oplossen van problemen met de afdrukkwaliteit. Als u een overeenkomst ziet in de pagina's voor het oplossen van problemen met de afdrukkwaliteit, kijkt u in de kolom Oplossingen welke actie u moet ondernemen om het probleem op te lossen.

Als het probleem zich blijft voordoen, gaat u naar:

- Xerox<sup>®</sup> ColorQube<sup>®</sup> 8580-kleurenprinter: www.xerox.com/office/CQ8580support
- Xerox<sup>®</sup> ColorQube<sup>®</sup> 8880-kleurenprinter: www.xerox.com/office/CQ8880support

# Help-informatie

In dit gedeelte worden de volgende onderdelen behandeld:

| • | Berichten op het bedieningspaneel                   | .161 |
|---|-----------------------------------------------------|------|
| • | Online Support Assistant (Online Support-assistent) | .161 |
| • | Meer informatie                                     | .162 |

Xerox biedt meerdere automatische diagnoseprogramma's die u helpen bij het behoud van productiviteit en afdrukkwaliteit.

## Berichten op het bedieningspaneel

Het bedieningspaneel van de printer biedt informatie en hulp bij het oplossen van problemen. Wanneer er een fout optreedt of er zich een andere situatie voordoet die uw speciale aandacht vereist, wordt er op het bedieningspaneel een bericht weergegeven met informatie over het probleem. In veel gevallen wordt op het bedieningspaneel ook een grafische animatie getoond waarin de locatie van het probleem wordt aangegeven, zoals de locatie van een papierstoring. Voor veel status- en waarschuwingsberichten biedt de Help van het bedieningspaneel extra informatie.

#### Help bij het bedieningspaneel

Druk op Help (?) om aanvullende informatie te bekijken over items en selecties die op het bedieningspaneel worden weergegeven.

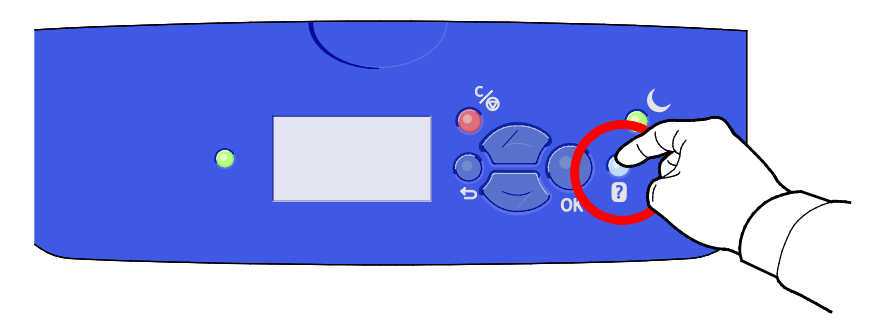

De menuopties op het bedieningspaneel beschikken tevens over bijbehorende helptekst die de menuoptie beschrijft. U kunt de helptekst voor een menu-item bekijken door naar het menu-item te navigeren en vervolgens op de knop Help (?) te drukken.

## Online Support Assistant (Online Support-assistent)

De Online Support Assistant (Online Support-assistent) (Online Support-assistent) is een kennisdatabase die instructies en hulp biedt bij het oplossen van printerproblemen. U vindt hier oplossingen voor problemen met de afdrukkwaliteit, papierstoringen, software-installatie en nog veel meer. De Online Support Assistant (Online Support-assistent) (Online Support-assistent) biedt de allernieuwste technische oplossingen en geïllustreerde stap-voor-stap operationele tips.

Voor toegang tot Online Support Assistant (Online Support-assistent) (Online Support-assistent) gaat u naar:

- Xerox<sup>®</sup> ColorQube<sup>®</sup> 8580-kleurenprinter: www.xerox.com/office/CQ8580support
- Xerox<sup>®</sup> ColorQube<sup>®</sup> 8880-kleurenprinter: www.xerox.com/office/CQ8880support

## Meer informatie

U kunt meer informatie over uw printer verkrijgen uit de volgende bronnen:

| Bron                                                                                                    | Locatie                                                                                                    |
|----------------------------------------------------------------------------------------------------|----------------------------------------------------------------------------------------------------|
| Installatiehandleiding                                                                                                    | Geleverd bij de printer.                                                                                                    |
| Beknopte gebruikshandleiding                                                                                                    | Geleverd bij de printer.                                                                                                    |
| Andere documentatie voor uw printer                                                                                                    | <ul> <li>Xerox<sup>®</sup> ColorQube<sup>®</sup> 8580-kleurenprinter:<br/>www.xerox.com/office/CQ8580docs</li> <li>Xerox<sup>®</sup> ColorQube<sup>®</sup> 8880-kleurenprinter:<br/>www.xerox.com/office/CQ8880docs</li> </ul>         |
| Recommended Media List (Lijst met aanbevolen<br>media)                                                                                                    | Verenigde Staten:<br>• www.xerox.com/printer-supplies/recommended-paper/enus<br>Europese Unie:<br>• www.xerox.com/europaper                                                                                                    |
| Technische ondersteuningsgegevens voor uw<br>printer, waaronder on-line technische<br>ondersteuning, Online Support Assistant (Online<br>Support-assistent) en downloads voor drivers. | <ul> <li>Xerox<sup>®</sup> ColorQube<sup>®</sup> 8580-kleurenprinter:<br/>www.xerox.com/office/CQ8580support</li> <li>Xerox<sup>®</sup> ColorQube<sup>®</sup> 8880-kleurenprinter:<br/>www.xerox.com/office/CQ8880support</li> </ul>   |
| PhaserSMART Technische ondersteuning stelt<br>automatisch een diagnose van de problemen op<br>uw netwerkprinter en biedt oplossingen.                                                  | www.phasersmart.com                                                                                                    |
| Informatie over menu's of foutberichten                                                                                                    | Druk op de toets Help (?) op het bedieningspaneel                                                                                                    |
| Informatiepagina's                                                                                                    | Druk af via het bedieningspaneel of vanaf CentreWare Internet<br>Services.                                                                                                    |
| CentreWare Internet Services-documentatie                                                                                                    | U krijgt toegang tot CentreWare Internet Services door uw<br>webbrowser te openen en het IP-adres van de printer te typen.<br>Klik in CentreWare Internet Services op <b>Help</b> .                                                    |
| Verbruiksartikelen bestellen voor uw printer                                                                                                    | <ul> <li>Xerox<sup>®</sup> ColorQube<sup>®</sup> 8580-kleurenprinter:<br/>www.xerox.com/office/CQ8580supplies</li> <li>Xerox<sup>®</sup> ColorQube<sup>®</sup> 8880-kleurenprinter:<br/>www.xerox.com/office/CQ8880supplies</li> </ul> |
| Een bron van hulpmiddelen en informatie,<br>waaronder interactief zelfstudiemateriaal,<br>afdruksjablonen, handige tips en aangepaste<br>functies voor al uw individuele wensen.       | www.xerox.com/office/businessresourcecenter                                                                                                    |
| Plaatselijke verkoop- en ondersteuningscenters                                                                                                    | www.xerox.com/office/worldcontacts                                                                                                    |
| Registratie van de printer                                                                                                    | www.xerox.com/office/register                                                                                                    |
| Xerox <sup>®</sup> Direct online-winkel                                                                                                    | www.direct.xerox.com/                                                                                                    |

# Specificaties

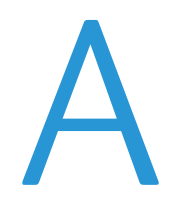

#### In deze bijlage vindt u informatie over:

| • | Printerconfiguraties en -opties |     |
|---|---------------------------------|-----|
| • | Fysieke specificaties           |     |
| • | Omgevingsspecificaties          |     |
| • | Elektrische specificaties       |     |
| • | Prestatiespecificaties          |     |
| • | Controllerspecificaties         | 170 |

# Printerconfiguraties en -opties

## Standaardfuncties

De printer biedt de volgende functies:

- Processor van 1 GHz
- 1 GB RAM, uitbreidbaar tot 2 GB, verkrijgbaar als enkele DDR3 SDRAM-sleuf die kaarten van 1 GB of 2 GB ondersteunt.
- Ethernet 10/100/1000Base-TX
- Universele seriële bus (USB 2.0)
- Ondersteuning van ingesloten PDL voor True Adobe PostScript 3, PCL 5c-emulatie, JPG, TIFF, PNG, en PDF

Opmerking: Voor PDF-afdrukken moet de optionele Solid State Drive worden gebruikt.

- Afdrukkwaliteitsmodi voor PCL-drivers
  - PCL-standaardmodus
  - Modus PCL verbeterd
- PostScript-afdrukkwaliteitmodi
  - **Snel in kleur**: voor de snelste kleurenafdrukken. Gebruik deze mode als er veel afbeeldingen in de opdracht zitten en u een voorbeeld van uw werk wilt bekijken.
  - Standaard: Hiermee produceert u scherpe en heldere afdrukken bij hoge afdruksnelheid, ideaal voor het afdrukken van zwarte tekst. Standaard biedt het beste compromis tussen afdruksnelheid en afdrukkwaliteit voor de meeste opdrachten.
  - Verbeterd: Gebruik deze modus voor CAD-applicaties en voor afdrukken van fijne details voor de beste algehele afdrukkwaliteit. Lijnen en randen worden vloeiender gemaakt en zwarte en donkere kleuren worden voller en dieper gemaakt.
  - Foto: Deze modus is bij uitstek geschikt voor gedetailleerde en vloeiende foto's.
- Setvorming via RAM Met deze instelling kan de printeropdrachten in het geheugen opslaan, zodat er meerdere kopieën kunnen worden afgedrukt in de juiste paginavolgorde. Met Paginavolgorde drukt u pagina's af op grond van de paginavolgorde voor de opdracht, bijvoorbeeld 123, 123, 123. Met Copy number order (Volgorde via aantal kopieën) drukt u pagina's af op grond van het aantal kopieën dat is ingesteld voor de opdracht, bijvoorbeeld 111, 222, 333.
- Lade 1 met capaciteit voor 100 vellen
- Lade 2 met capaciteit voor 525 vel
- Toner zonder patroon

# Verkrijgbare configuraties

| Model                                                                             | Omvat                                                                                                    |
|-----------------------------------------------------------------------------------|----------------------------------------------------------------------------------------------------|
| Xerox <sup>®</sup> ColorQube <sup>®</sup> 8580-kleurenprinter,<br>N-configuratie  | Standaardfuncties                                                                                         |
| Xerox <sup>®</sup> ColorQube <sup>®</sup> 8580-kleurenprinter,<br>DN-configuratie | <ul><li>Standaardfuncties</li><li>Duplexeenheid</li></ul>                                                 |
| Xerox <sup>®</sup> ColorQube <sup>®</sup> 8880-kleurenprinter                     | <ul> <li>Standaardfuncties</li> <li>Duplexeenheid</li> <li>Tonercartridge met extra capaciteit</li> </ul> |

## Opties en upgrades

De volgende opties zijn beschikbaar voor uw printer:

- Productiviteitskit met een mSata Solid State Drive van 32 GB
- Productiviteitskit met geheugen uitbreidbaar tot 2 GB, verkrijgbaar als enkele DDR3 SDRAM-sleuf die kaarten van 1 GB of 2 GB ondersteunt.
- Automatisch 2-zijdig afdrukken
- 1, 2 of 3 aanvullende papierladen voor 525 vel

Bestel verbruiksartikelen bij uw leverancier, Xerox-vertegenwoordiger of ga naar de Xerox<sup>®</sup>-website met verbruiksartikelen voor uw printermodel.

- Xerox<sup>®</sup> ColorQube<sup>®</sup> 8580-kleurenprinter: www.xerox.com/office/CQ8580supplies
- Xerox<sup>®</sup> ColorQube<sup>®</sup> 8880-kleurenprinter: www.xerox.com/office/CQ8880supplies

Zie voor meer informatie De configuratiepagina afdrukken op pagina 24.

# Fysieke specificaties

# Standaardconfiguratie

De standaardconfiguratie bestaat uit laden 1 en 2.

- Breedte: 40,6 cm (16 inch)
- Diepte: 52,1 cm (20,5 inch)
- Hoogte: 37,0 cm (14,6 inch)
- Gewicht: 27,4 kg (60,5 lb)

## Specificaties voor optionele laden 3-5

- Breedte: 40 cm (15,5 inch)
- Diepte: 50,8 cm (20 inch)
- Hoogte: 12,7 cm (5 inch)
- Gewicht: 5,4 kg (12 lb.)

## Ruimtevereisten

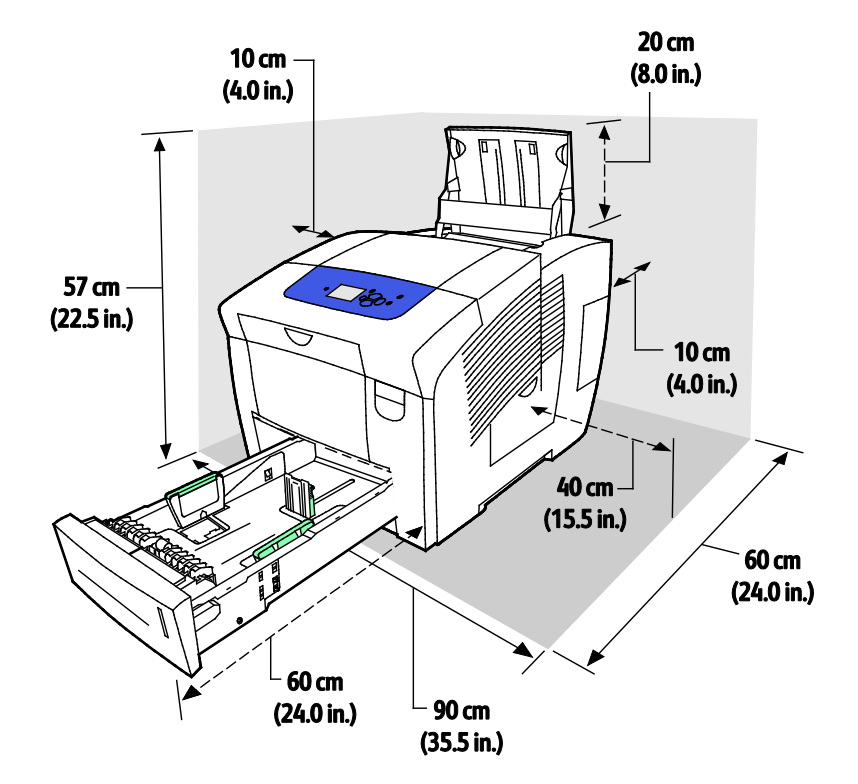

166 Xerox<sup>®</sup> ColorQube<sup>®</sup> 8580/8880-kleurenprinter Handleiding voor de gebruiker

# Omgevingsspecificaties

## Temperatuur

- Opslag en verzending: -30 tot 60°C (-22 tot 140°F)
- In werking:10–32°C (50–90°F)

# Relatieve luchtvochtigheid

- Opslag en verzending: 10-95 % (niet-condenserend)
- In werking: 10–80 % (niet-condenserend)

Opmerking: In extreme omgevingsomstandigheden, zoals 10°C en 85% relatieve luchtvochtigheid, kunnen defecten optreden wegens condensatie.

## Hoogte

Gebruik de printer voor optimale prestaties op een hoogte van maximaal 3200 meter (10.500 voet).

# Elektrische specificaties

- 90–140 V wisselstroom, 47–63 Hz (toegestane maximum)
- 180–264 V wisselstroom, 47–63 Hz (toegestane maximum)

Standaardtijden (voor overschakelen op): 1 minuut (standby) en 30 minuten (energiespaarstand)

## **ENERGY STAR**

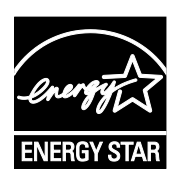

Het ENERGY STAR-programma is een vrijwillig programma ter bevordering van de ontwikkeling en aanschaf van energiezuinige modellen, waardoor de impact op het milieu verminderd wordt. Meer informatie over het ENERGY STAR-programma en modellen die voldoen aan ENERGY STAR vindt u op de volgende : www.energystar.gov/index.cfm?fuseaction=find\_a\_product.showProductGroup&pgw\_c ode=IEQ

ENERGY STAR en het ENERGY STAR-keurmerk zijn wettig gedeponeerde handelsmerken in de Verenigde Staten.

Het ENERGY STAR Office Equipment Program is een gezamenlijk initiatief van Amerikaanse, Europese en Japanse overheden en de branche van kantoorapparatuur om energiezuinige kopieerapparaten, printers, faxapparaten, multifunctionele printers, computers en beeldschermen te promoten. Het beperken van het energieverbruik van apparatuur helpt smog, zure regen en klimaatveranderingen op lange termijn te bestrijden door de uitstoot die ontstaat bij de productie van elektriciteit te verlagen.

# Prestatiespecificaties

## Afdrukresolutie

Maximale resolutie: 2400 FinePoint

## Afdruksnelheid

In deze tabel is de maximale afdruksnelheid (pagina's per minuut, ppm) gedefinieerd voor PostScript-afdrukkwaliteitmodi:

| Afdrukkwaliteitsmodus | Lade 1 | 1-zijdig, overige laden | Auto 2-zijdig, overige laden |
|-----------------------|--------|-------------------------|------------------------------|
| Snel in kleur         | 11 ppm | 51 ppm                  | 30 ppm                       |
| Standaard             | 11 ppm | 30 ppm                  | 25 ppm                       |
| Verbeterd             | 10 ppm | 19 ppm                  | 18 ppm                       |
| Foto                  | 6 ppm  | 6 ppm                   | 6 ppm                        |

In deze tabel is de maximale afdruksnelheid (pagina's per minuut, ppm) gedefinieerd voor PCL-afdrukkwaliteitmodi:

| Afdrukkwaliteitsmodus | Lade 1 | 1-zijdig, overige laden | Auto 2-zijdig, overige laden |
|-----------------------|--------|-------------------------|------------------------------|
| PCL-standaardmodus    | 11 ppm | 20 ppm                  | 18 ppm                       |
| Modus PCL verbeterd   | 11 ppm | 11 ppm                  | 11 ppm                       |

# Controllerspecificaties

Processor

Geheugen

Interfaces

Massaopslag

RISC CPU (1 GHz) processor

1 GB RAM, uitbreidbaar tot 2 GB, verkrijgbaar als enkele DDR3 SDRAM-sleuf die kaarten van GB of 2 GB ondersteunt.

- Ethernet 10/100/1000Base-TX
- Universele seriële bus (USB 2.0)

Optionele mSata Solid State Drive van 32 GB

# Informatie over regelgeving

#### In deze bijlage vindt u informatie over:

| • | Basisregelgeving            | 172 |
|---|-----------------------------|-----|
| • | Veiligheidsinformatiebladen | 175 |

# Basisregelgeving

Xerox heeft deze printer getest aan de hand van standaarden voor elektromagnetische emissie en immuniteit. Deze standaarden zijn ontworpen om storingen die door deze printer worden veroorzaakt of worden ontvangen, in een normale kantooromgeving te beperken.

# FCC-regels in de Verenigde Staten

Deze apparatuur is getest en voldoet aan de normen voor een digitaal apparaat van Klasse A conform Deel 15 van de FCC-regels. Deze normen zijn vastgesteld om een redelijke bescherming te bieden tegen hinderlijke storingen bij gebruik van de apparatuur in een commerciële omgeving. Deze apparatuur genereert en maakt gebruik van radiogolven en kan deze ook uitstralen. Als de apparatuur niet volgens deze instructies wordt geïnstalleerd en gebruikt, kunnen er schadelijke storingen in radioverbindingen worden veroorzaakt. Het gebruik van deze apparatuur in een woonomgeving veroorzaakt waarschijnlijk schadelijke storingen, in welk geval de gebruiker de storingen op eigen kosten moet verhelpen.

Als de apparatuur schadelijke storing veroorzaakt in radio- en televisieontvangst (hetgeen kan worden vastgesteld door de apparatuur aan en uit te zetten), kunt u proberen de storing te verhelpen door een of een aantal van de volgende maatregelen te nemen:

- Zet de ontvangende antenne in een andere richting of verplaats de installatie.
- Vergroot de afstand tussen het apparaat en de ontvangstinstallatie.
- Sluit het apparaat niet op een stopcontact op hetzelfde elektrische circuit aan als de ontvanger.
- Raadpleeg uw dealer of een erkende radio/tv-monteur.

Wijzigingen of modificaties aan deze apparatuur die niet door Xerox zijn goedgekeurd, kunnen de toestemming van de gebruiker om deze apparatuur te bedienen, ongeldig maken.

Opmerking: Om te voldoen aan Deel 15 van de FCC-regels, moet gebruik worden gemaakt van afgeschermde interfacekabels.

# Canada

Dit digitale apparaat van Klasse B voldoet aan de Canadese norm ICES-003.

Cet appareil numérique de la classe A est conforme à la norme NMB-003 du Canada.

#### **Europese Unie**

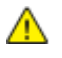

**VOORZICHTIG:** Dit is een Klasse A-product. Mogelijk veroorzaakt dit product in een woonomgeving radiostoringen, in welk geval de gebruiker afdoende maatregelen moet nemen.

CE

Het CE-merk op dit product symboliseert de verklaring van conformiteit van Xerox met de volgende van toepassing zijnde richtlijnen van de Europese Unie vanaf de aangegeven data:

- 12 december 2006: Richtlijn betreffende laagspanning 2006/95/EC
- 15 december 2004: Richtlijn betreffende elektromagnetische compatibiliteit 2004/108/EC

Deze printer is niet gevaarlijk voor de consument of de omgeving indien deze volgens de gebruiksinstructies wordt gebruikt.

Om te voldoen aan de regels van de Europese Unie, moet gebruik worden gemaakt van afgeschermde interfacekabels.

Een ondertekende kopie van de conformiteitsverklaring voor deze printer kan bij Xerox worden aangevraagd.

## Europese Unie, Milieu-informatie Overeenkomst Lot 4 Beeldverwerkingsapparatuur

#### Milieu-informatie voor milieu-oplossingen en kostenbesparing

De volgende informatie is ontwikkeld ter ondersteuning van gebruikers en is vrijgegeven met betrekking tot de Europese Richtlijn betreffende energie-gerelateerde producten, met name het Lot 4-onderzoek naar beeldverwerkingapparatuur. Deze richtlijn verplicht fabrikanten om zich tot verbetering van milieuprestaties van de desbetreffende producten en ondersteunt het EU-actieplan voor energiezuinigheid.

Desbetreffende producten zijn huishoudelijke en kantoorapparatuur die voldoen aan de volgende criteria.

- Standaard zwart/wit-formaat-producten met een maximumsnelheid van minder dan 66 A4-beelden per minuut
- Standaard kleurformaat-producten met een maximumsnelheid van minder dan 51 A4-beelden per minuut

#### Introductie

De volgende informatie is ontwikkeld ter ondersteuning van gebruikers en is vrijgegeven met betrekking tot de Europese Richtlijn betreffende energie-gerelateerde producten, met name het Lot 4-onderzoek naar beeldverwerkingapparatuur. Deze richtlijn verplicht fabrikanten om zich tot verbetering van milieuprestaties van de desbetreffende producten en ondersteunt het EU-actieplan voor energiezuinigheid.

Desbetreffende producten zijn huishoudelijke en kantoorapparatuur die voldoen aan de volgende criteria.

• Standaard zwart/wit-formaat-producten met een maximumsnelheid van minder dan 66 A4-beelden per minuut • Standaard kleurformaat-producten met een maximumsnelheid van minder dan 51 A4-beelden per minuut

#### Milieuvoordelen van dubbelzijdig afdrukken

De meeste Xerox-producten kunnen duplex afdrukken, ofwel 2-zijdig afdrukken. Hiermee kunt u automatisch op beide zijden van het papier afdrukken, waardoor het verbruik van waardevolle bronnen wordt beperkt omdat u het papierverbruik beperkt. De overeenkomst Lot 4-beeldverwerkingsapparatuur vereist dat de duplexfunctie automatisch is ingeschakeld op modellen voor 40 ppm kleur of meer of 45 ppm zwart/wit of meer tijdens de instelling en driverinstallatie. Op sommige Xerox-modellen met een lagere snelheidsspecificatie kan ook automatisch 2-zijdig afdrukken tijdens de installatie worden ingesteld. Voortdurend gebruik van de duplexfunctie vermindert de impact die uw werk op het milieu heeft. Als u echter enkelvoudig/1-zijdig moet afdrukken, kunt u de afdrukinstellingen wijzigen in de printerdriver.

#### Papiersoorten

Dit product kan gebruikt worden voor afdrukken op zowel kringlooppapier als nieuw papier dat is goedgekeurd door een milieubeheerprogramma dat voldoet aan EN12281 of een vergelijkbare kwaliteitsstandaard. Lichter papier (60 g/m<sup>2</sup>), dat minder onbewerkt materiaal bevat en daardoor bronnen per afdruk bespaart, kan in sommige applicaties worden gebruikt. We raden u aan om te controleren of dit geschikt is voor uw afdrukbehoeften.

#### **ENERGY STAR**

Het ENERGY STAR-programma is een vrijwillig programma ter bevordering van de ontwikkeling en aanschaf van energiezuinige modellen, waardoor de impact op het milieu verminderd wordt. Meer informatie over het ENERGY STAR-programma en modellen die voldoen aan ENERGY STAR vindt u op de volgende :

www.energystar.gov/index.cfm?fuseaction=find\_a\_product.showProductGroup&pgw\_code=IEQ

#### Stroomverbruik en activeringstijd

De hoeveelheid elektriciteit die een product verbruikt, is afhankelijk van de manier waarop het apparaat wordt gebruikt. Dit product is zodanig ontworpen en geconfigureerd dat u uw elektriciteitskosten kunt verlagen. Na de laatste afdruk wordt overgeschakeld op de modus Gereed In deze mode kan er zo nodig meteen weer worden afgedrukt. Als het product enige tijd niet is gebruikt, schakelt het apparaat over op een energiebesparingsmode. In een dergelijke mode blijven alleen essentiële functies actief. Hierdoor wordt het stroomverbruik van het product verminderd.

Als de mode Energiebesparing wordt verlaten, duurt de eerste afdruk iets langer dan in de mode Gereed. Dit komt omdat het systeem "ontwaakt" uit de mode Energiebesparing en komt voor op de meeste beeldverwerkingsproducten op de markt.

Als u een langere activeringstijd wilt instellen of de mode Energiebesparing helemaal wilt uitschakelen, bedenkt u dan dat dit apparaat in dat geval pas na lange tijd (of helemaal niet) overschakelt op een lager niveau van energieverbruik.

Als u meer te weten wilt komen over de deelname van Xerox aan duurzaamheidsinitiatieven, gaat u naar onze website: www.xerox.com/about-xerox/environment/enus.html

# Veiligheidsinformatiebladen

Voor veiligheidsinformatiebladen over de printer gaat u naar:

Noord-Amerika

- Xerox<sup>®</sup> ColorQube<sup>®</sup> 8580-kleurenprinter: www.xerox.com/msds
- Xerox<sup>®</sup> ColorQube<sup>®</sup> 8880-kleurenprinter: www.xerox.com/msds

Europese Unie

- Xerox<sup>®</sup> ColorQube<sup>®</sup> 8580-kleurenprinter: www.xerox.com/environment\_europe
- Xerox<sup>®</sup> ColorQube<sup>®</sup> 8880-kleurenprinter: www.xerox.com/environment\_europe

# Recycling en weggooien C

#### In deze bijlage vindt u informatie over:

| • | Alle landen   | 178 |
|---|---------------|-----|
| • | Noord-Amerika | 179 |
| • | Europese Unie |     |
| • | Andere landen | 182 |

# Alle landen

Als u verantwoordelijk bent voor het wegdoen van uw Xerox<sup>®</sup>-product, houd er dan rekening mee dat de printer lood, kwik, perchloraat en andere stoffen kan bevatten, die om milieutechnische redenen alleen onder bepaalde voorwaarden mogen worden afgevoerd. De aanwezigheid van deze stoffen is volledig in overeenstemming met de algemene voorschriften die van toepassing waren op het moment dat het product op de markt werd gebracht. Neem voor informatie over recyclen en wegdoen contact op met de plaatselijke autoriteiten. Perchloraat: dit product kan een of meer perchloraathoudende onderdelen, zoals batterijen, bevatten. Mogelijk is een speciale behandeling van toepassing (zie www.dtsc.ca.gov/hazardouswaste/perchlorate).

# Noord-Amerika

Xerox heeft een programma opgezet voor het terugnemen en hergebruiken/recyclen van apparatuur. Om te bepalen of dit Xerox<sup>®</sup>-product deel uitmaakt van het programma, neemt u contact op met uw Xerox-vertegenwoordiger.

Voor meer informatie over de milieuprogramma's van Xerox<sup>®</sup> gaat u naar:

- Xerox<sup>®</sup> ColorQube<sup>®</sup> 8580-kleurenprinter: www.xerox.com/environment
- Xerox<sup>®</sup> ColorQube<sup>®</sup> 8880-kleurenprinter: www.xerox.com/environment

# Europese Unie

Sommige apparatuur kan zowel thuis als in een zakelijke omgeving worden gebruikt.

# Huishoudelijk gebruik

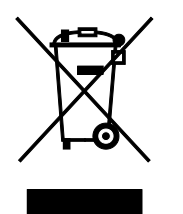

Als dit symbool op uw apparatuur is aangebracht, betekent dit dat de apparatuur niet bij het normale huisvuil mag worden weggegooid.

In overeenstemming met de Europese wetgeving moeten elektrische en elektronische apparaten waarvan de bruikbaarheidsduur is verlopen, gescheiden van het huishoudelijk afval worden weggegooid.

Particuliere huishoudens van de EU-lidstaten kunnen gebruikte elektrische en elektronische apparatuur inleveren bij speciale inzamelingspunten zonder dat hiervoor kosten in rekening worden gebracht. Neem voor informatie contact op met het plaatselijke afvalverwerkingsbedrijf.

In sommige lidstaten is uw plaatselijke dealer verplicht uw oude apparatuur bij aanschaf van nieuwe apparatuur kosteloos in te nemen. Raadpleeg uw dealer voor meer informatie.

# Professioneel en zakelijk gebruik

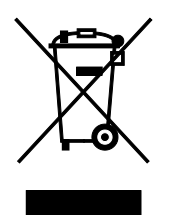

Dit symbool op uw apparatuur betekent dat u deze apparatuur moet weggooien in overeenstemming met de daartoe door de overheid vastgestelde procedures.

In overeenstemming met de Europese wetgeving moeten elektrische en elektronische apparaten waarvan de bruikbaarheidsduur is verlopen, worden verwerkt volgens de overeengekomen procedures.

Alvorens apparatuur weg te gooien, dient u contact op te nemen met uw plaatselijke dealer of Xerox-vertegenwoordiger voor informatie over inname van de apparatuur wanneer de levensduur is verlopen.

#### Inzamelen en weggooien van apparatuur en batterijen

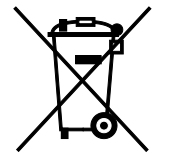

Deze symbolen op de producten en/of begeleidende documentatie betekenen dat gebruikte elektrische en elektronische producten en batterijen niet bij algemeen huishoudelijk afval weggegooid mogen worden.
Voor een juiste behandeling, herwinning en recycling van oude producten en gebruikte batterijen brengt u deze naar de juiste inzamelingspunten, in overeenstemming met nationale regelgeving en richtlijnen 2002/96/EC en 2006/66/EC.

Als u deze producten en batterijen op correcte wijze weggooit, helpt u waardevolle bronnen te besparen en voorkomt u eventuele negatieve effecten op de gezondheid en het milieu, die anders kunnen voortvloeien uit een incorrecte afvalverwerking.

Voor meer informatie over inzameling en recycling van oude producten en batterijen kunt u contact opnemen met uw gemeente, uw afvalverwerkingsbedrijf of het verkooppunt waar u de artikelen hebt gekocht.

Het onjuist weggooien van dit afval kan worden bestraft, overeenkomstig nationale regelgeving.

#### Zakelijke gebruikers in de Europese Unie

Als u elektrische en elektronische apparatuur wilt weggooien, neemt u contact op met uw dealer of leverancier voor nadere informatie.

#### Weggooien buiten de Europese Unie

Deze symbolen zijn alleen geldig in de Europese Unie. Als u deze artikelen wilt weggooien, neemt u contact op met de plaatselijke overheidsinstanties of uw dealer om naar de juiste methode van weggooien te vragen.

## Opmerking batterijsymbool

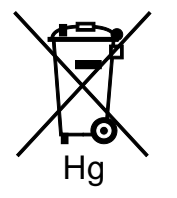

Dit symbool met een afvalbak op wielen kan in combinatie met een chemisch symbool worden gebruikt. Dit betekent dat wordt voldaan aan de vereisten van de richtlijn.

## Batterijen verwijderen

Batterijen mogen alleen worden vervangen door een servicedienst die door de FABRIKANT is goedgekeurd.-

# Andere landen

Neem voor informatie en richtlijnen contact op met de plaatselijke autoriteiten op het gebied van afvalverwerking.